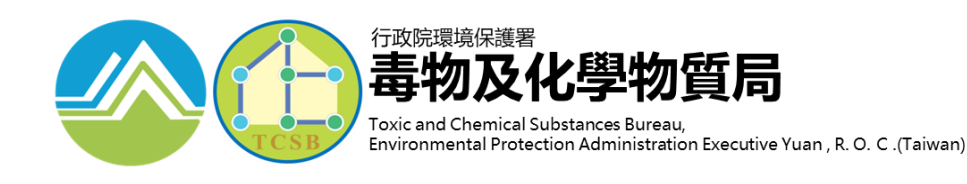

# 性化學物質 送件申請及申報教學

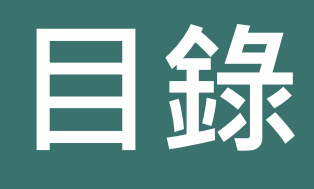

## 1 配合法規調整內容 2 毒性化學物質證件換發 3 新申請毒性化學物質證件 4 新增倉儲註記功能介紹 5 申報毒性化學物質運作紀錄 6 運送表單線上申請 7 常見問題

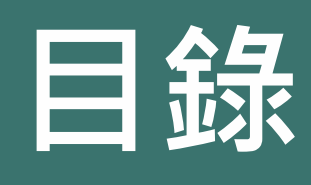

1 配合法規調整內容 2 毒性化學物質證件換發 ③ 新申請毒性化學物質證件 ④ 新增倉儲註記功能介紹 5 申報毒性化學物質運作紀錄 6 運送表單線上申請 7 常見問題

## 毒性及關注化學物質許可登記核可管理辦法

發布時間:109年1月15日

目的:擴大管理關注化學物質,簡便運作人 證件申請程序並<u>有效管控</u>發證數量

方式:合併登載並核發單一證件 (許可證、登記文件或核可文件)

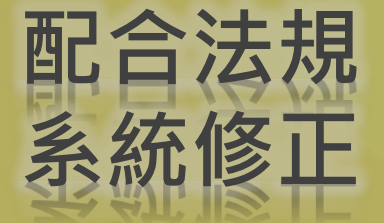

證件資訊公開、受託貯存業者以網路註 記方式登載受託來源、輸出登記平台

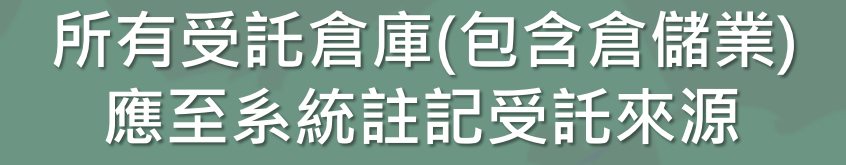

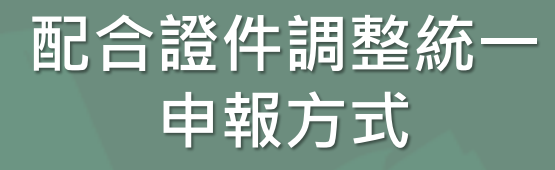

### 證件申請 流程調整

## 受託 倉庫

## 逐批輸出 登記平台

## 運作紀錄 申報方式

(1)一證多物質 (2)新增公開資訊 (3)證書格式

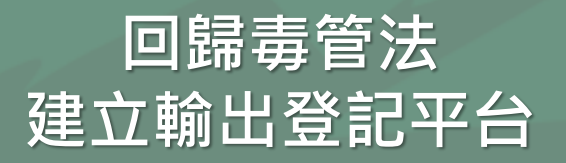

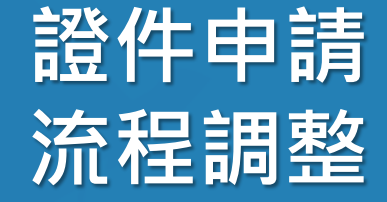

## 1.調整證件內容

✓ 證件僅登載運作人、運作場所及貯存場所基本資料
 ✓ 運作物質及核准運作事項登載於附件

2.調整併證後物質與編碼格式

✓ 一張證登載多種物質

✔ 以附件方式表列物質資訊

✔ 遂修正編碼原則並統一格式

#### 3.證件種類分為4種

## 多物質方式申請

#### 毒化物資料

|   |            | 快速搜尋: 可搜尋 毒化物編號、名稱               |                        |
|---|------------|----------------------------------|------------------------|
|   | 毒化物        | 04501 - 三氧化二砷 / 濃度 5 ~ 10        |                        |
|   | 運作行為       | ◎ 製造 ■ 輸入 ◎ 販賣 ■ 使用 ■ 貯存 ■ 輸出    |                        |
| 1 | 使用目的用<br>途 | 選擇                               | f <sup>·</sup> 增<br>削除 |
|   | 貯存場所       | P5{                              |                        |
|   | 副成份        | ■ 含有副成份                          |                        |
|   | 毒化物        | 07901 - 二氯甲烷 <b>水 浅度</b> 60 ~ 65 |                        |
|   | 運作行為       | ◎ 製造 ■ 輸入 ◎ 販賣 ■ 使用 ■ 貯存 ■ 輸出    |                        |
| 2 | 使用目的用<br>途 | 選擇                               | F <sup>增</sup><br>別除   |
|   | 貯存場所       | P580                             |                        |
|   | 副成份        | □ 含有副成份                          |                        |

## 一份申請書 提送**多種物質**方式申請證件 環保局就申請運作之毒性及 關注化學物質進行個別 審查·以一張證 件登載多種物 質方式核發

## 證件內容須公開

濃度 (w/w%)

使用用途

簽審編號

#### 附件 毒性及關注化學物質許可、登記、核可文件資料保密申請書

依據「毒性及關注化學物質管理法」第70條及「毒性及關注化學物質 許可登記核可管理辦法」第21條規範,運作人依規定辦理許可證、登記文 件及核可文件之申請、換(補)發、變更、展延,其總核准之許可證、登 記文件與核可文件,應依中央主管機關規定公開之內容,隱匿個人資料 後,公開於中央主管機關指定之網站。

針對各項應公開之內容,倘運作人因個別因素欲要求資料隱匿,則應敘明 原因並檢附證明文件申請保密。請勾選欲申請之資料隱匿項目:

| 項目        | 申請隱匿原因 |
|-----------|--------|
| □濃度(w/w%) |        |
| 一使用用途     |        |
| □簽審編號     |        |

縣(市)政府(環境保護局)/中央主管機關委託之政府其他機關

此證 運作人:\_\_\_\_\_(蓋章)

此致

負責人: (簽名或蓋章)

中華民國 \_\_\_\_ 年 \_\_\_ 月 \_\_\_ 日

#### 申請資料保密應檢附 保密申請書及佐證文件

依毒管法第70條規定,經核 准之證件資料皆應公開, 可申請保密項目: <u>濃度(w/w%)、</u> <u>使用用途</u>、

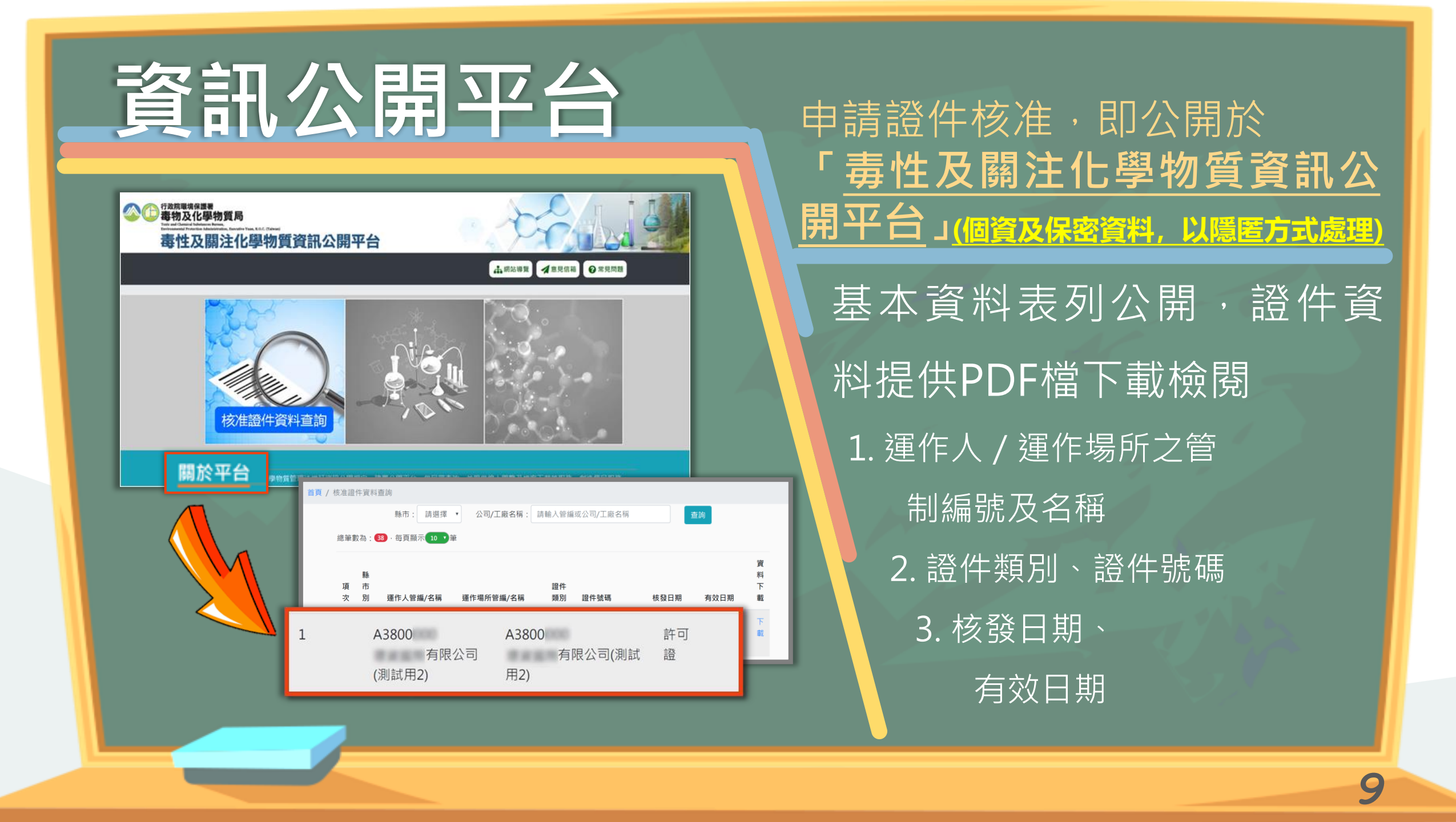

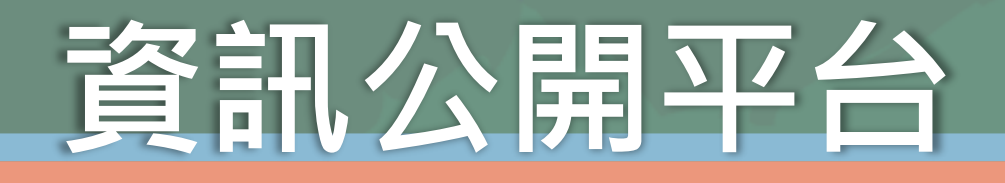

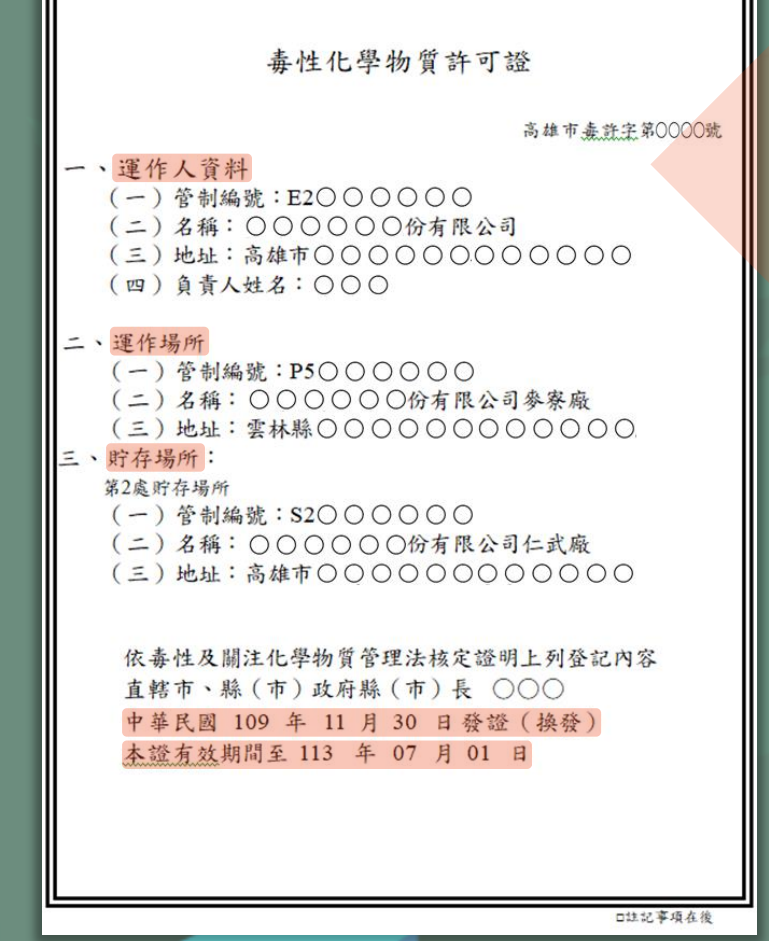

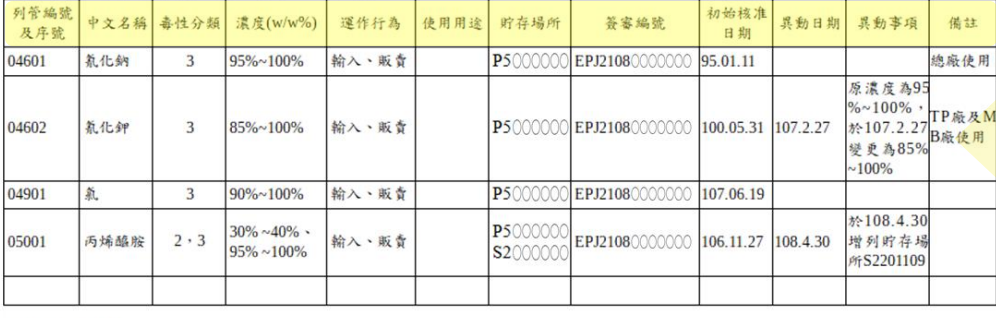

表格列請自行增加

註:簽審編號自110年1月1日生效,有效期限與本許可證有效期間相同

登載列管編號
中文名稱
濃度
運作行為
使用用途
貯存場所
簽審編號
初始核准日期
備註

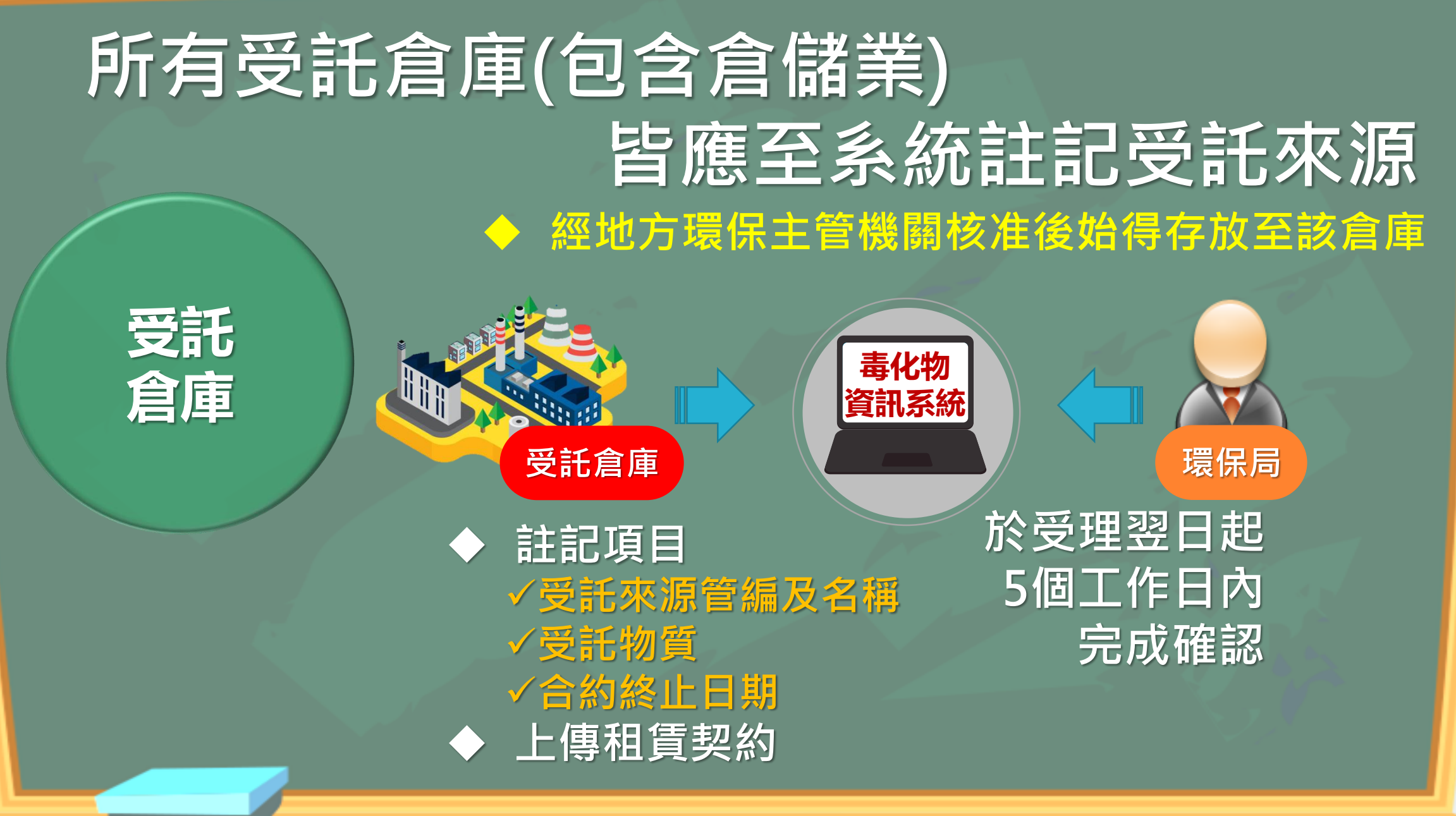

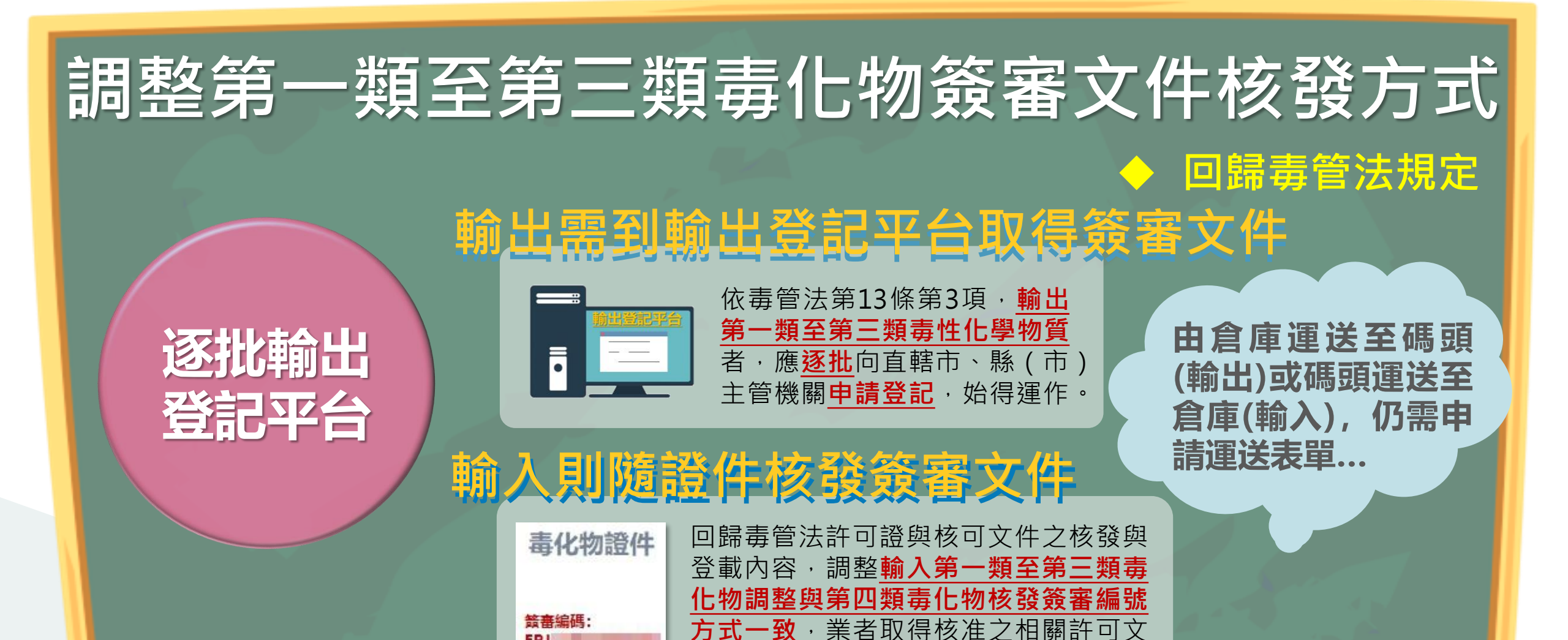

件時,一併核發簽審文件。

※110年1月1日起施行

## 配合證件調整統一申報方式 證件合併後運作紀錄當月仍以舊證申報·新證統一由核發後下月開始申報

運作網

由報

|        |       | 運作紀論                                  | 錄申報                     |                                         |
|--------|-------|---------------------------------------|-------------------------|-----------------------------------------|
|        | 運作人:  | F1 股份有限公司                             |                         |                                         |
| この記録   | 地址:   | 新北市                                   | 電話                      | : (02)                                  |
|        | 運作場所: | H5 股份有限公司▼                            | 負責人                     |                                         |
| フェレー   | 紀錄期間: | 民國109年08月▼                            | 填表人                     | : (************************************ |
|        | 毒化物:  | 06301四氯乙烯                             | ▼ 物質狀態                  | : ◎ 固態 ◎ 液態 ◎ 氣態                        |
|        | 申報濃度: |                                       | 申報證件                    | :                                       |
|        |       | 申報證                                   | 件選擇                     | 確定 清除重填                                 |
|        |       |                                       |                         | 臨時證件申請                                  |
| (単語)   | 카님    | 類別證號                                  | 商品名                     | <u>濃度</u>                               |
|        |       | ■ 舊語」(少量核可)063- 四湯                    | 氯乙烯 Tetrachloroethylene | 95~100 %W/W                             |
|        |       | □ □ □ □ □ □ □ □ □ □ □ □ □ □ □ □ □ □ □ | 氯乙烯 Tetrachloroethylene | 95~100 %W/W                             |
|        |       | □ 新北市毒核字第 號                           |                         | 95~100 %W/W                             |
| 1开:22- | 《月    | □ 3414至 【桃園市毒核字第 號                    |                         | 95~100 %W/W                             |

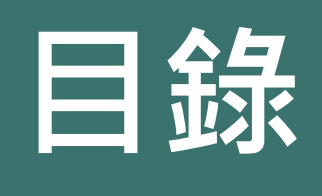

## 1 配合法規調整內容

## 2 毒性化學物質證件換發

③ 新申請毒性化學物質證件

④ 新增倉儲註記功能介紹

5 申報毒性化學物質運作紀錄
④ 運送表單線上申請

⑦ 常見問題

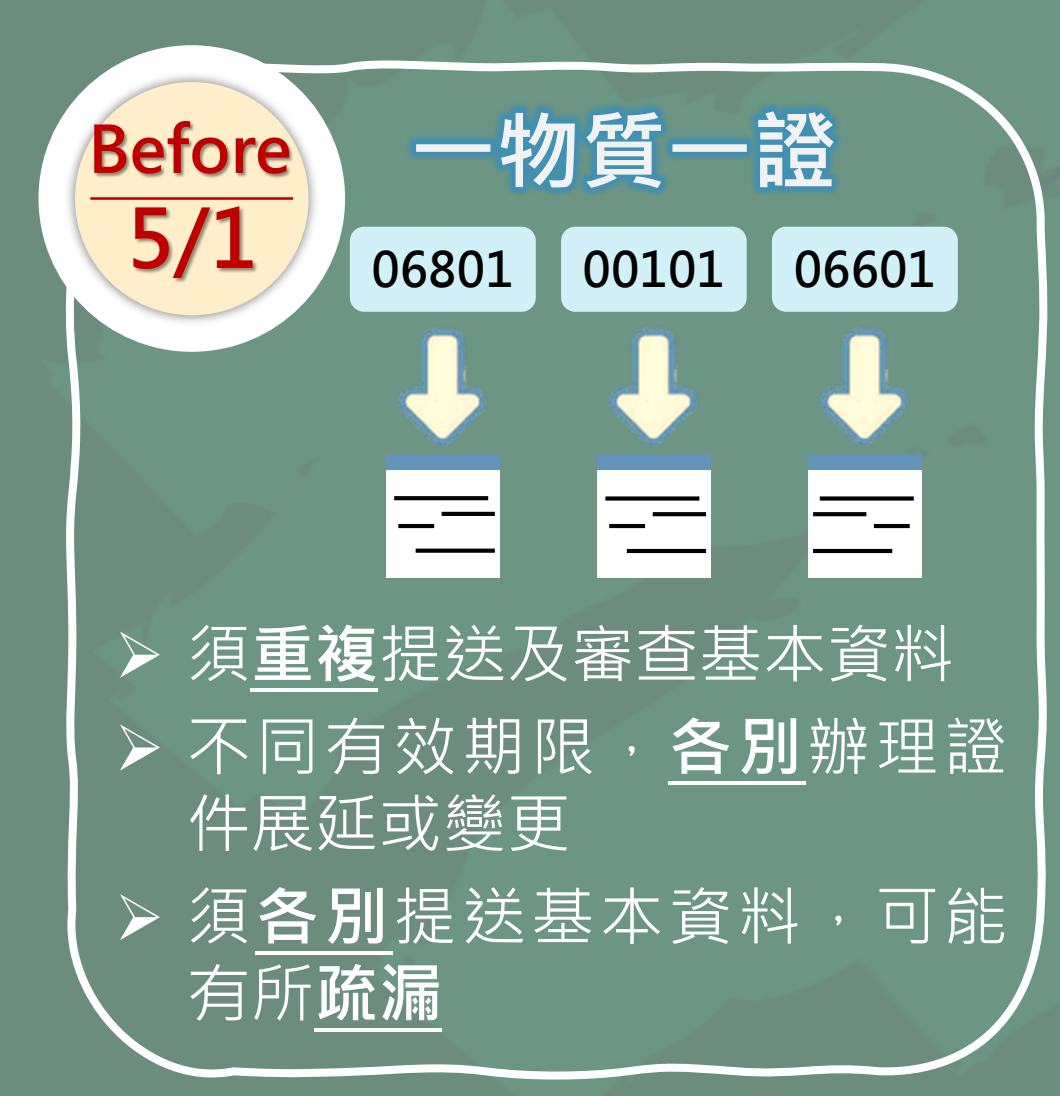

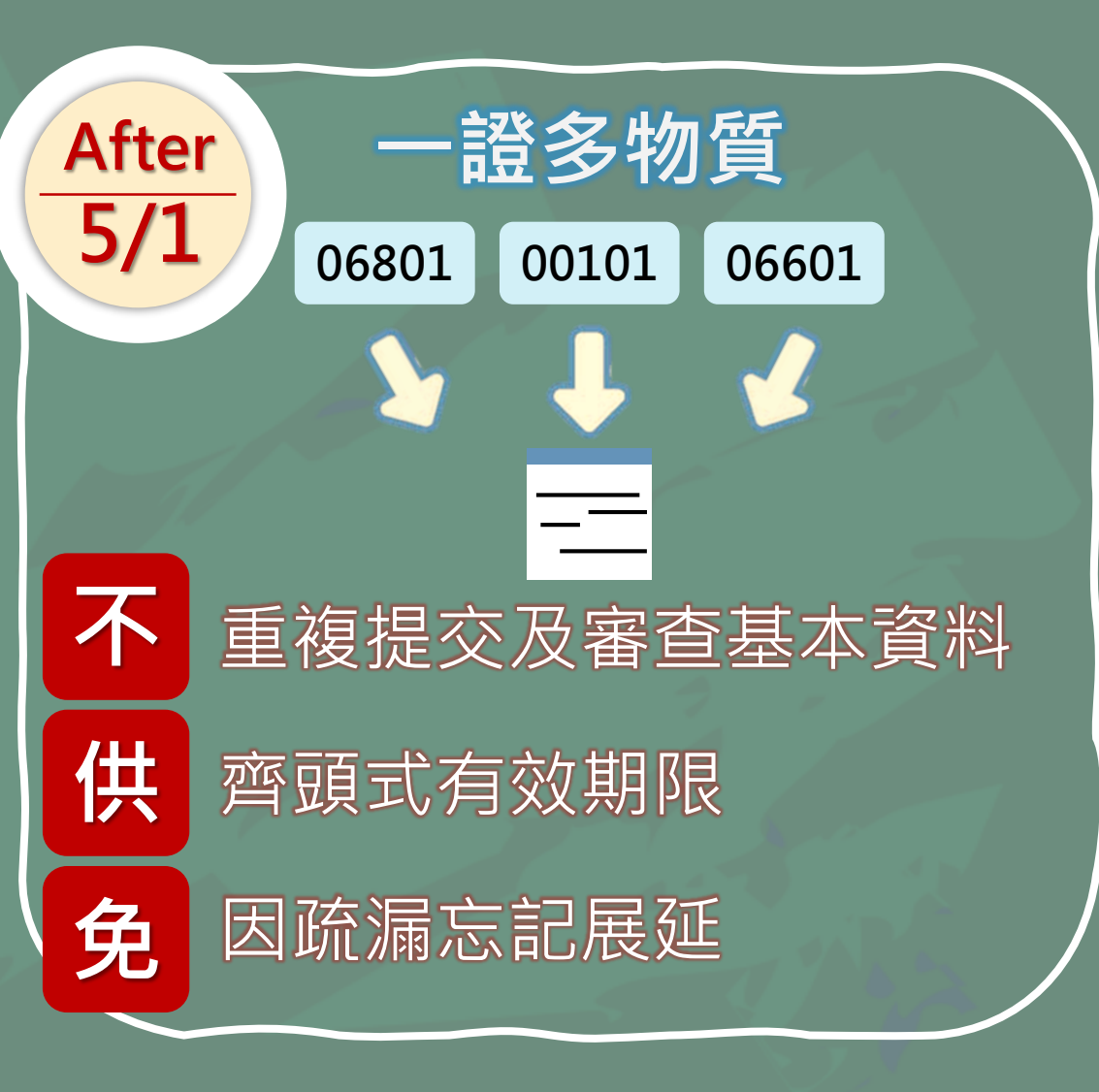

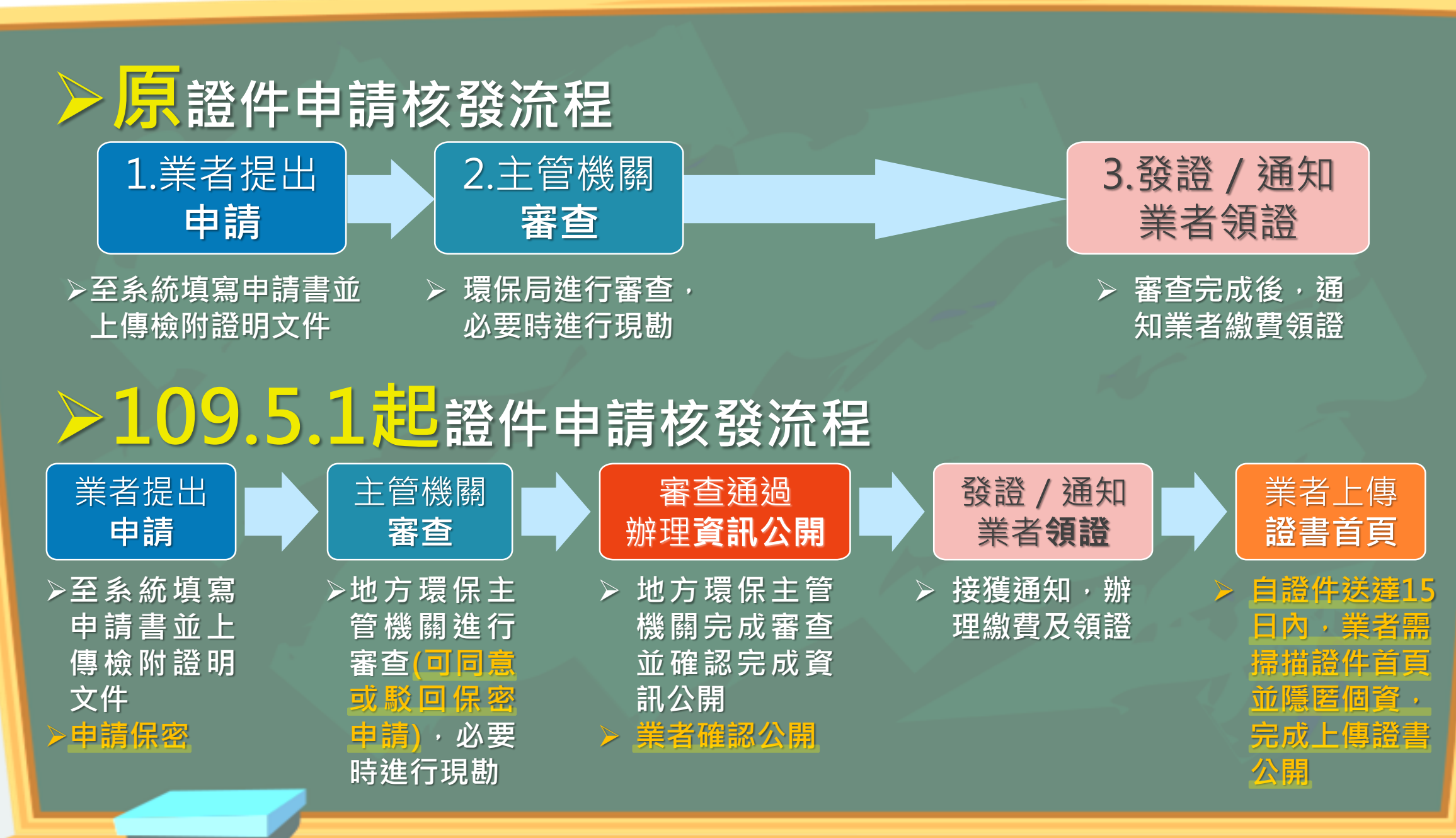

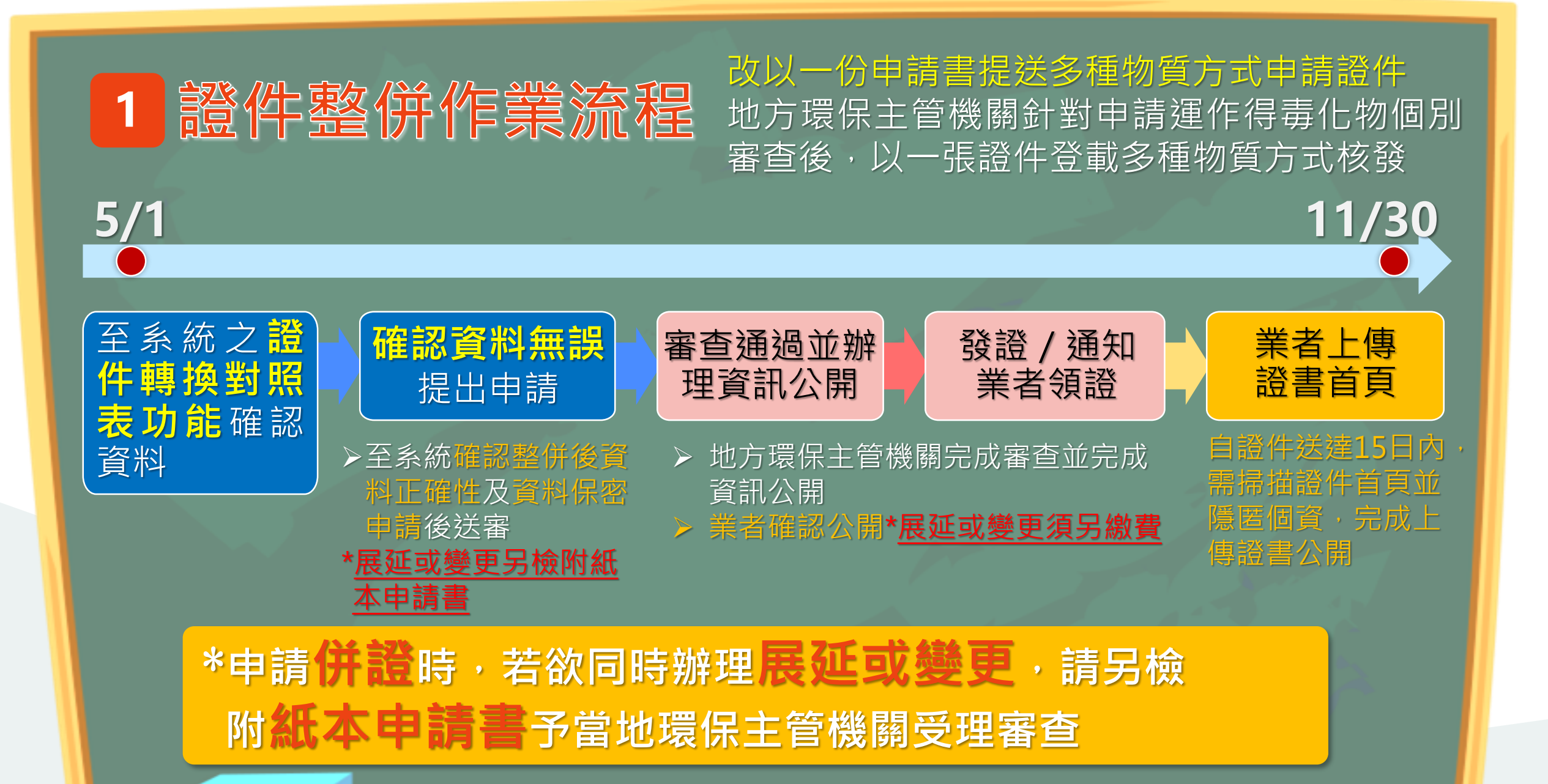

#### 2 證件整併原則 運作人、運作場所、核發縣市、證件種類,4項要素 相同得合併,系統以經核准之最新證件資料進行整併

#### 環化公司共有6個運作場所(其中3個為寄倉倉庫), 涉及4個發證縣市共持有21張證件

| <b>HHH</b> |       |         |    |     |    |     |     | 發證單 | 單位 |     |     |    |     |    |
|------------|-------|---------|----|-----|----|-----|-----|-----|----|-----|-----|----|-----|----|
|            | 證件類型  | 類型 運作行為 |    | 臺北市 |    | 桃園市 |     | 高雄市 |    |     | 彰化縣 |    |     |    |
|            |       |         | 張數 | 物質數 | 家數 | 張數  | 物質數 | 家數  | 張數 | 物質數 | 家數  | 張數 | 物質數 | 家數 |
|            | 許可證   | 輸入販賣    | 1  | 1   | 3  |     |     | 1   |    |     |     |    |     |    |
| l k a d    | 登記文件  | 使用貯存    |    |     |    | 1   | 1 1 | 1   | 1  | 1   | 1   | 1  | 1   | 1  |
|            | 核可文件  | 使用貯存    |    |     |    | 4   | 4   | 1   | 2  | 2   | 1   | 1  | 1   | 1  |
| = [] ]     | 空间新花司 | 輸入販賣    | 2  | 2   | 2  |     |     |     |    |     |     |    |     |    |
| L . P.     | 弗四類依り | 使用貯存    |    |     |    | 3   | 3   | 1   | 2  | 2   | 1   | 3  | 3   | 1  |

#### 環化公司僅持有1張許可證、3張登記文件及4張核可文件,共計8張

|     |        |      |    |     |    |    |     | 發證 | 單位 |     |    |    |     |    |
|-----|--------|------|----|-----|----|----|-----|----|----|-----|----|----|-----|----|
|     | 證件類型   | 運作行為 |    | 臺北市 |    |    | 桃園市 |    |    | 高雄市 |    |    | 彰化縣 |    |
|     |        |      | 張數 | 物質數 | 家數 | 張數 | 物質數 | 家數 | 張數 | 物質數 | 家數 | 張數 | 物質數 | 家數 |
|     | 許可證    | 輸入販賣 | 1  | 1   | 3  |    |     |    |    |     |    |    |     |    |
|     | 登記文件   | 使用貯存 |    |     |    | 1  | 1   | 1  | 1  | 1   | 1  | 1  | 1   | 1  |
| 122 | • 校司文件 | 使用貯存 |    |     |    | 1  | 7   | 1  | 1  | 4   | 1  | 1  | 4   | 1  |
| X   |        | 輸入販賣 | 1  | 2   | 2  |    |     |    |    |     |    |    |     |    |

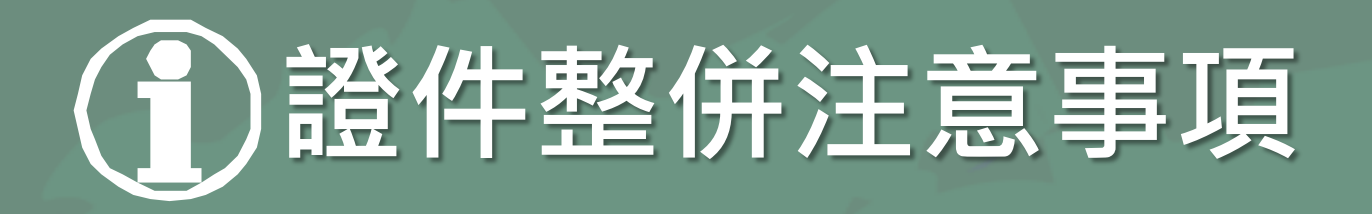

同時領有許可證、登記文件、核可文件等不同種類證件之業者, 請於**同月份完成新證件換發申請**,避免不同種類新證件核發 時間不同,影響運作紀錄合併申報

核發 新證 申報舊證 申報新證 紀錄時間 運作紀錄 運作紀錄 新證 109/07/10前 109/06/23 109/07/01起 109/08/10前 109/10/10前 109/08/03 109/09/01起 109/09/10前

證件整併確款 Environmental Protection Administration Executive

Yuan R.O.C.

3

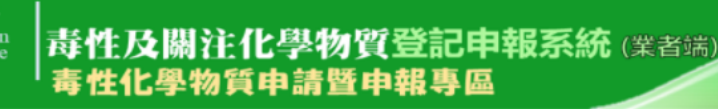

😑 註冊專區 🖉 廠商資料維護 🗋 申報暨申請專區 🍭 資料查詢 🔚 下載專區 🞯 FAQ 💭 <mark>應變人員 💭 全國專災幣防組織</mark> 🋞 EMS連結 🕣 線上報名 🐨 線上客服 🥺 登出系統

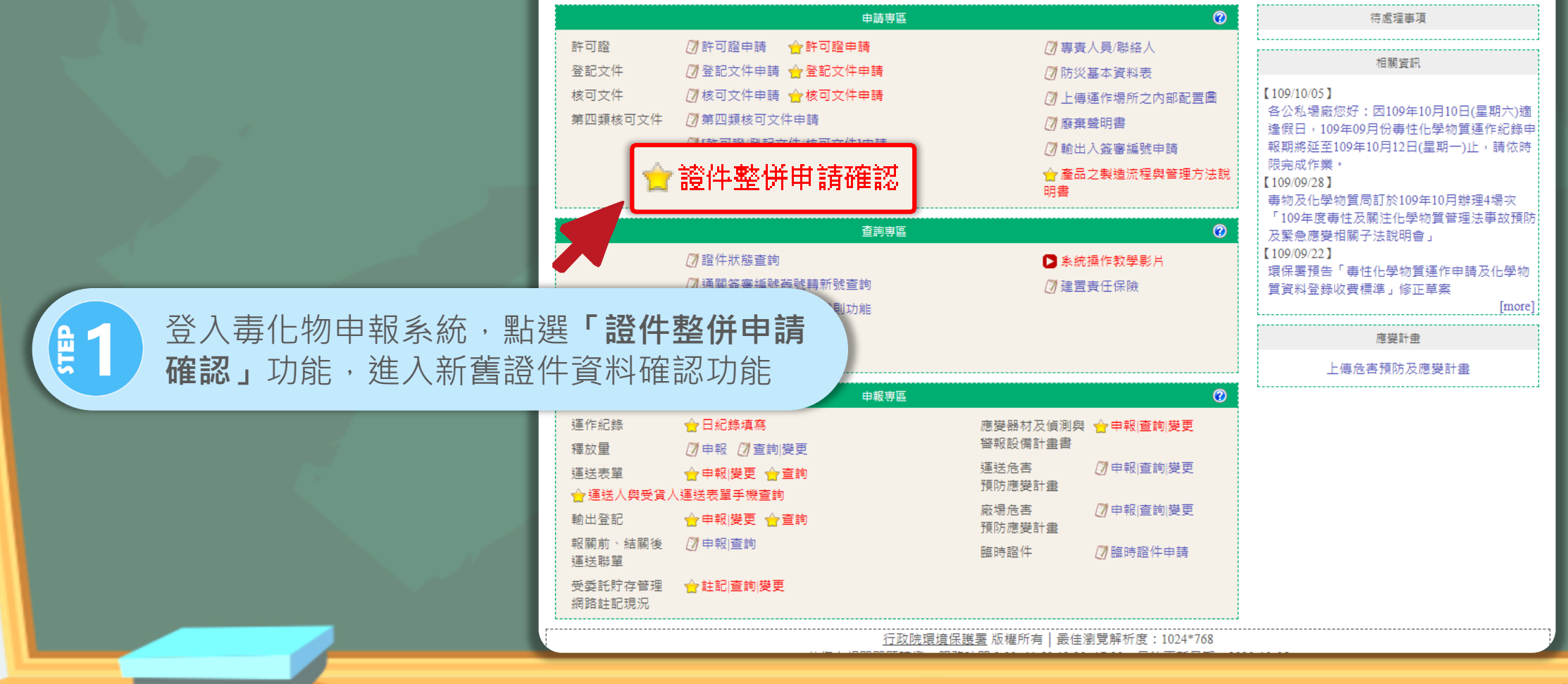

|             | 臀上鐉 <b>「榆润確認</b>                                        | ,進八頁件唯可                                                   | る) 「「「「「「「「」」 「「」 「「」 「「」 「」 「」 「」 「」 「」 「 |                           |                                           |                                                       |
|-------------|---------------------------------------------------------|-----------------------------------------------------------|--------------------------------------------|---------------------------|-------------------------------------------|-------------------------------------------------------|
|             |                                                         |                                                           |                                            | 運作場所名稱                    | 審香                                        | 状能                                                    |
| 檢視確 1       | 許可證 P54004002                                           | 高雄市毒許字第(1996) 14號                                         | 舊轉新(暫) 台                                   |                           |                                           | <b>過</b>                                              |
| ★治理型=2<br>2 | 許可證 Stridenal5                                          | 高雄市毒許字第(1996) 15號                                         | 舊轉新(暫) 台                                   |                           | 提出印                                       | 申請                                                    |
| 檢視確認 3      | 許可證 S2101_09                                            | 高雄市毒許字第COMELIA號                                           | 舊轉新(暫) 台                                   | energy and should be pre- |                                           |                                                       |
| 檢視 ♥ 6      | 運作人 管编/名稱:E<br>運作場所管编/名稱:S<br>有效日期:2024/06/21<br>04901氯 | 2000 公司<br>5                                              |                                            |                           |                                           |                                                       |
| 條相關的        | 運作行 濃度 使用目的用途                                           |                                                           |                                            | ]                         | 貯存場所                                      | 原證號 比對<br>結果                                          |
|             | 製造使<br>用貯存 95~100 菜 具本ごれを                               |                                                           |                                            |                           |                                           | 高 <sup>2</sup> 第<br>0 號                               |
|             | 05101丙烯腈<br>運作行<br>為. 使用目的用途                            |                                                           |                                            |                           | 貯存場所                                      | 原證號 結果                                                |
|             | 輸入使<br>用貯存 95~100 8                                     | <b>•••••••••••••••••••••••••••••••••••••</b>              |                                            | l                         | D2 D4 D4 D4 D4 D4 D4 D4 D4 D4 D4 D4 D4 D4 | 高                                                     |
|             | 99.5~100                                                |                                                           |                                            |                           |                                           | 原語                                                    |
|             | 輸入使<br>用貯存 95~100 8.44 54 10 11                         | <b>(1)(1)(1)</b> (1)(1)(1)(1)(1)(1)(1)(1)(1)(1)(1)(1)(1)( |                                            |                           | P: 二类股份有限                                 | · 高 · 第 待研<br>0 · · · · · · · · · · · · · · · · · · · |
|             |                                                         |                                                           |                                            | T                         |                                           | 原記                                                    |
|             | 99.5~100                                                |                                                           |                                            |                           |                                           | 日本の                                                   |

| 毒化物清單                            | 公開資料 送審                                                                                                    |                |                     |          |  |  |  |
|----------------------------------|----------------------------------------------------------------------------------------------------|----------------|---------------------|----------|--|--|--|
| 運作人 管編<br>運作場所管編<br>有效日期:20      | 制/名稱:E                                                                                                    |                |                     |          |  |  |  |
| 04901氯<br>運作行<br><sup>选</sup> 濃度 | ē 使用目的用途                                                                                                    | 貯存場所           | 亰證號                 | 比對       |  |  |  |
| ▲<br>製造使<br>用貯存<br>95-           | 点     二       製造使     95~100     2.     2.     2.     2.     2.     2.     2.     2.     2.     2.     2.     2.     2.     2.     2.     2.     2.     2.     2.     2.     2.     2.     2.     2.     2.     2.     2.     2.     2.     2.     2.     2.     2.     2.     2.     2.     2.     2.     2.     2.     2.     2.     2.     2.     2.     2.     2.     2.     2.     2.     2.     2.     2.     2.     2.     2.     2.     2.     2.     2.     2.     2.     2.     2.     2.     2.     2.     2.     2.     2.     2.     2.     2.     2.     2.     2.     2.     2.     2.     2.     2.     2.     2.     2.     2.     2.     2.     2.     2.     2.     2.     2.     2.     2.     2.     2.     2.     2.     2.     2.     2.     2.     2.     2.     2.     2.     2.     2.     2.     2.     2.     2.     2.     2.     2.     2.     2.     2.     2.     2.     2.     2. |                |                     |          |  |  |  |
| 05101丙烟<br>運作行<br><sub>為</sub>   | 希腊<br>夏 使用目的用途                                                                                                    | 貯存場所           | 亰證虩                 | 比對       |  |  |  |
| 輸入使<br>用貯存 95-                   |                                                                                                    | D. 日本 2份有限 公 . | 高<br>0<br>1         | 待確認      |  |  |  |
| 99.5                             | ~100                                                                                                    |                |                     | 原證<br>內容 |  |  |  |
| 輸入使<br>用貯存 95-                   | ~100 8.                                                                                                    | P5             | 高 第 第<br>0 <b>就</b> | 待確<br>認  |  |  |  |
| 1.                               | 證件整併申請核發功能列 2.新證件基本資料                                                                                                    |                |                     |          |  |  |  |
|                                  | 2 百部件市家然今朝份深起来,比收载份达回 追究                                                                                                    | 28 //-         |                     |          |  |  |  |

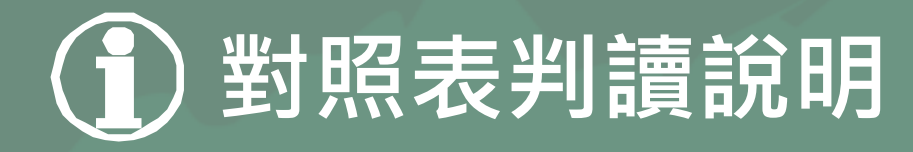

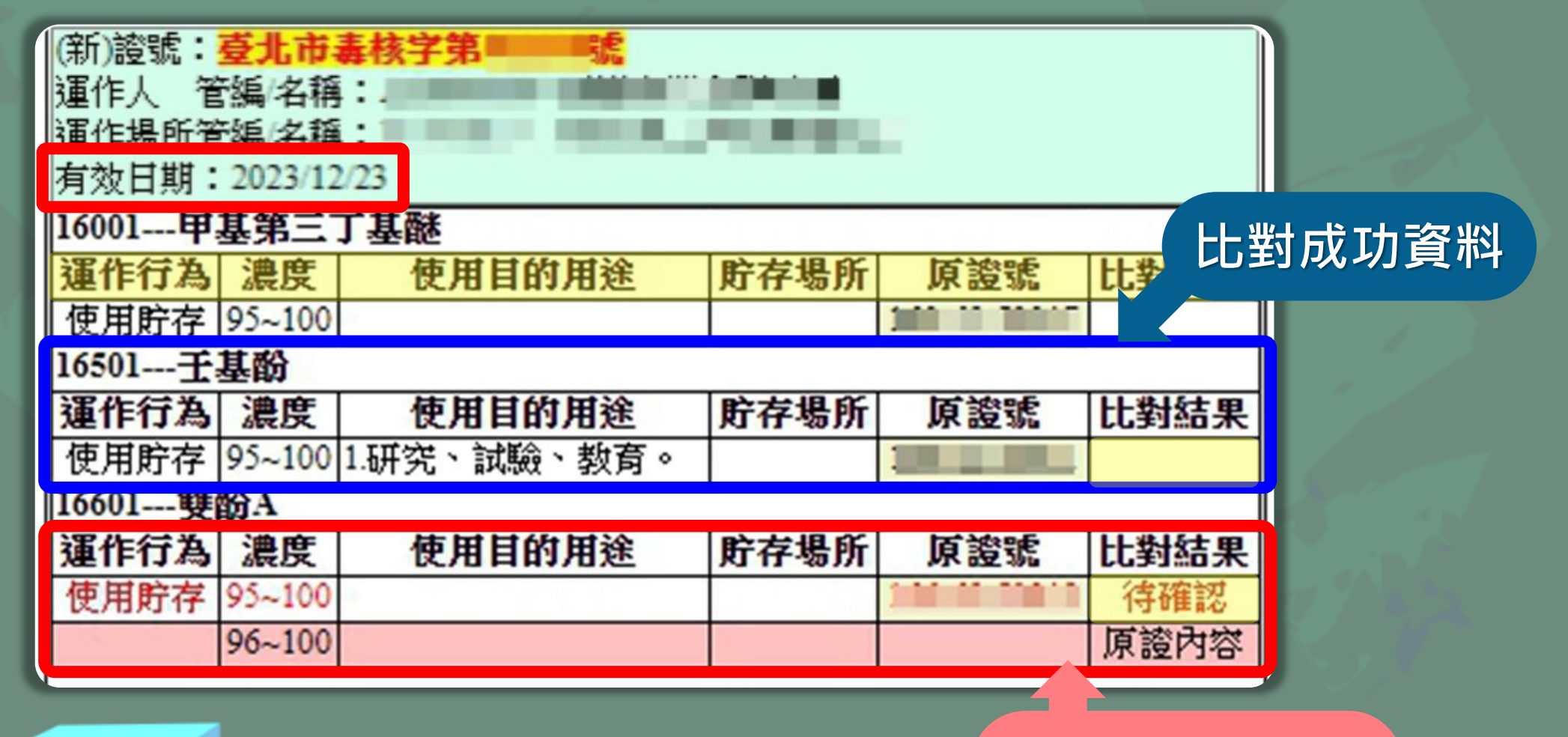

請務必確認資料

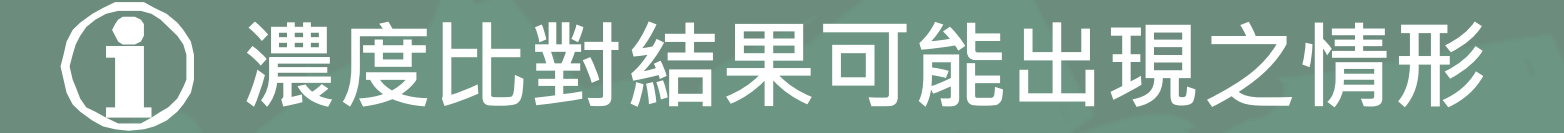

02201---汞

#### 汞、二甲基甲醯胺(DMF)濃度數值 系統維持原樣,毋須修改

- > 汞管制濃度為95%
- ▷ DMF因可作為溶於乙炔鋼瓶 的溶劑,濃度無法精確估算

非5%區間濃度者 系統自動調整為 5%區間濃度

|   | 運作行為    | 濃度      | 使用目的用途       | 貯存場所 | 原證號 | 比對結果 |
|---|---------|---------|--------------|------|-----|------|
| Ľ | 使用貯存    | 99~100  | 1.研究、試驗、教育。  |      |     |      |
|   | 09801二年 | 基甲酸     | <del>安</del> |      |     |      |
|   | 運作行為    | 濃度      | 使用目的用途       | 貯存場所 | 原證號 | 比對結果 |
|   | 使用貯存    | 68~95.7 | 1.研究、試驗、教育。  |      |     |      |
|   | 10501乙酮 | E I     |              |      |     |      |
|   | 運作行為    | 濃度      | 使用目的用途       | 貯存場所 | 原證號 | 比對結果 |
|   | 使用貯存    | 1~5     |              |      |     | 待確認  |
|   |         | 1~6     |              |      |     | 原證內容 |
|   | 使用貯存    | 5~10    |              |      |     | 待確認  |
|   |         |         | 無資料          |      |     | 原證內容 |
|   | 使用貯存    | 95~100  |              |      |     | 待確認  |
|   |         | 96~100  |              |      |     | 原證內容 |
|   | 11701甲基 | 異丁酮     |              |      |     |      |
|   | 運作行為    | 濃度      | 使用目的用途       | 貯存場所 | 原證號 | 比對結果 |
|   | 使用貯存    | 95~100  |              |      |     | 待確認  |
|   |         | 96~100  |              |      |     | 原證內容 |
|   | 16001甲基 | 第三丁     | 基醚           |      |     |      |
|   | 運作行為    | 濃度      | 使用目的用途       | 貯存場所 | 原證號 | 比對結果 |
|   | 使用貯存    | 99~99   |              |      |     |      |

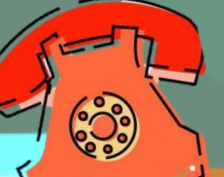

原為單一濃度,毋須修改

若非以上情形,請透過系統客服信箱 或撥打客服專線聯繫客服人員協助修正

| 毒化物                          | <sub>炒清單</sub> 4                                                | 、開資料<br><sub>送審</sub>                           |                                                            |             |          |  |  |  |  |  |  |  |
|------------------------------|-----------------------------------------------------------------|-------------------------------------------------|------------------------------------------------------------|-------------|----------|--|--|--|--|--|--|--|
| 運作人<br>運作場所<br>有效日期<br>04901 | ■作人 管编/名稱:E ■作場所管编/名稱:S ● 1 ● ● ● ● ● ● ● ● ● ● ● ● ● ● ● ● ● ● |                                                 |                                                            |             |          |  |  |  |  |  |  |  |
| 運作行<br>為                     | 濃度                                                              | 使用 的 用 通 一 完 成 確 認 後 · 進 行 公 開 資 料 步 驟          | 貯存場所                                                       | 原證號         | 比對<br>結果 |  |  |  |  |  |  |  |
| 製造使<br>用貯存                   | 95~100                                                          |                                                 |                                                            | 高 第<br>0 號  |          |  |  |  |  |  |  |  |
| 05101                        | 丙烯腈                                                             |                                                 |                                                            |             |          |  |  |  |  |  |  |  |
| 運作行<br>為                     | 濃度                                                              | 使用目的用途                                          | 貯存場所                                                       | 原證號         | 比對<br>結果 |  |  |  |  |  |  |  |
| 輸入使<br>用貯存                   | 95~100                                                          |                                                 | D. Ben との方限<br>公 、 Ben Ben Ben Ben Ben Ben Ben Ben Ben Ben | 高<br>0<br>虎 | 待確<br>認  |  |  |  |  |  |  |  |
|                              | 99.5~100                                                        |                                                 |                                                            |             | 原證<br>內容 |  |  |  |  |  |  |  |
| 輸入使<br>用貯存                   | 95~100                                                          |                                                 | P5 11 11 11 11 11 11 11 11 11 11 11 11 11                  | 高学学家        | 待確<br>認  |  |  |  |  |  |  |  |
|                              | 99.5~100                                                        | 出っ 此證件資料確認無誤後, 2                                | 习選「 <b>確認毒</b>                                             | 化物          | 原證<br>內容 |  |  |  |  |  |  |  |
| 行為:<br>輸入                    | 稅則:                                                             | 清單沒有問題」                                         | 選項                                                         |             |          |  |  |  |  |  |  |  |
| 05401                        | - 三氯甲烷                                                          |                                                 |                                                            |             |          |  |  |  |  |  |  |  |
| 運作行<br>為                     | 濃度                                                              | 使用目的用途                                          | 貯存場所                                                       | 原證號         | 比對<br>結果 |  |  |  |  |  |  |  |
| 輸入                           |                                                                 |                                                 |                                                            |             |          |  |  |  |  |  |  |  |
|                              |                                                                 | □ 確認毒化物清單沒有問題<br><sup>聯絡電話: (02)2370-1999</sup> |                                                            |             |          |  |  |  |  |  |  |  |
| (1                           | ) <b>y</b>                                                      | ]確認轉換資料有任何問題,皆可洽詢                               | 客服人員                                                       |             |          |  |  |  |  |  |  |  |

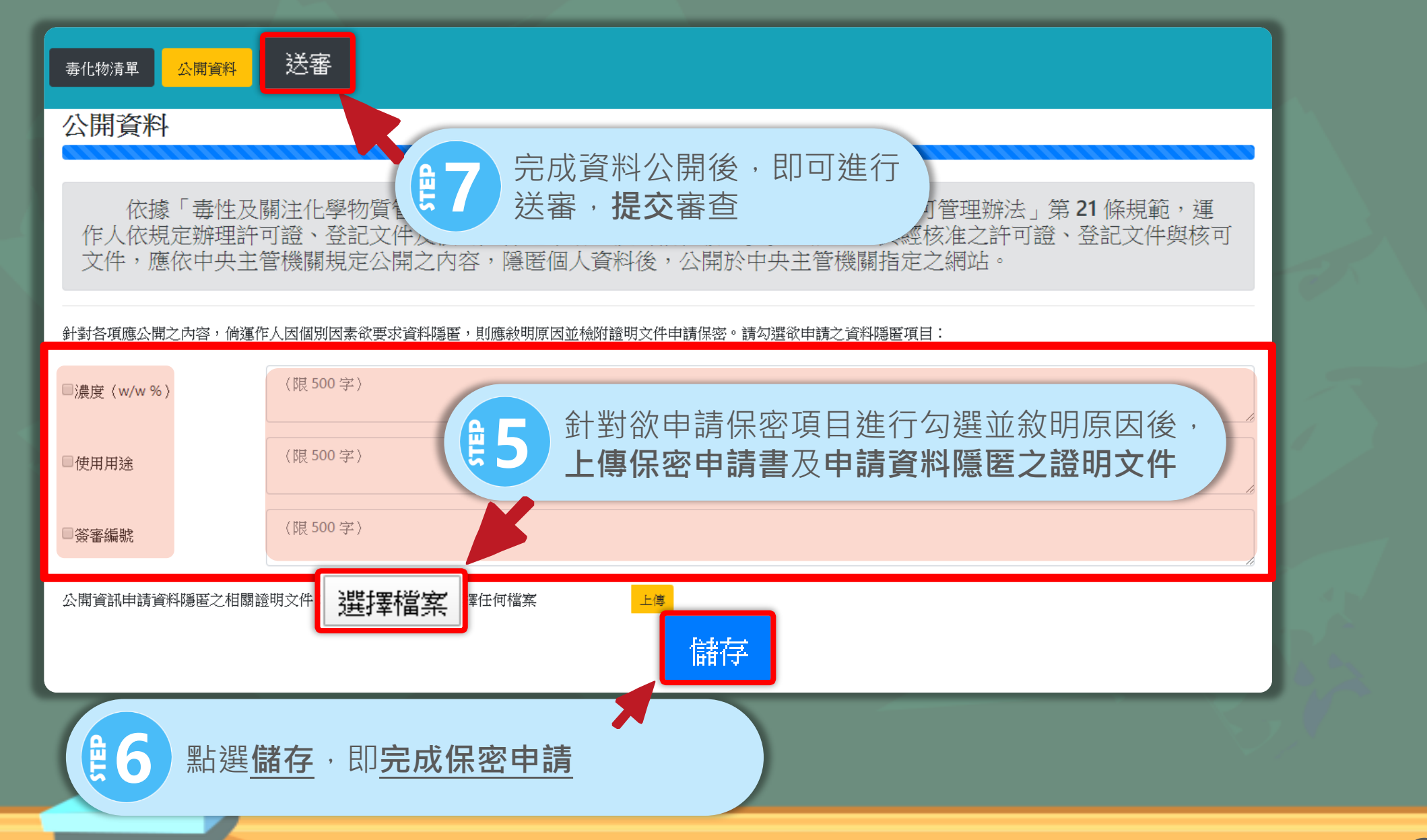

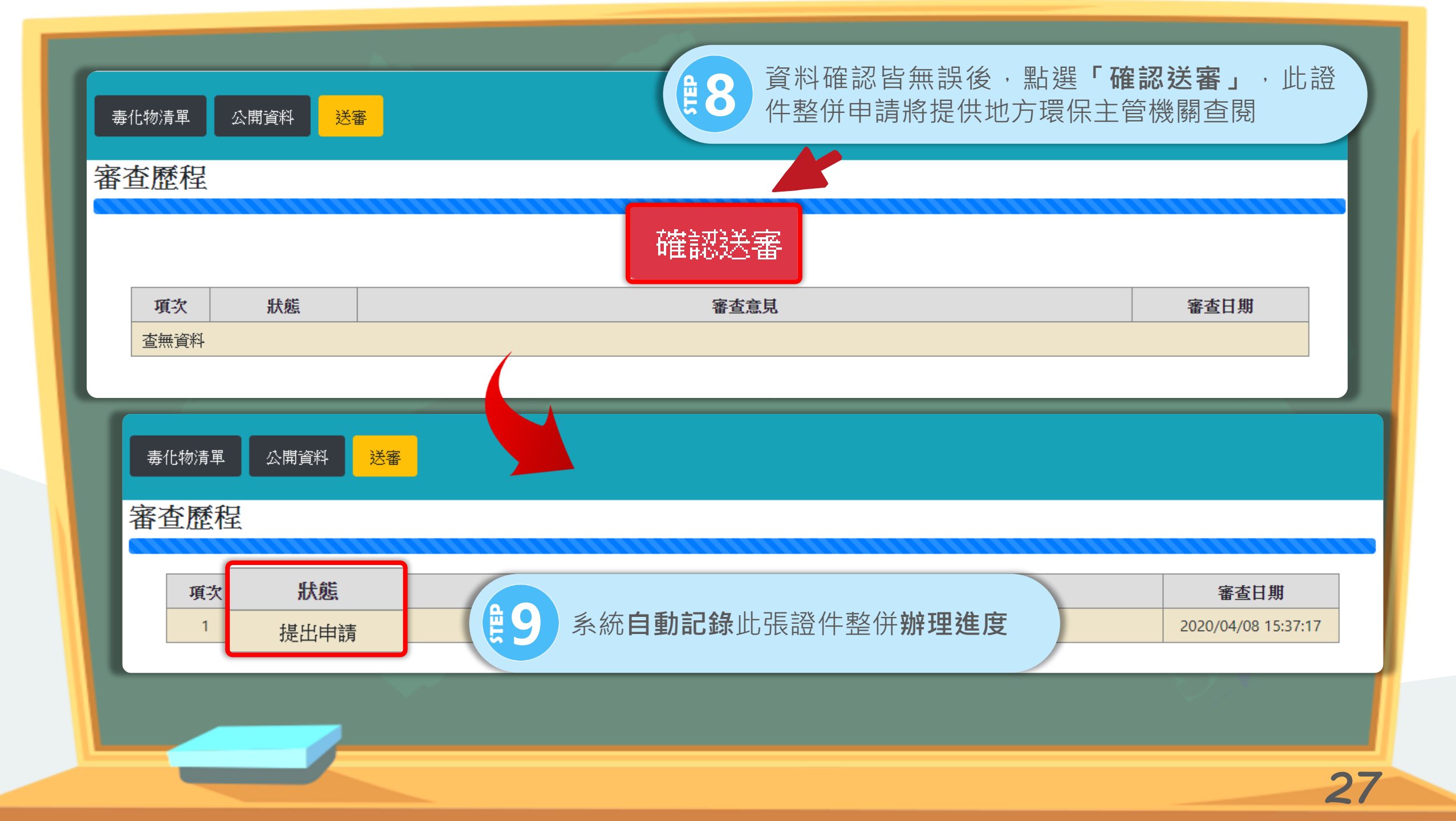

## 案件通過後,至系統確認公開資料是否正確

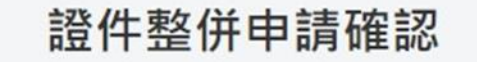

|   |         | 項次 | 證件類型 | 運作場所管編                 | 證號      | 10111111111111111111111111111111111111 | <b>過案件</b> 進行 <b>公開資料確認</b> ,點選 |
|---|---------|----|------|------------------------|---------|----------------------------------------|---------------------------------|
| F | 傳核准證件資料 | 1  | 許可證  |                        | 高雄市毒許字第 | 「資訊                                    | 公開確認」                           |
|   | 檢視確認    | 2  | 許可證  | (and the second second | 高雄市毒許字第 | E4+3/01(E)                             |                                 |
| F | 傳核准證件資料 | 3  | 許可證  |                        | 高雄市毒許字第 | 換發                                     | 完成發證<br>1                       |
|   | 確認公開資料  | 4  | 許可證  | (Contractory)          | 雲林縣毒許字第 | 舊轉新(提出申請)                              | 通過                              |
|   | 檢視確認    | 5  | 許可證  | (Construction)         | 雲林縣毒許字第 | 舊轉新(暫)                                 |                                 |

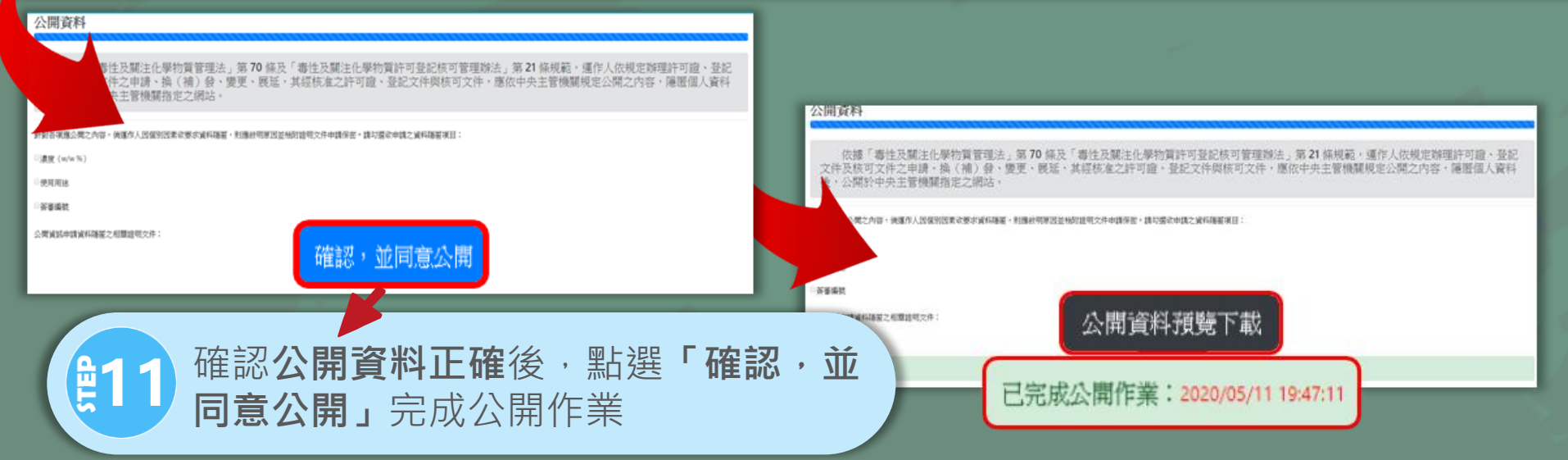

## 掃描證件首頁並隱匿個資・上傳證書公開

#### 證件整併申請確認

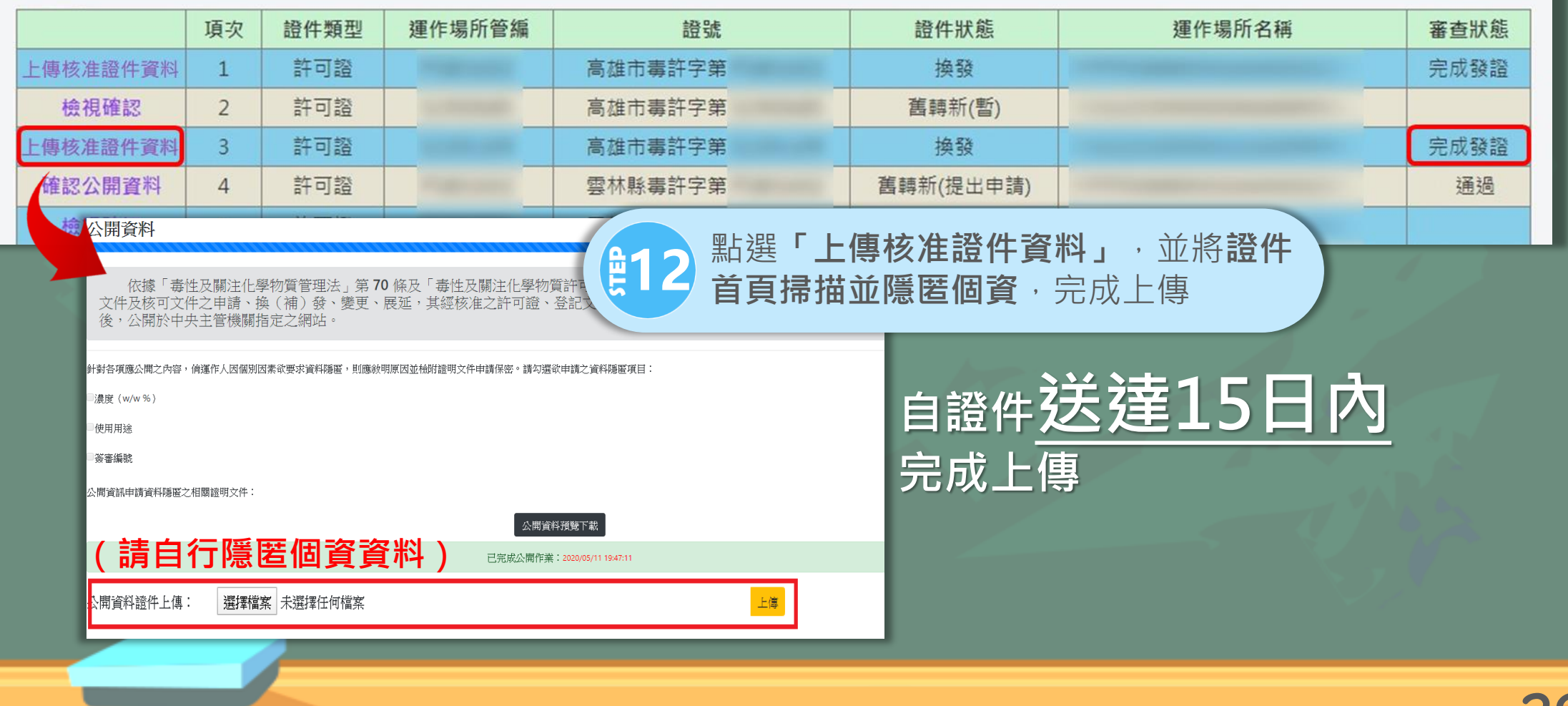

## ①注意事項

 區間濃度-原證件濃度若為跨區間濃度,轉出新濃度將以 5%為區間,並涵蓋原填寫濃度進行轉證,如原核可濃度 為93~97%,將轉出90~95%、95~100%兩種濃度

2. 公開資料**申請保密及證件首頁**掃描上傳之檔案格式, 為<u>PDF檔案,檔案大小不可超過3MB</u>

3. 申請保密表單屬制式化表單格式,其相關佐證之證 明文件並無規範其格式

## ①注意事項

#### 4. 系統確認並送審後,須以紙本公文告知當地環保主管機 關已完成證件整併內容確認並檢附紙本列印毒化物清單 對照表

#### 5. 進行新證換發申請時,若欲同時辦理變更或展延, 須於系統併證作業確認並送審後,於公文另檢附 紙本申請書予地方環保主管機關辦理相關作業

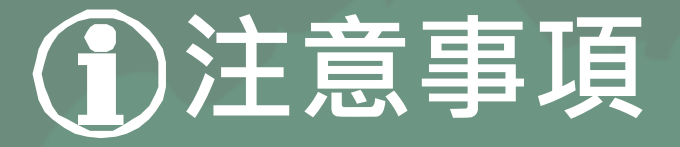

## 6.請盡速於提出證件轉換申請作業, 以利環保局可於109年11月30日前 完成所有的新證換發

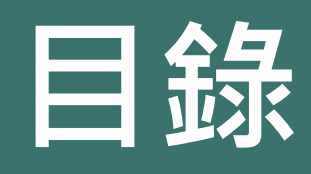

① 配合法規調整內容 2 毒性化學物質證件換發 3 新申請毒性化學物質證件 ④ 新增倉儲註記功能介紹 ⑤ 申報毒性化學物質運作紀錄 6 運送表單線上申請 ⑦ 常見問題

## 新申請毒化物質證件核發流程

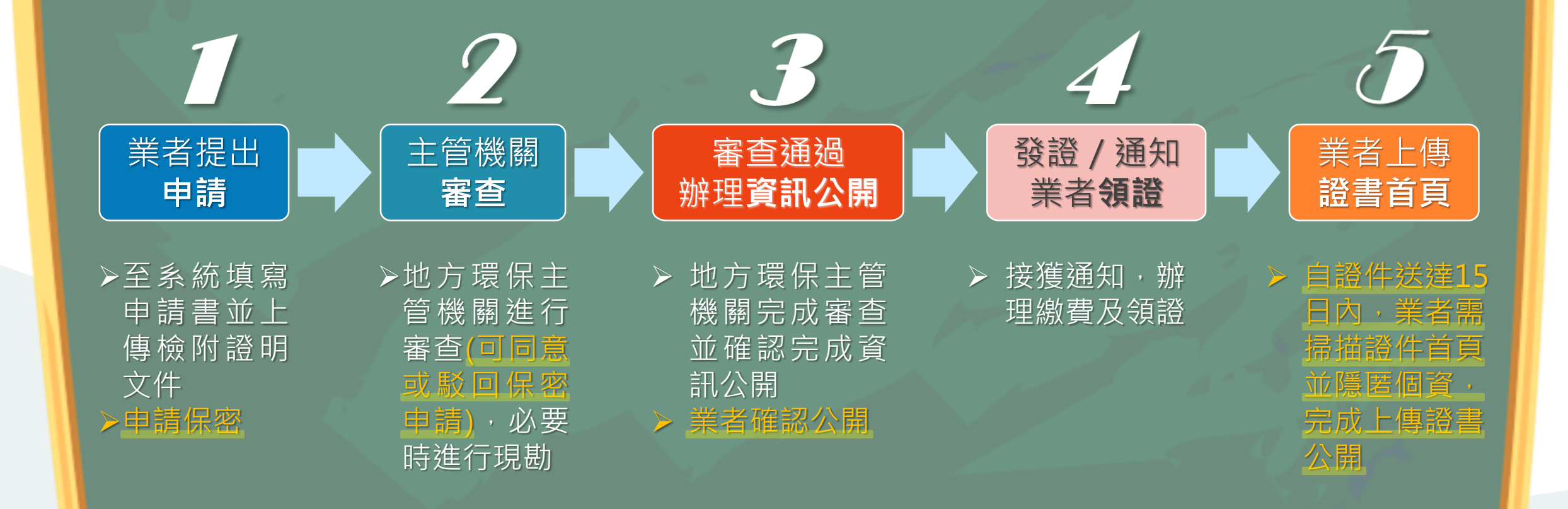

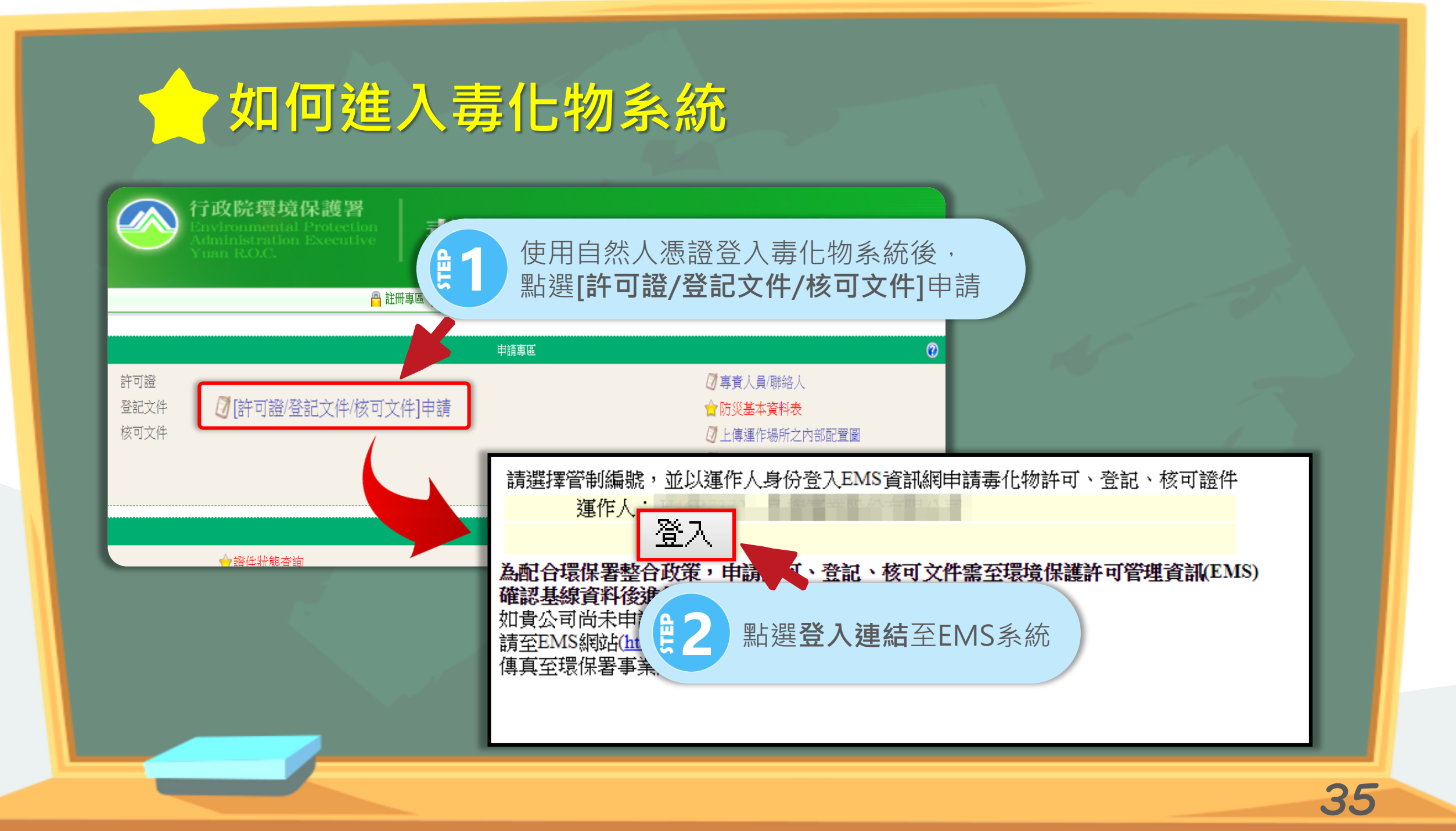

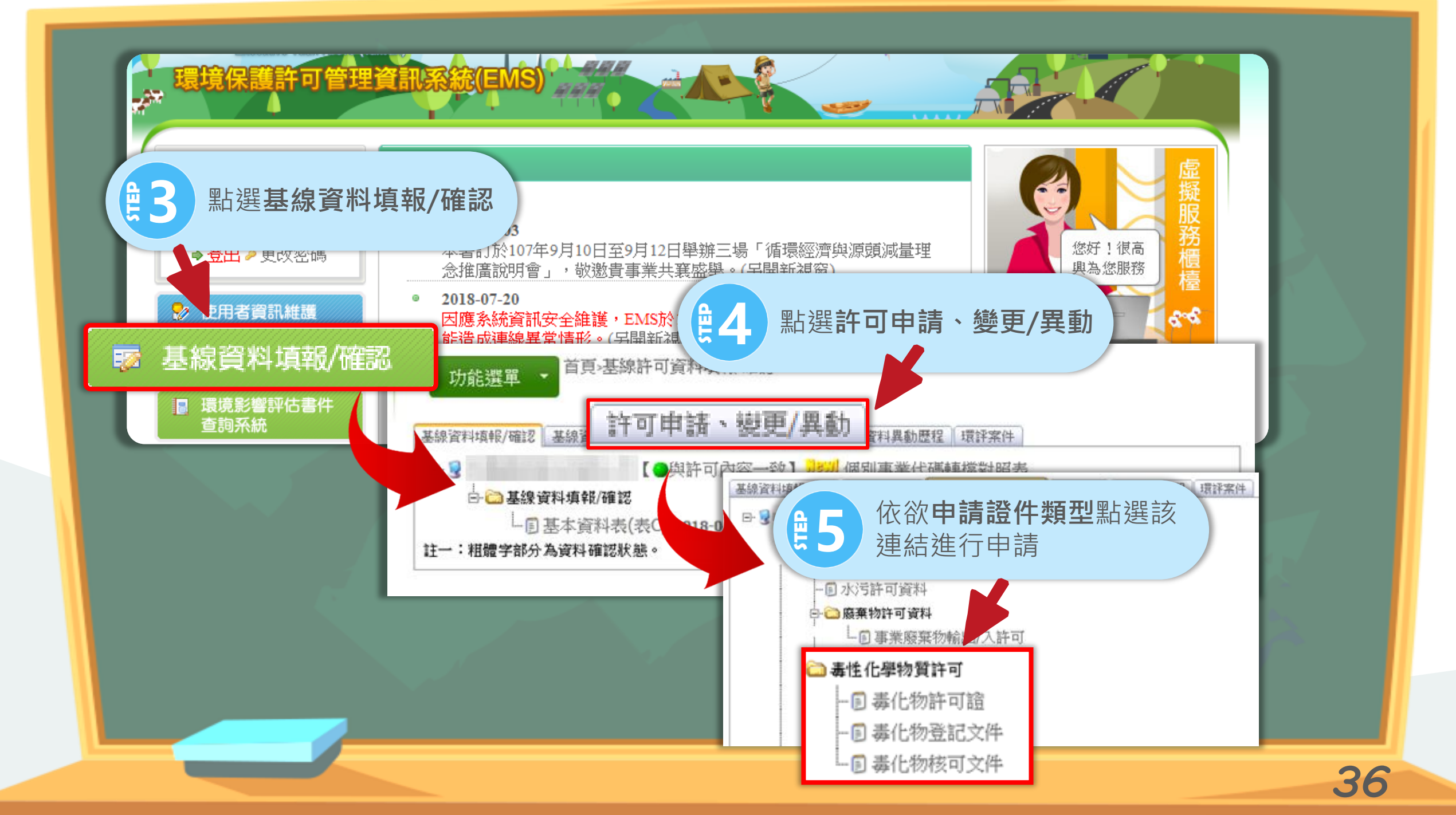
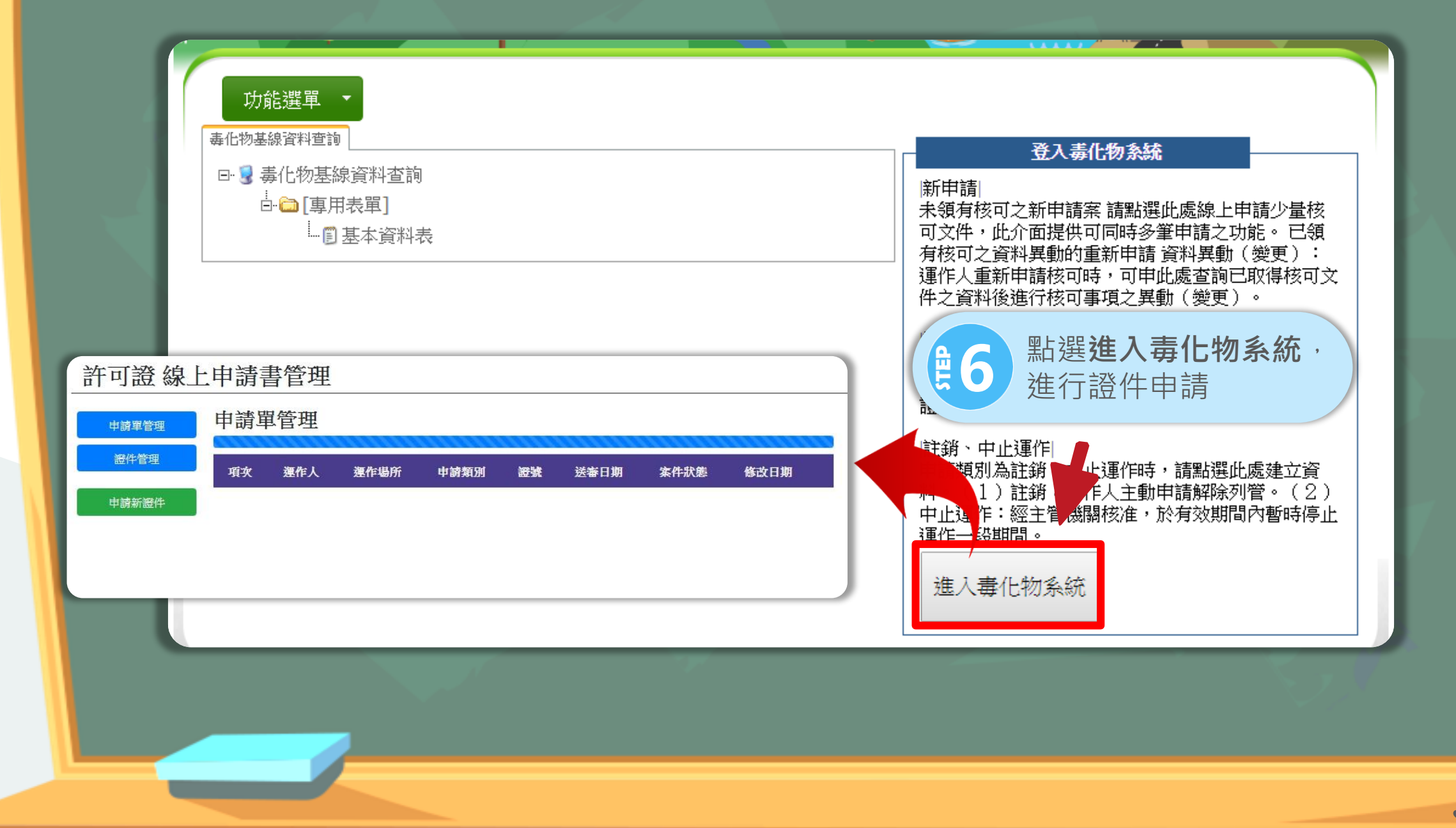

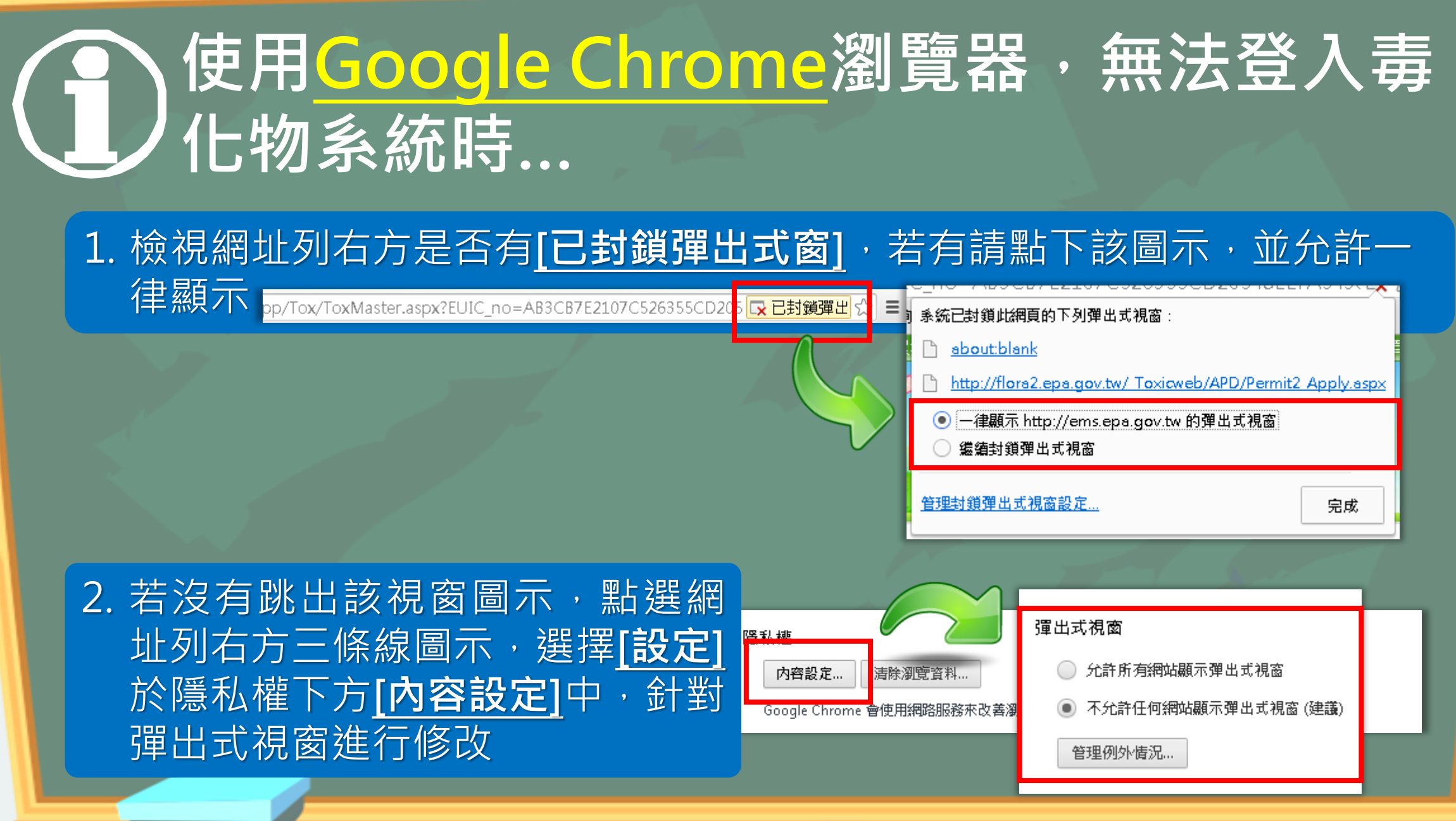

# ● 使用Internet Explorer(IE)瀏覽器,無法登入毒化物系統時...

## 於畫面的下方會出現黃色視窗提醒[已封鎖來自\*epa.gov.tw的快顯] 請點選[此網站的選項],選擇[永遠允許]即可。並重新點選[進入毒 化物系統]

Internet Explorer 已封鎖來自 \*.epa.gov.tw 的快顯。

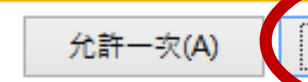

此網站的選項(O) ▼ X

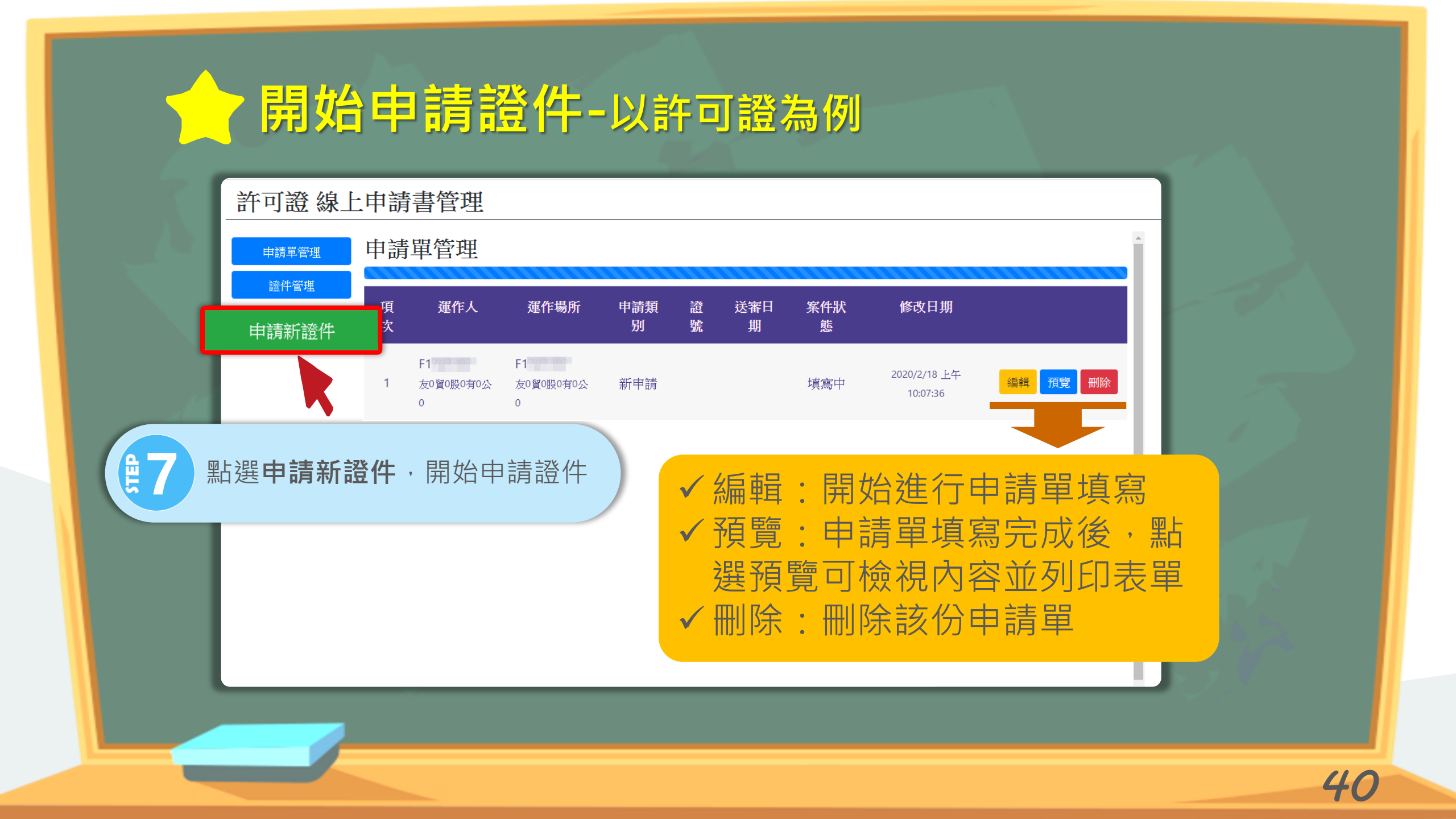

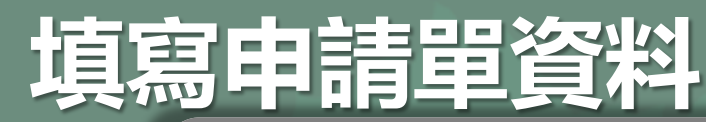

#### **达司这伯卜由法主答册**

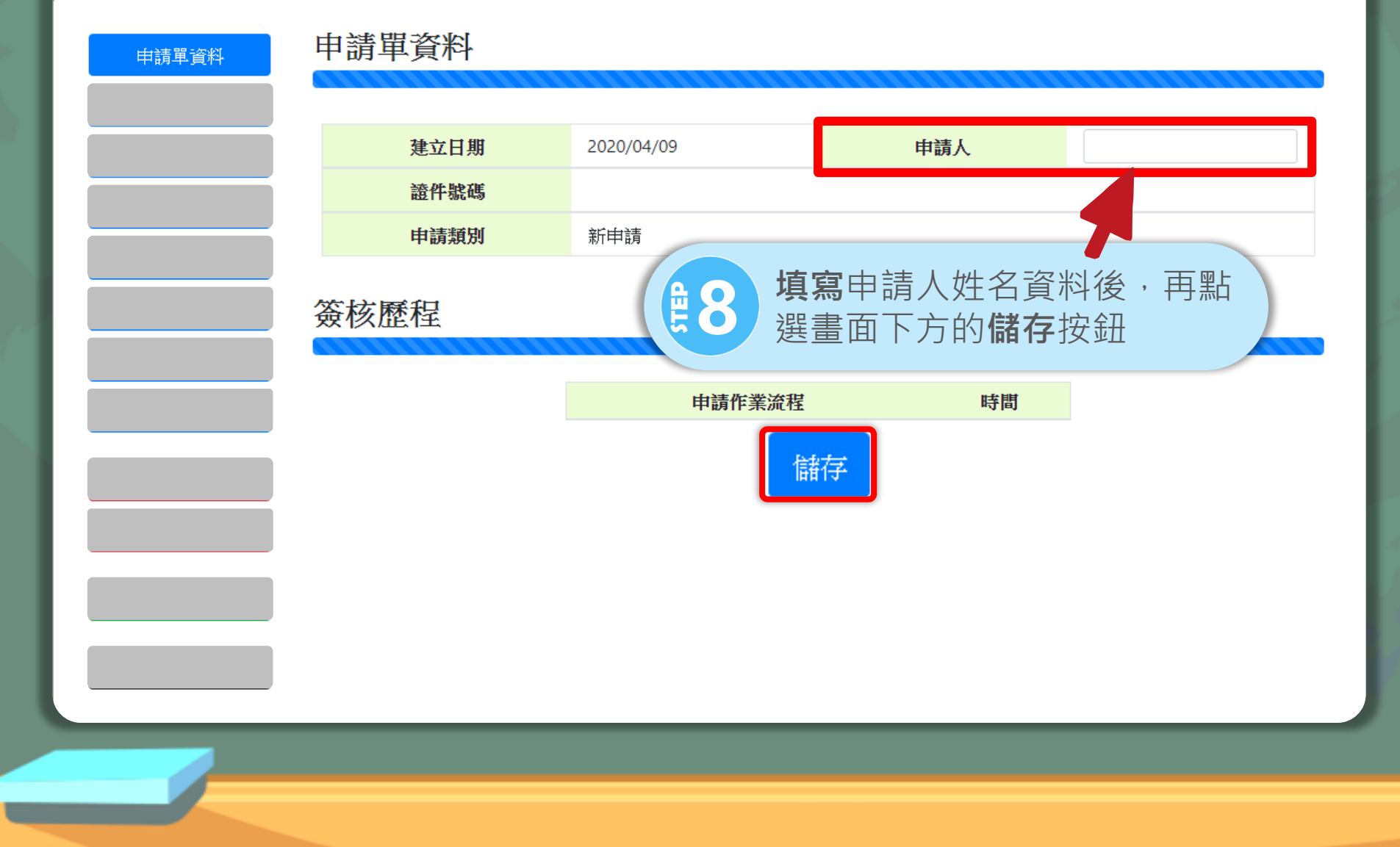

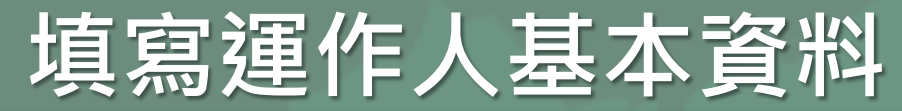

| 光司教 伯 L由 | <del>述 型 答 面</del><br>運作人基本資 | 資料 點選「帶入EMS資料」,可將 基本資料帶入                                                                      |
|----------|------------------------------|-----------------------------------------------------------------------------------------------|
| 運作人資料    |                              |                                                                                               |
|          | 管制編號                         | A18800008 愛更 帶入 EMS 資料                                                                        |
|          | 名稱                           | 環治主要的主要的主要的主要的主要的主要的主要的主要的主要的主要的主要的主要的主要的主                                                    |
|          | 地址                           |                                                                                               |
|          | 負責人-姓名                       | 身分證明字號                                                                                        |
|          | 負責人-地址                       |                                                                                               |
|          | 連絡人-姓名                       | 連絡人-電話                                                                                        |
|          | 連絡人-傳真                       | 連絡人-EMail                                                                                     |
|          | 運作人資格                        | <ul> <li>□ 取得公司登記證明文件 (檔案編號/文號:</li> <li>□ 取得商業登記證明文件 (檔案編號/文號:</li> <li>□ 其他證明文件:</li> </ul> |
| Pd 0     | 請 <b>填寫</b> 正確               | 崔聯絡人資料,完                                                                                      |

)注意事項 如需變更運作人, 請點選「變更」 若資料有誤,請 至「環境保護許 可管理資訊系統 網站(EMS)」維 護「基本資料表 (表C)」

#### 填寫運作場所基本資料

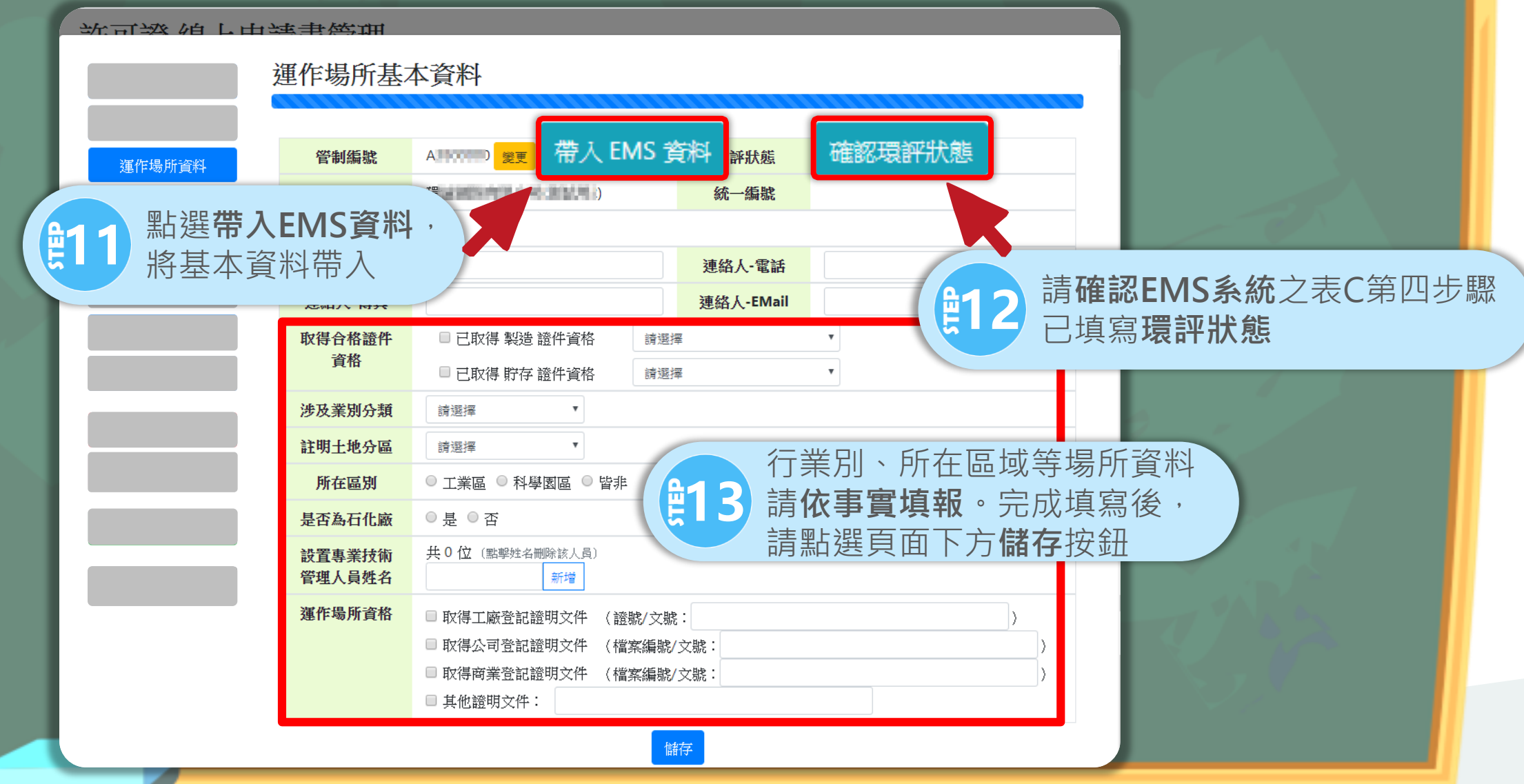

#### 填寫貯存運作場所基本資料

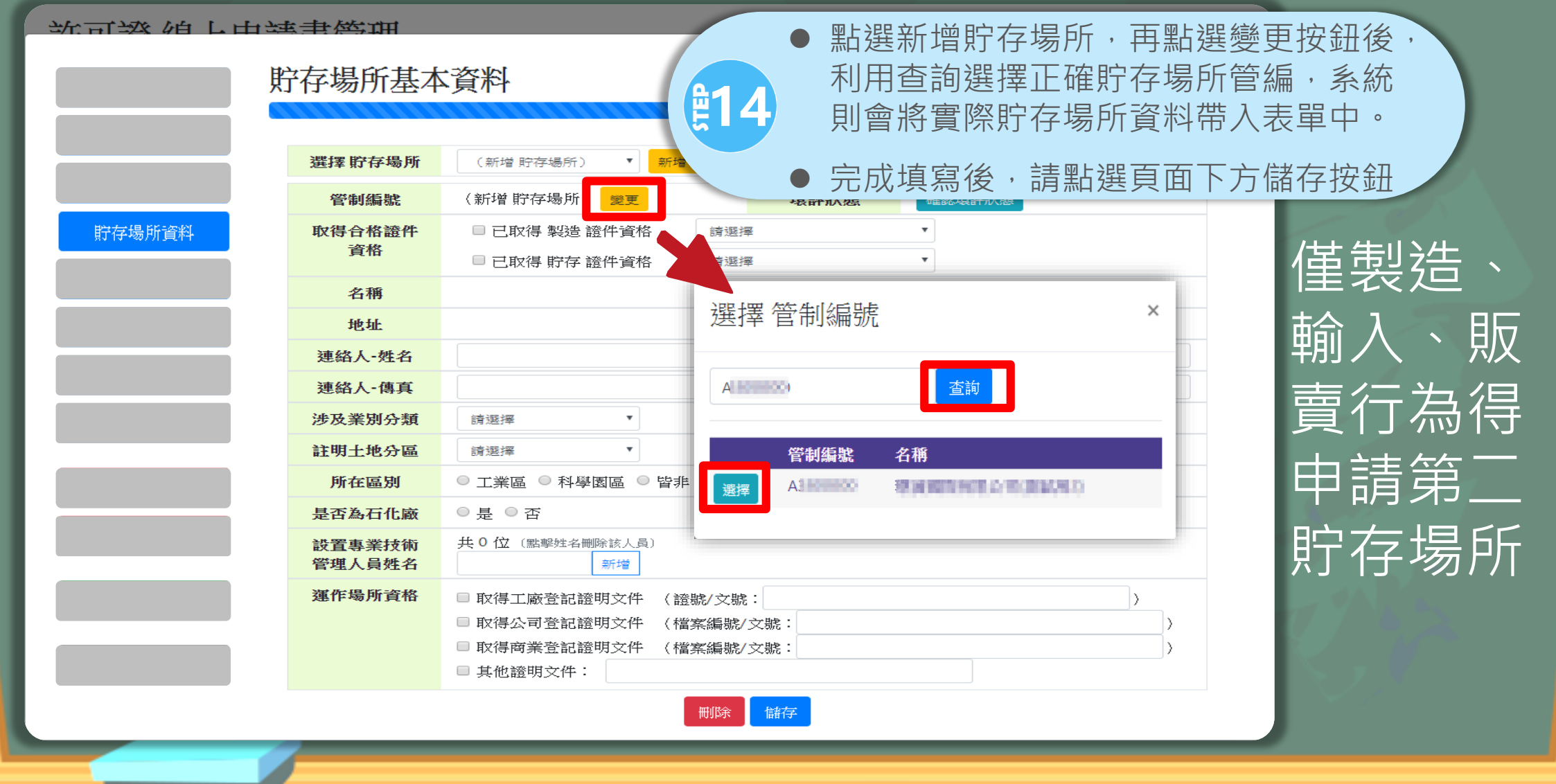

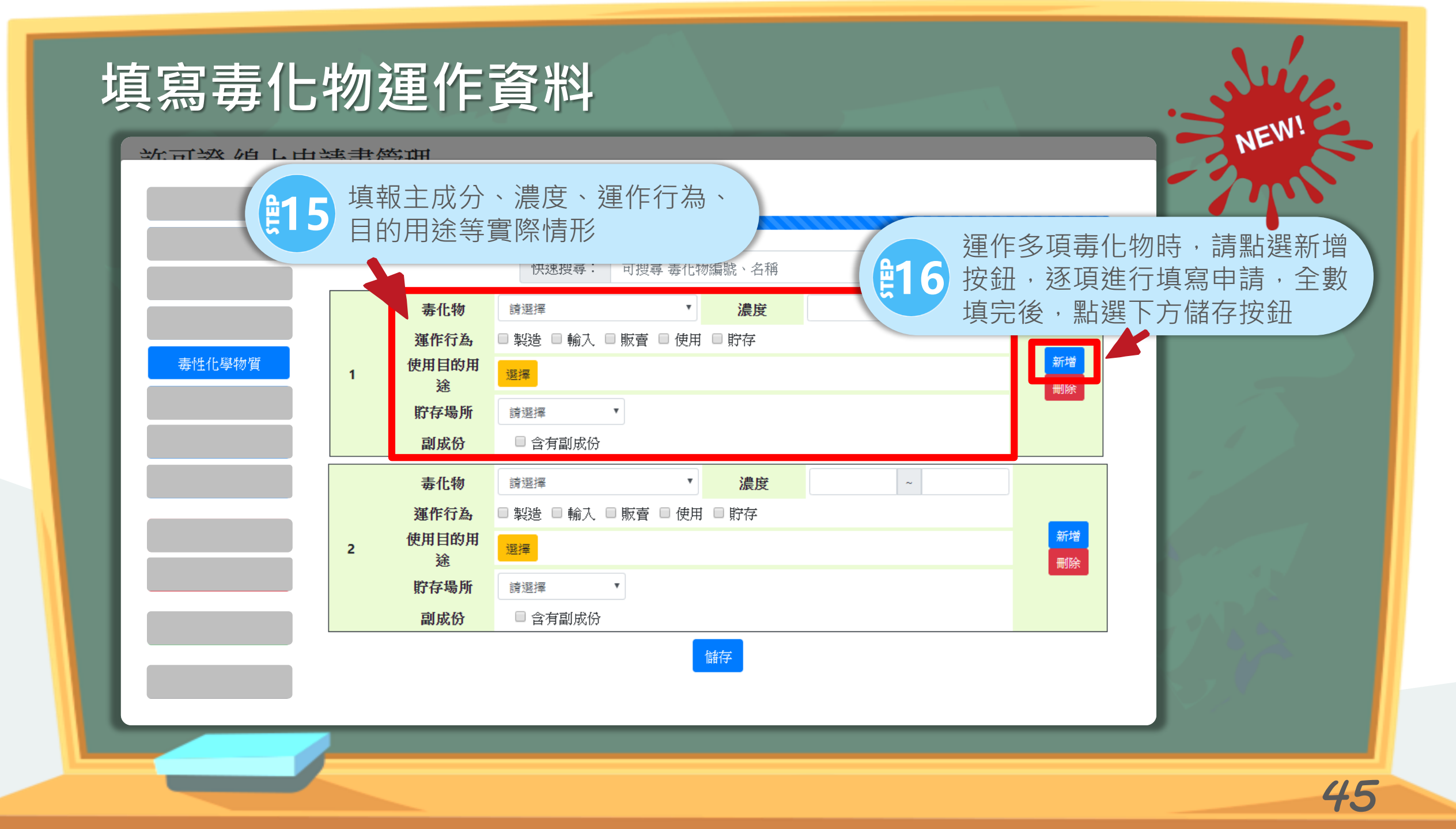

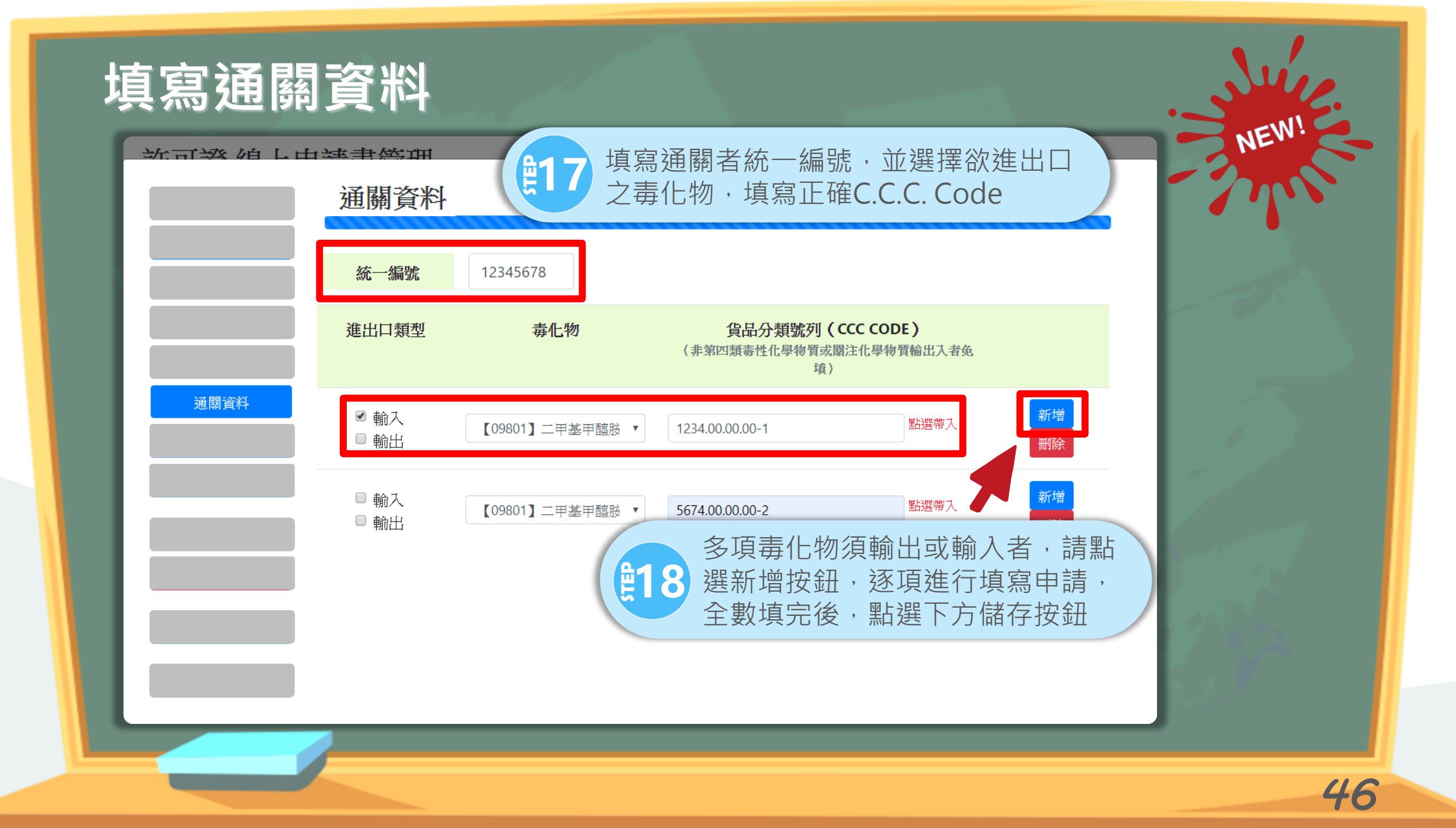

## ())第一至三類毒化物簽審編號隨證件核發, 自110年起生效

## (j) > 第一類至第三類毒化物僅可選輸入; 輸出須至輸出平台填報 >第四類毒化物可選擇輸入及輸出

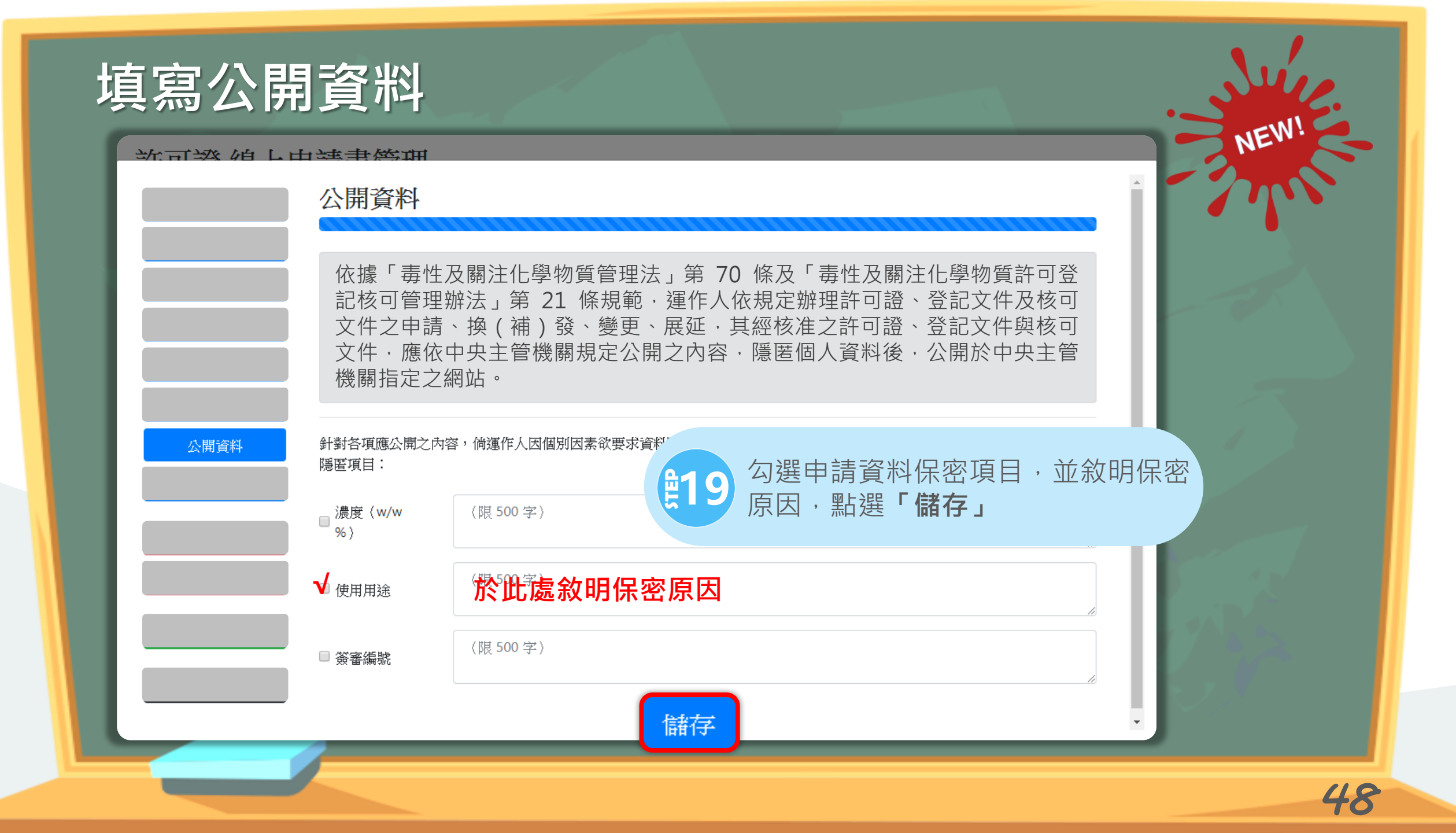

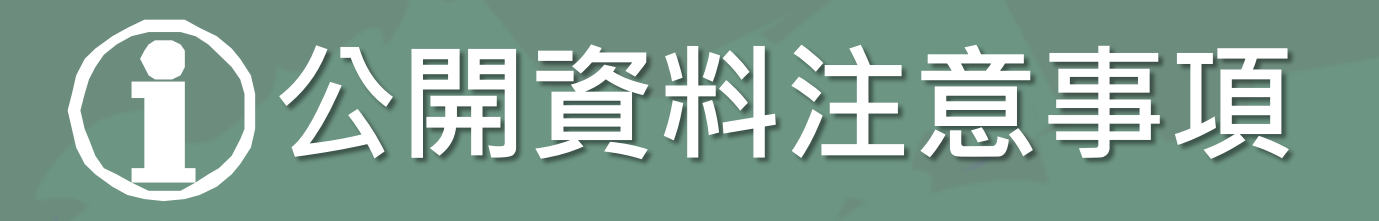

- 1. 經核准證件資料皆應公開,僅濃度(w/w%)、使用 用途、簽審編號3項資料可申請保密
- 申請保密者,須於申請時說明原因,並於「附件檔案-其他」上傳佐證文件,經地方環保主 管機關同意後,予以隱匿
- 3. 公開資料將於**毒性及關注化學物質資訊公開平** 台供各界查閱

#### 申請證件需檢附檔案清單(實際檢附項目依申請內容有所不同)

| 項目       | 文件                                                   | 項日   | 文件                                            |  |  |
|----------|------------------------------------------------------|------|-----------------------------------------------|--|--|
|          | <mark>運作人</mark> 公司登記證明文件                            |      | 防災基本資料表                                       |  |  |
|          | <mark>運作人</mark> 商業登記證明文件                            |      | 主管機關之危害預防及應變計畫及備查文件影本                         |  |  |
|          | <b>運作人</b> 其他證明文件                                    |      | 主管機關核准之應變器材、偵測及警報設備之設置及                       |  |  |
|          | <b>運作場所</b> 工廠登記證明文件                                 |      | 操作計畫備查文件影本                                    |  |  |
| 基本資料     | 運作場所公司登記證明文件                                         | 緊忌應變 | 主管機關備查之危害預防及應變計畫及備查文件影本                       |  |  |
| <u> </u> | <b>連作場所</b> 商業登記證明又件                                 |      | 製造場所之運作場所內部配置圖                                |  |  |
|          | <b>建作场所</b> 具他證明义件影本<br>会素人名公認四文件                    |      | 製造場所之運作場所全廠(場)配置圖                             |  |  |
|          | 貝貝人牙分證明人件<br>車業は海管理人員部署核空立件影本                        |      | 貯存場所之運作場所內部配置圖                                |  |  |
|          | 等未仅1116 年八貝改直112 年12 年12 年12 年12 年12 年12 年12 年12 年12 |      | 原許可證                                          |  |  |
|          | 十地分區使用證明書或十地登記簿謄本                                    |      | 其他主管機關指定之有關文件或資料                              |  |  |
|          | 倉儲業之毒性及具危害性關注化學物質貯存登記或核可                             |      | 目的事業主管機關核發門牌整編證明書影本                           |  |  |
|          | 文件及契約書影本                                             |      | 已向環保署依毒性化學物質管理法第8條第3項申請                       |  |  |
|          | 自行管理者·檢附貯存場所使用同意文件及自行申請之                             |      | 解除禁限用途                                        |  |  |
|          | 貯存登記或核可文件 1                                          |      | 毒性化學物質許可、登記、核可文件申請資料切結書                       |  |  |
| 審核資料     | 受託管理者·檢附委託貯存之證明文件及毒性化學物質                             |      | 公盟資訊由請資料隱医之相關諮明文件                             |  |  |
|          | <u> </u>                                             |      |                                               |  |  |
|          | 王管機關核准貯存登記又件影本                                       |      | 毒性化學物質之用途涉及作為食品安全衛生管理法所                       |  |  |
|          | 安全資料表                                                |      | 定之食品添加物(含香料)、或使用於食品製造過程                       |  |  |
|          | 管理方法說明書,載明運送、使用、貯存、廢棄之方法                             |      | 或 屬 化 壯 品 南 生 官 埋 條 例 美 務 範 疇 , 做 附 南 生 福 利 部 |  |  |
|          | 產品之製造流程及其說明(非申請製造許可證者免附)                             |      | <u> </u>                                      |  |  |

#### 依規定及申請內容上傳相關檔案

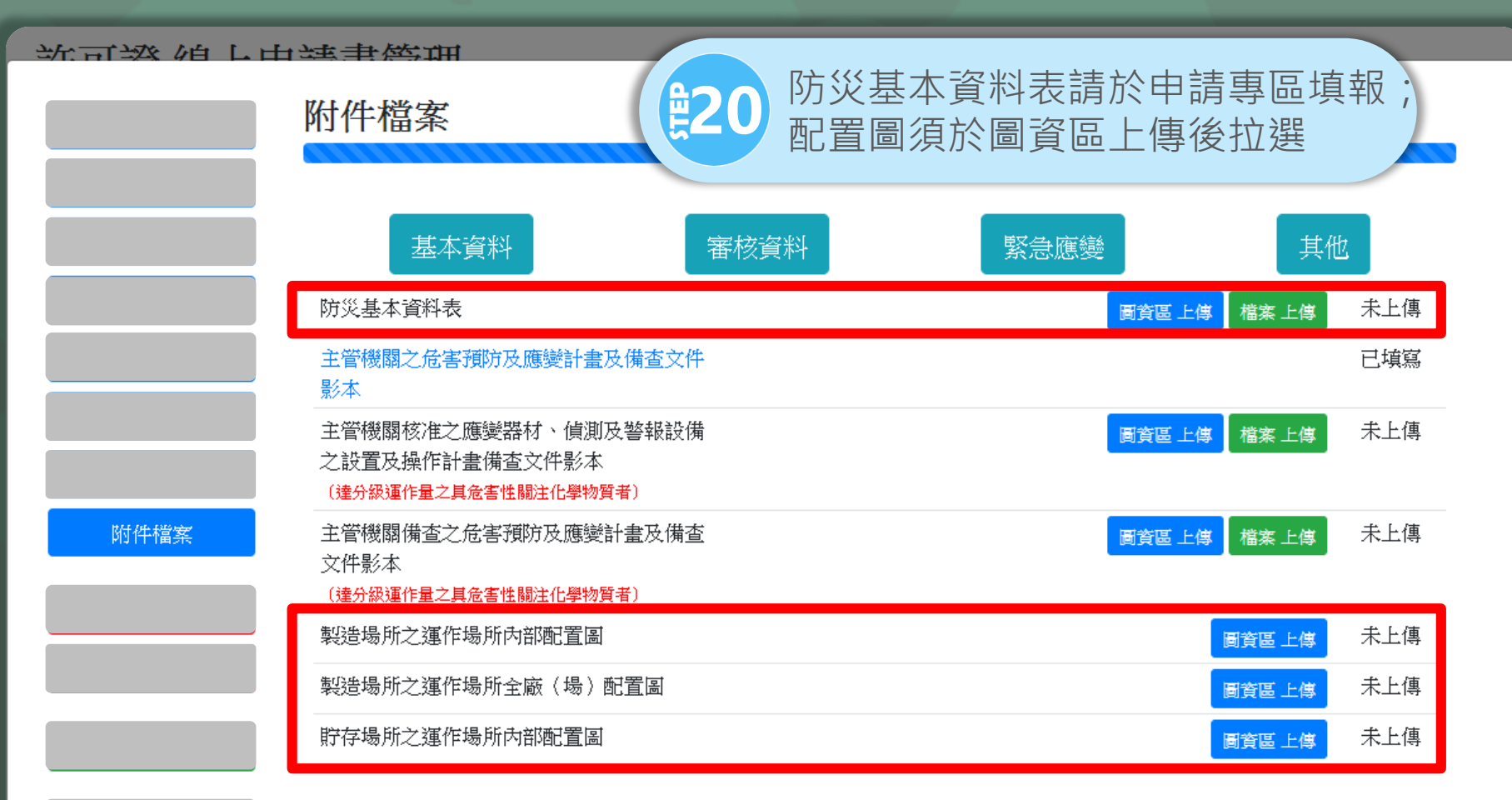

#### 依規定及申請內容上傳相關檔案

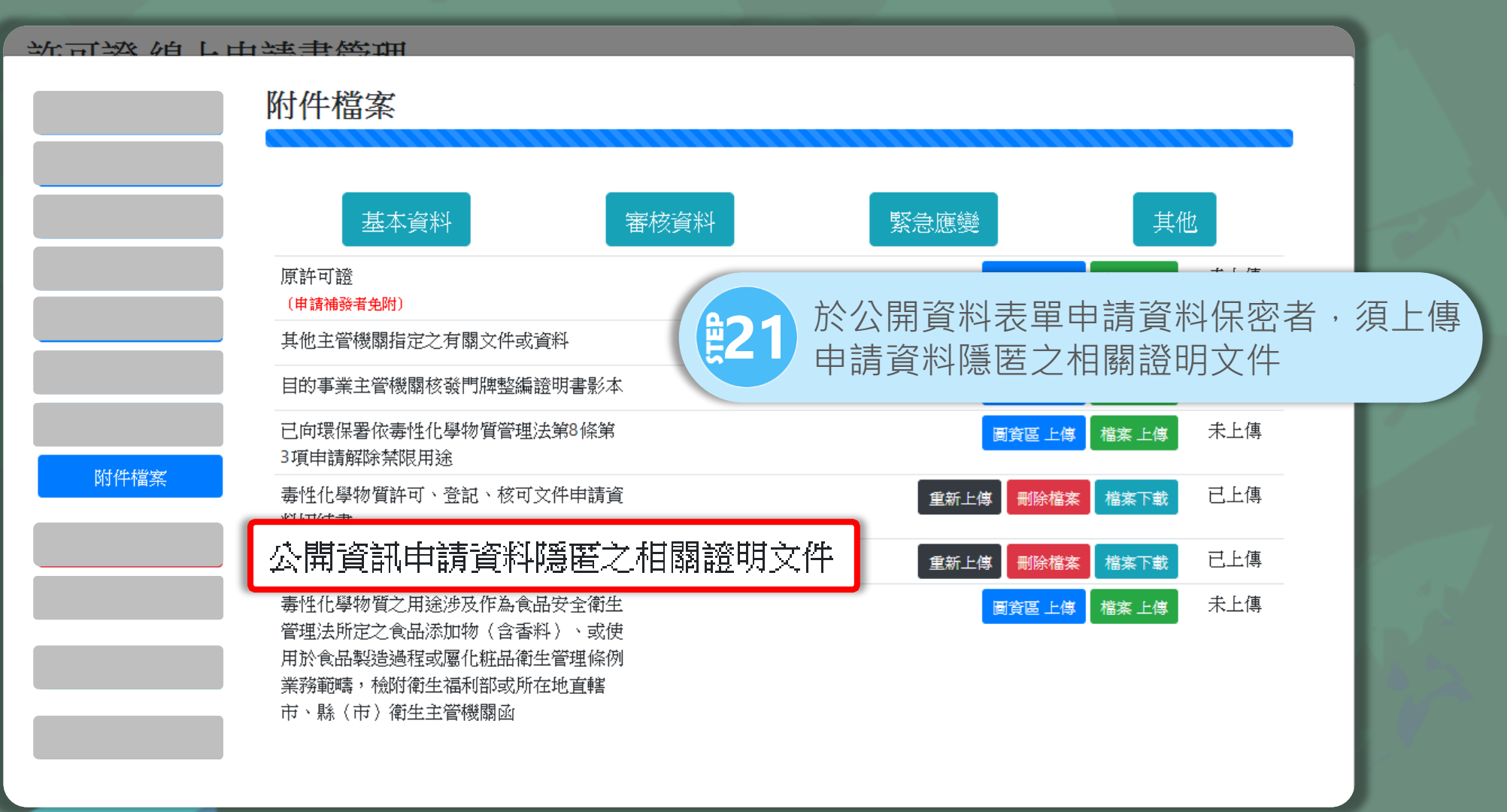

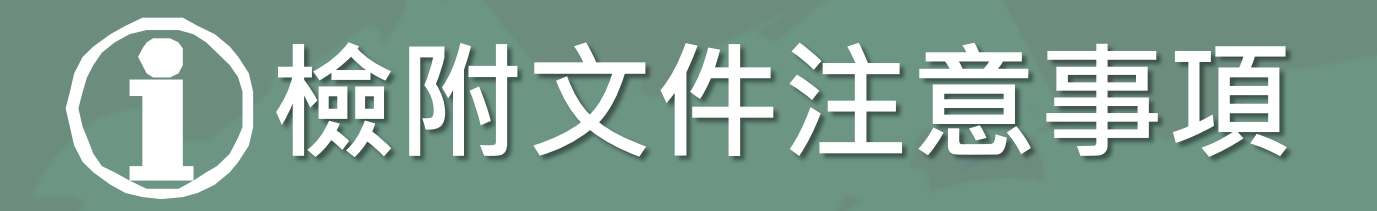

- 1. 檔案請勿超過3MB・並須以PDF格式上傳(\*.pdf)
- 2. 申請許可證、登記文件、具危害關注化學物質**達分級運作量**者,應檢附:
  - 1) 應變器材、偵測及警報設備之設置及操作計畫備查文件影本。
  - 2) 危害預防及應變計畫備查文件影本。
  - 3) 專業技術管理人員設置核定文件影本(製造、使用、貯存行為)
  - 4) 聯防組織組設相關證明文件備查函影本

(第1類至第3類核可仍須檢附)

#### 轉檔列印提送地方環保主管機關進行審查

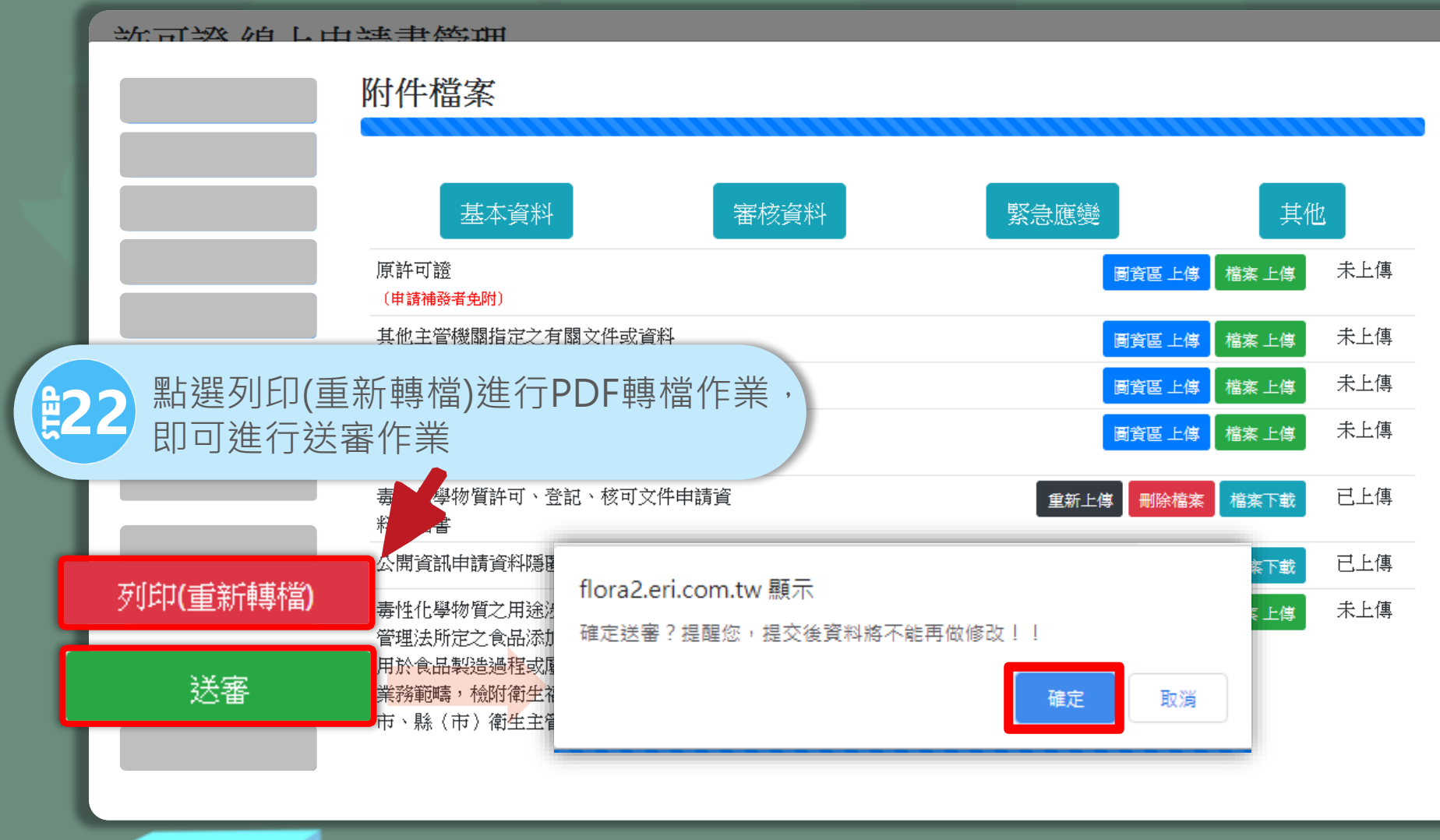

#### 案件通過後·至系統確認公開資料是否正確

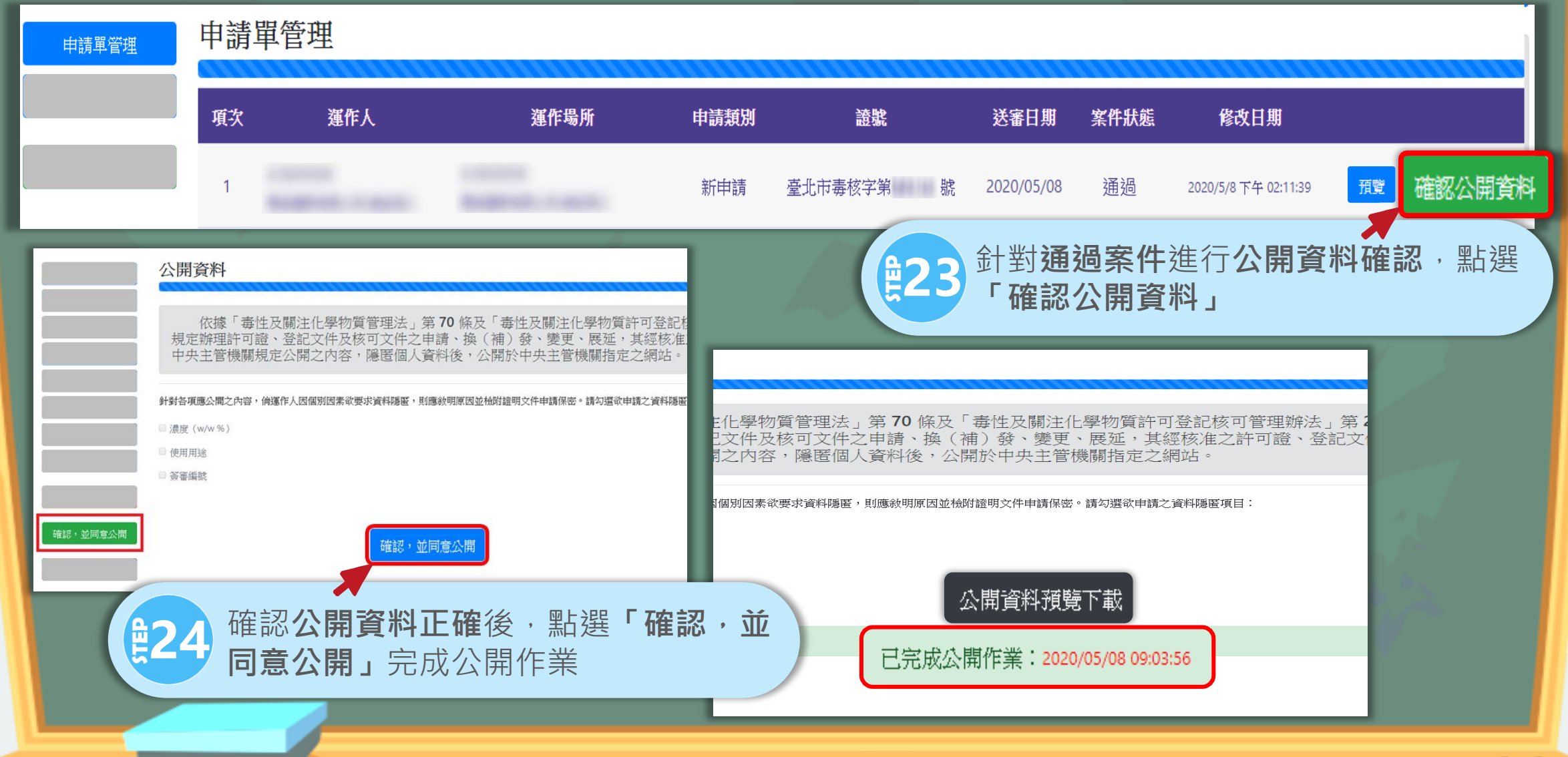

#### 掃描證件首頁並隱匿個資・上傳證書公開

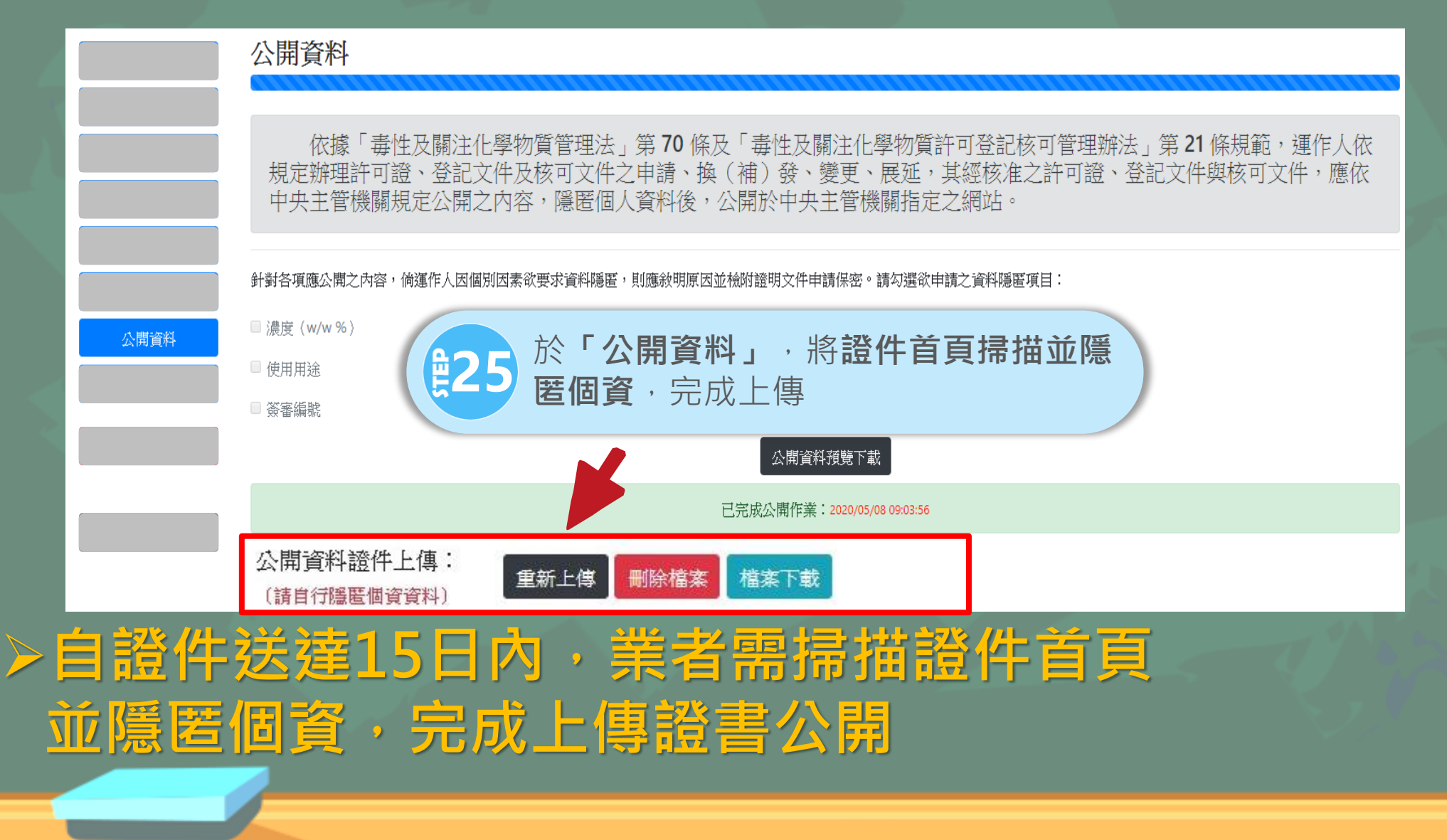

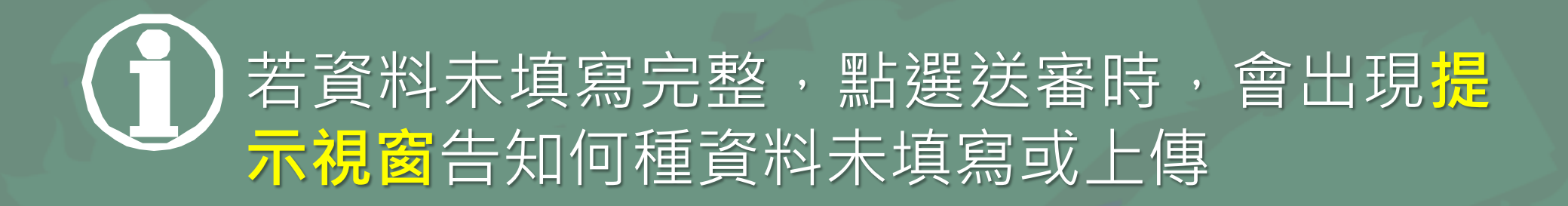

#### 內容一旦經過修改變更,請重新點選列印 (重新轉檔)。如果直接點選列印,會出現上 一次轉檔之資料

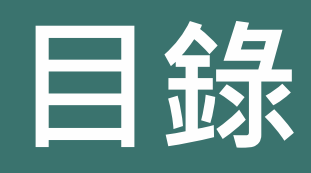

## ① 配合法規調整內容 2 毒性化學物質證件換發 ③ 新申請毒性化學物質證件 4 新增倉儲註記功能介紹 ⑤ 申報毒性化學物質運作紀錄 6 運送表單線上申請 ⑦ 常見問題

### 1 貯存管理網路註記

倉儲業者或受託管理其他運作人之毒化物及具有危害性 之關注化學物質,應以網路傳輸方式登載受託管理物質 之來源與資料,及直轄市、(縣)市主管機關之確認日數

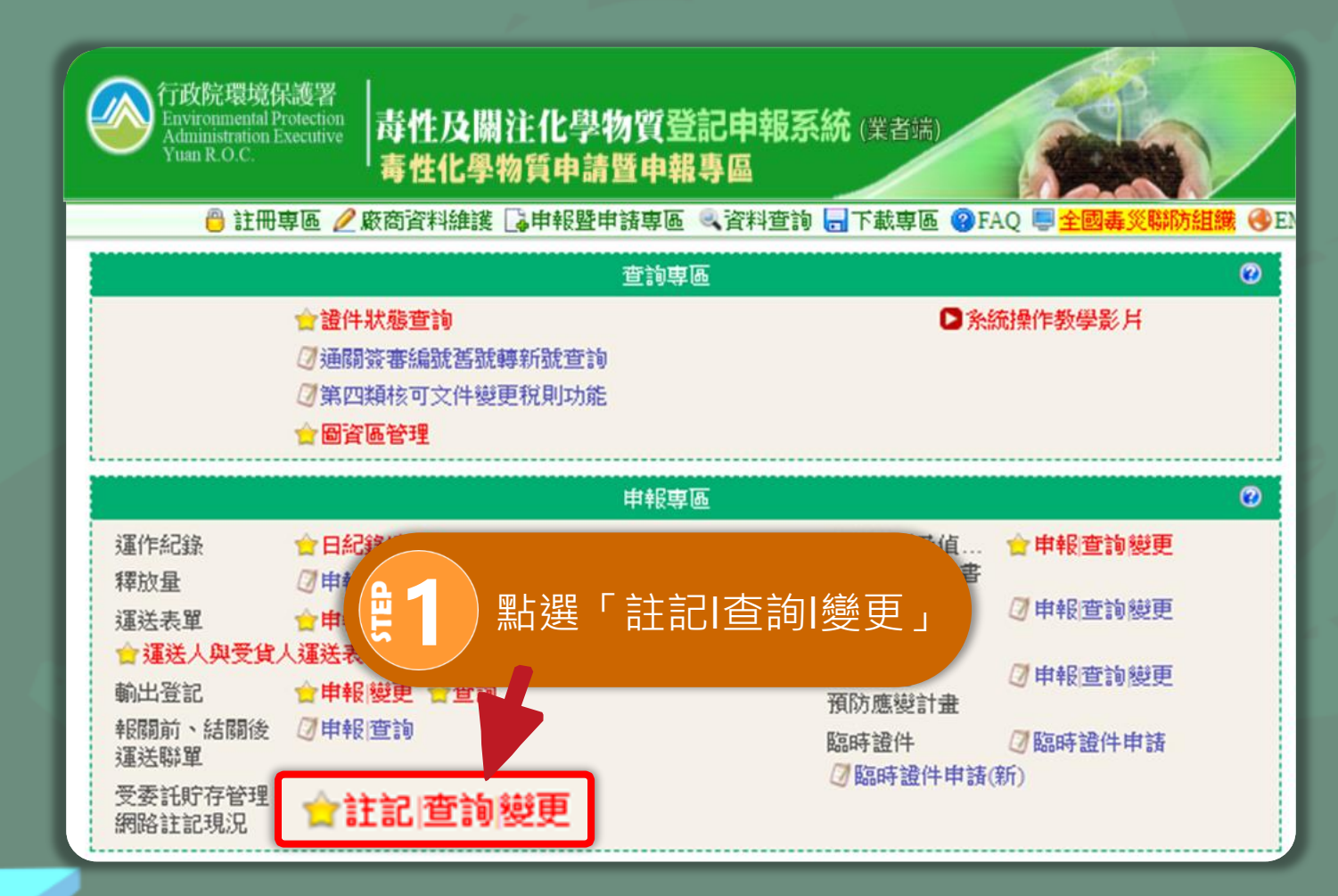

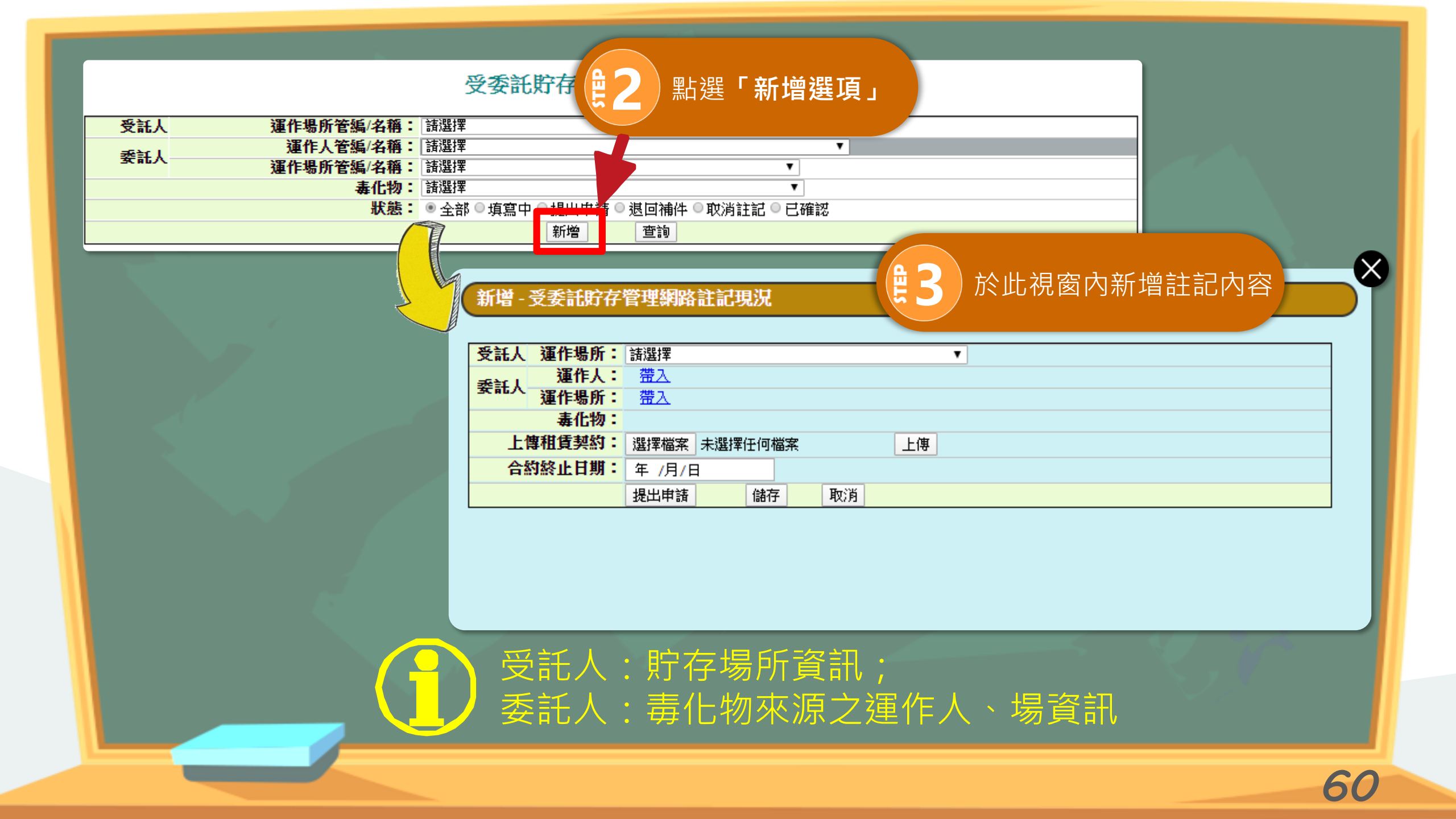

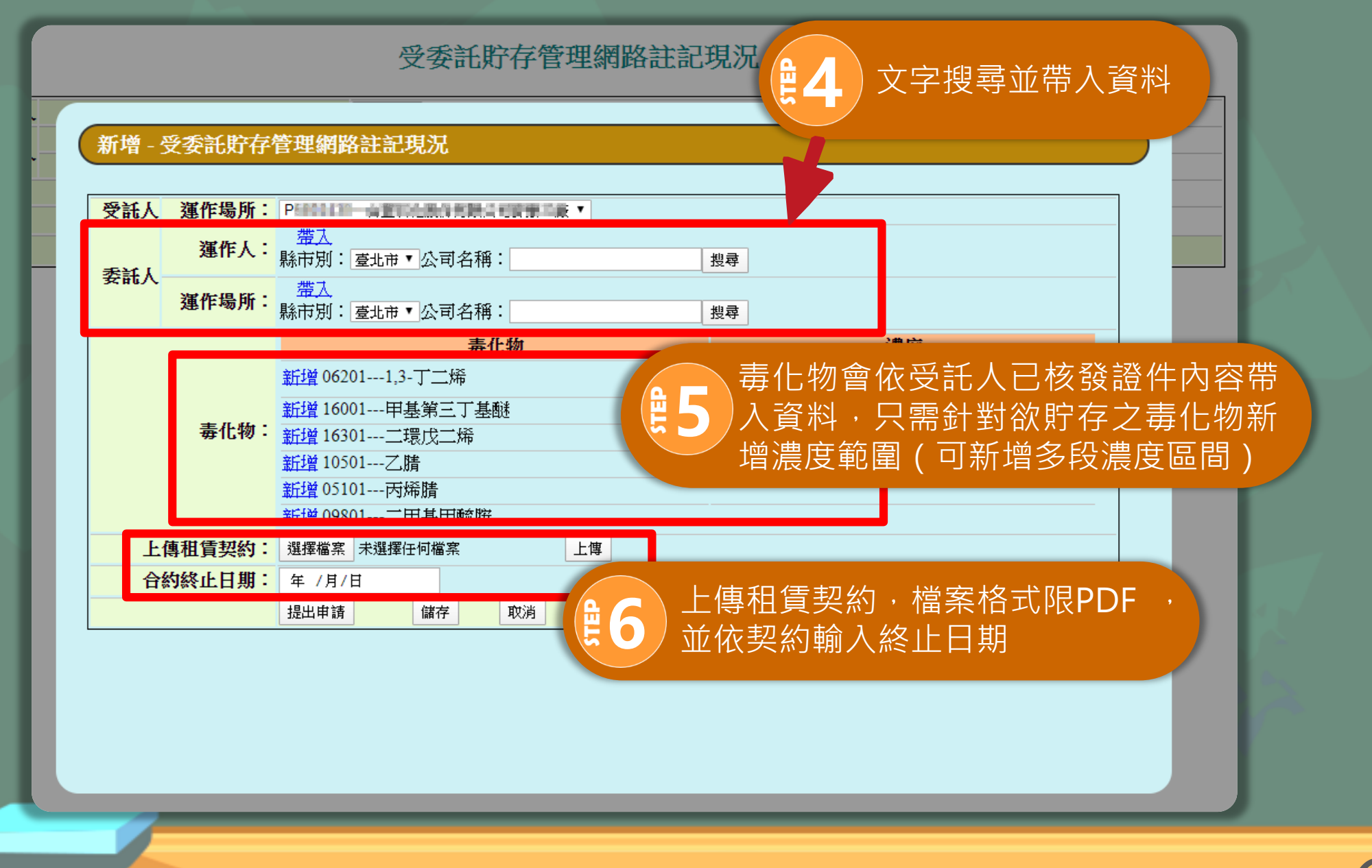

#### 受委託貯存管理網路註記現況

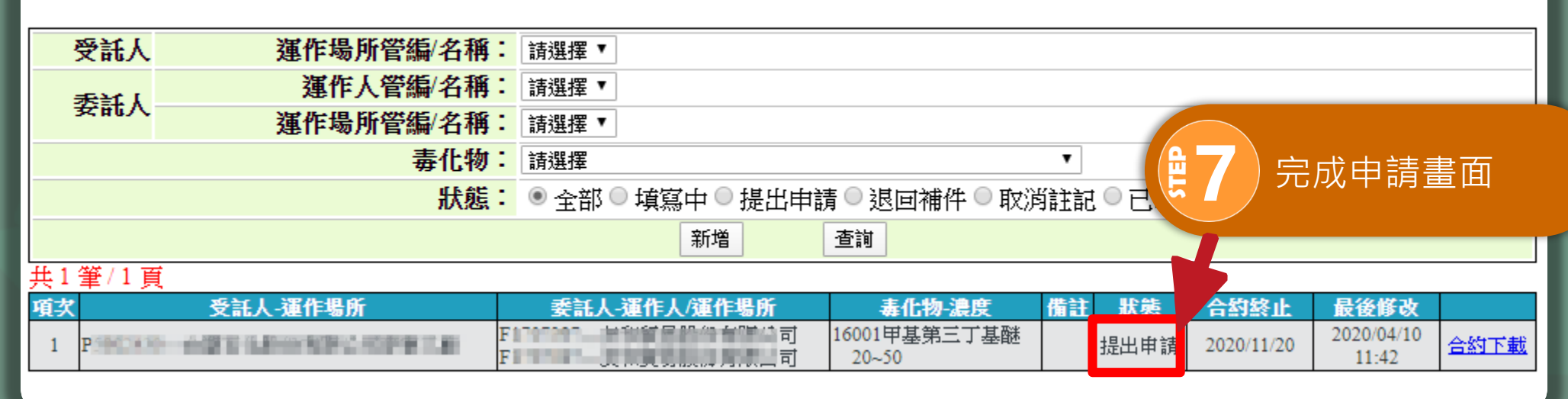

#### 提出申請後,需待地方環保主管機關同意始得存放

#### 經地方環保主管機關確認

| 項次 | 受託人-運作場所 | 委託人-運作人/運作場所 | 毒化物-濃度            | 状態  | 合約終止       | 最後修改                |                 |
|----|----------|--------------|-------------------|-----|------------|---------------------|-----------------|
| 1  |          |              | 05101丙烯腈<br>60~70 | 已確認 | 2020/02/15 | 2020/02/13<br>15:40 | <u>合約下</u><br>載 |

#### 資料有誤需進行修正

| 項次 | 受託人-運作場所 | 委託人-運作人/運作場所        | 毒化物-濃度            | 備註   | 状態       | 合約終止       | 最後修改                |                   |
|----|----------|---------------------|-------------------|------|----------|------------|---------------------|-------------------|
| 1  |          | and a second second | 05101丙烯腈<br>60~70 | 日期錯誤 | 退回補<br>件 | 2020/02/15 | 2020/02/13<br>15:40 | <u>合約下</u><br>載編輯 |

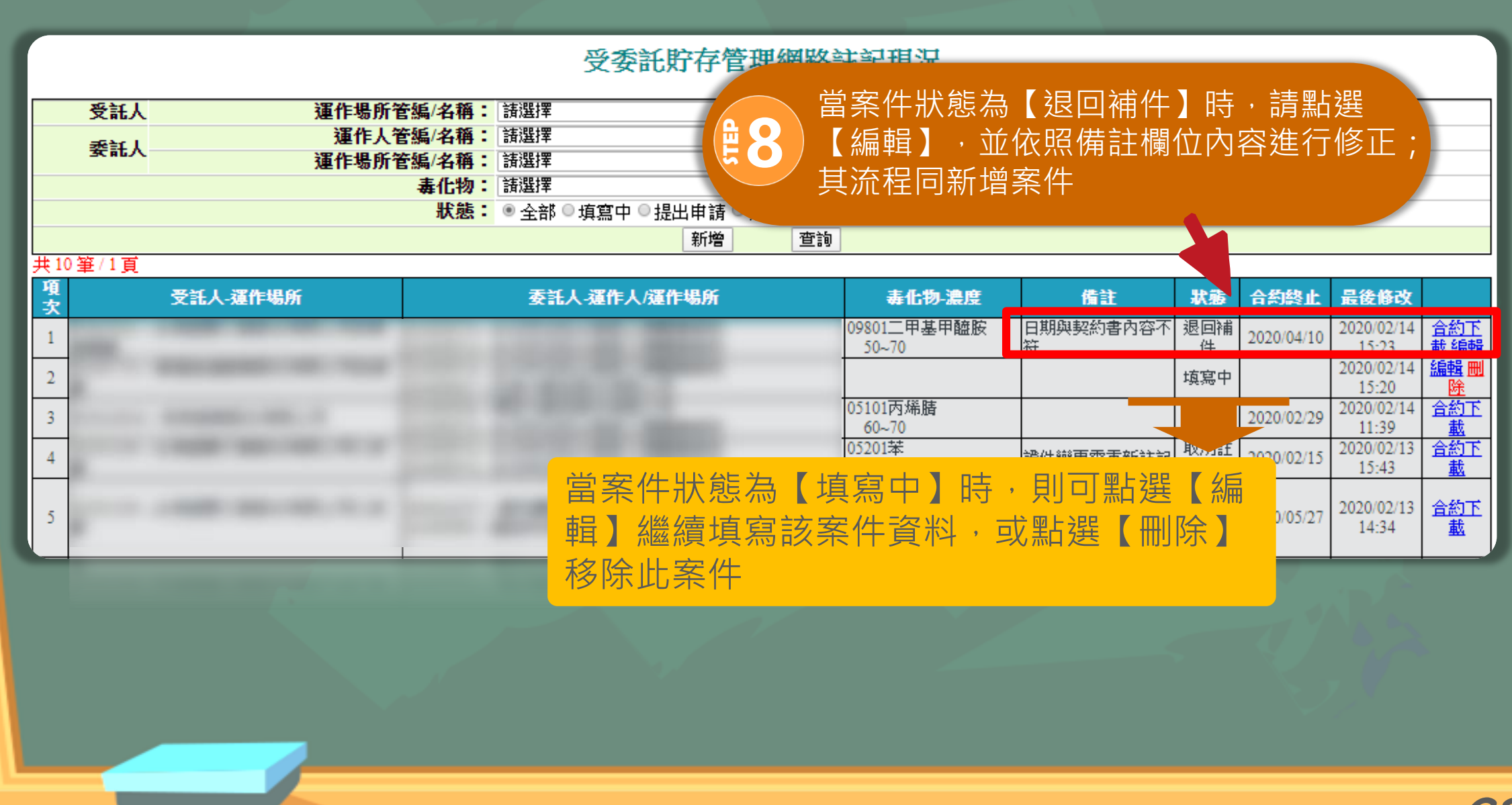

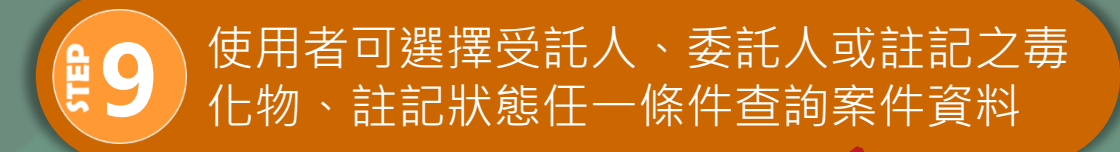

|                  | _                     | 受委託貯存管理。                                                                                | 註記現況                                                      |               |          |            |                     |      |
|------------------|-----------------------|-----------------------------------------------------------------------------------------|-----------------------------------------------------------|---------------|----------|------------|---------------------|------|
| 受託人<br>委託人       | · 運作場所<br>運作。<br>運作場所 | 新管編/名稱: 詩選擇<br>人管編/名稱: 誘選擇<br>所管編/名稱: 誘選擇                                               | <b>T</b>                                                  | T             |          |            |                     |      |
| ±8\\)1百          |                       | Wilt         画/All +           狀態:         ● 全部 ○ 填寫中 ○ 提出申請 ○ 退           新増         3 |                                                           | 己確認           |          |            |                     |      |
| 項次               | 受託人-運作場所              | 委託人-運作人/運作場所                                                                            | 毒化物-濃度                                                    | 備註            | 狀態       | 合約終止       | 最後修改                |      |
| 1 I              |                       | and the second                                                                          | 05101丙烯腈<br>60~70                                         |               | 已確認      | 2020/02/29 | 2020/02/14<br>11:39 | 合約下載 |
| 2                |                       |                                                                                         | 05201苯<br>0~0                                             | 證件變更需重新註<br>記 | 取消註<br>記 | 2020/02/15 | 2020/02/13<br>15:43 | 合約下載 |
| 3                |                       |                                                                                         | 11701甲基異丁酮<br>90~95<br>14401硫脲<br>70~73                   |               | 已確認      | 2020/05/27 | 2020/02/13<br>14:34 | 合約下載 |
| 4 I              |                       |                                                                                         | 05101丙烯腈<br>60~100                                        |               | 取消註<br>記 | 2020/02/14 | 2020/02/13<br>14:28 | 合約下載 |
| 5                |                       |                                                                                         | 093011,4-二氧陸國<br>30~70<br>14201三氟化硼<br>50~60              |               | 取消註<br>記 | 2020/02/14 | 2020/02/13<br>14:25 | 合約下載 |
| 6 H              |                       |                                                                                         | 06001二溴乙烷(二溴乙<br>烯)<br>5~10<br>09801二甲基甲醯胺<br>10~50       |               | 取消註<br>記 | 2020/02/28 | 2020/02/13<br>14:05 | 合約下載 |
| 7 <sup>I</sup> 3 |                       |                                                                                         | 06804掷苯二甲酸二異<br>王酯<br>5~10<br>06902掷-二氯苯<br>5~25<br>30~50 |               | 取消註<br>記 | 2020/02/28 | 2020/02/13<br>14:01 | 合約下載 |
| 8 E              |                       | . 1270/12/14                                                                            | 05401三氯甲烷<br>85~90<br>95~100<br>06501氯乙烯<br>20~75         |               | 取消註<br>記 |            | 2020/02/13<br>13:56 | 合約下載 |

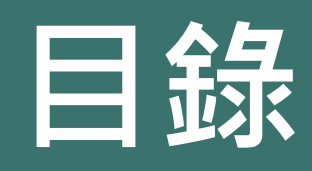

### 1 配合法規調整內容

2 毒性化學物質證件換發

③ 新申請毒性化學物質證件
 ④ 新增倉儲註記功能介紹

5 申報毒性化學物質運作紀錄
④ 運送表單線上申請
⑦ 常見問題

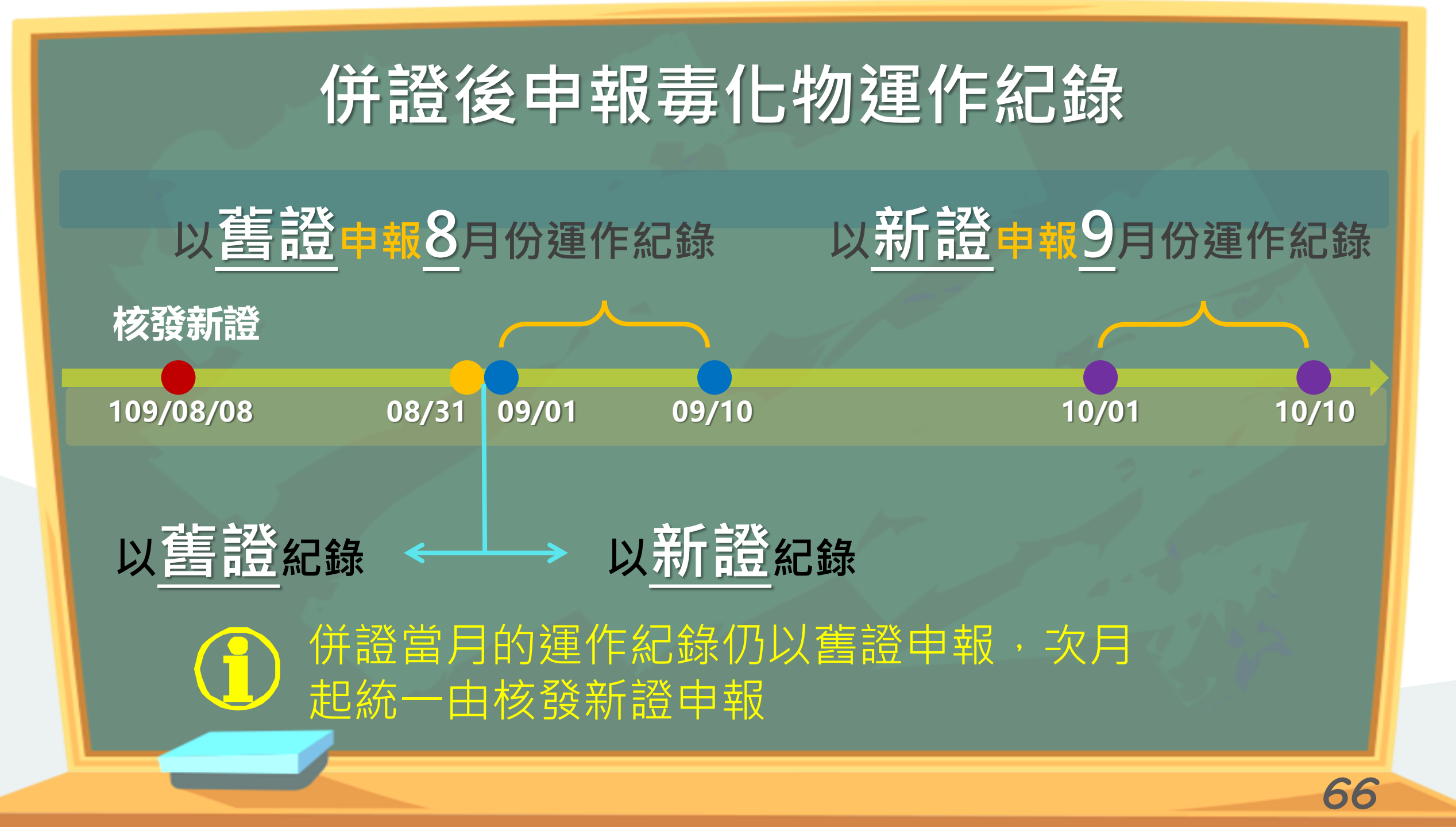

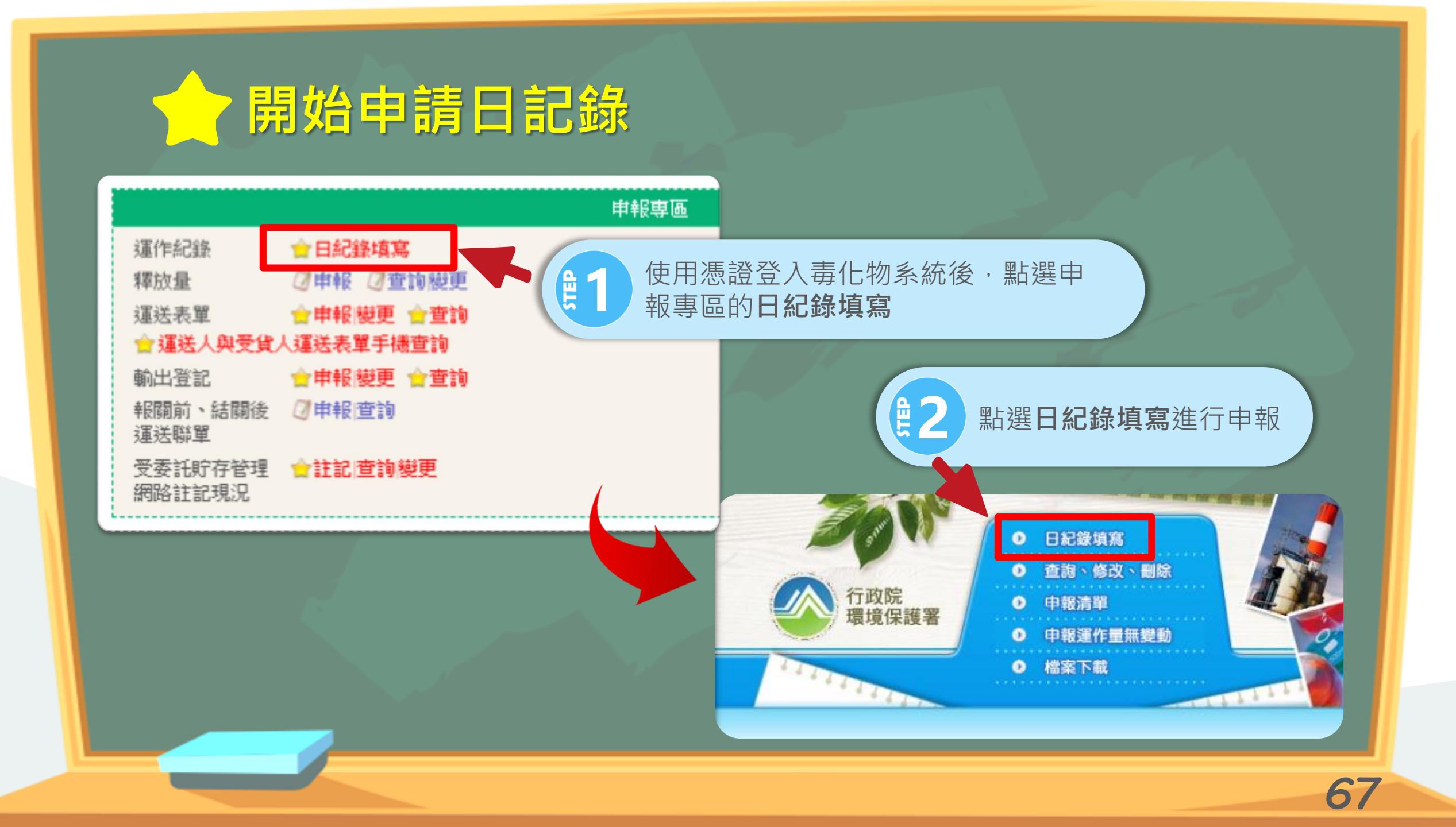

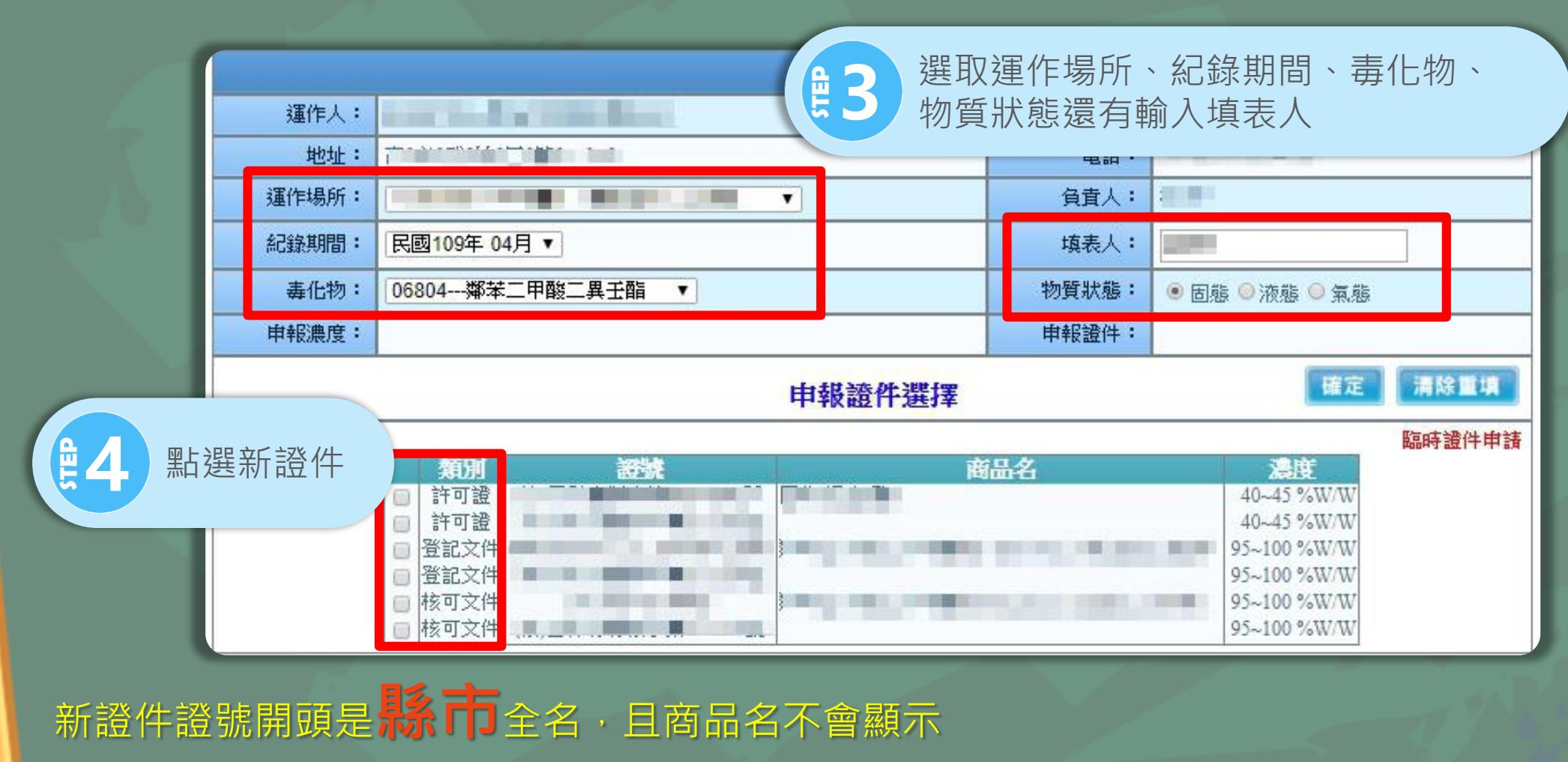

雲林縣毒製字第00000號 新北市毒登字第00000號 高雄市毒核字第00000號

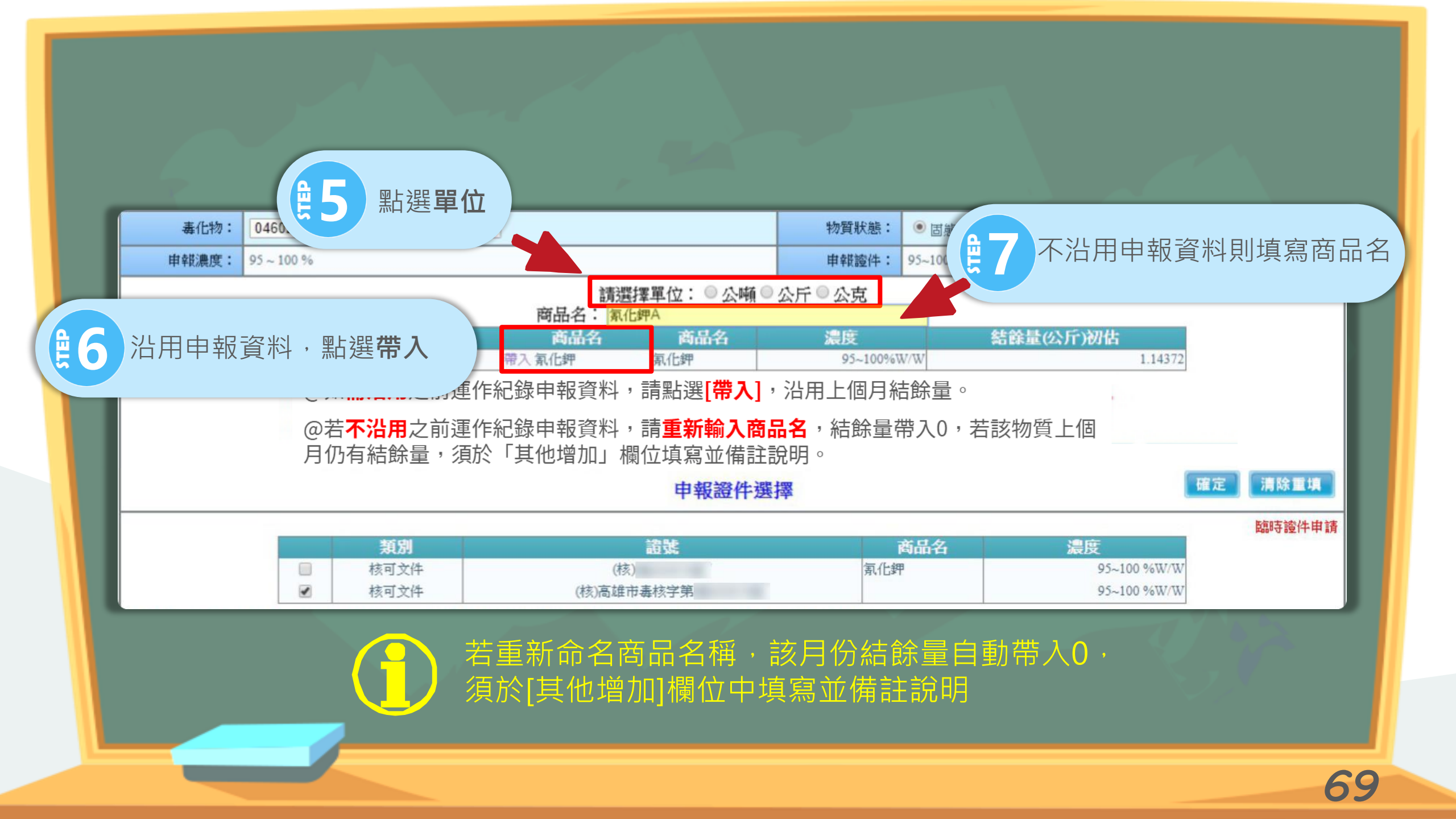

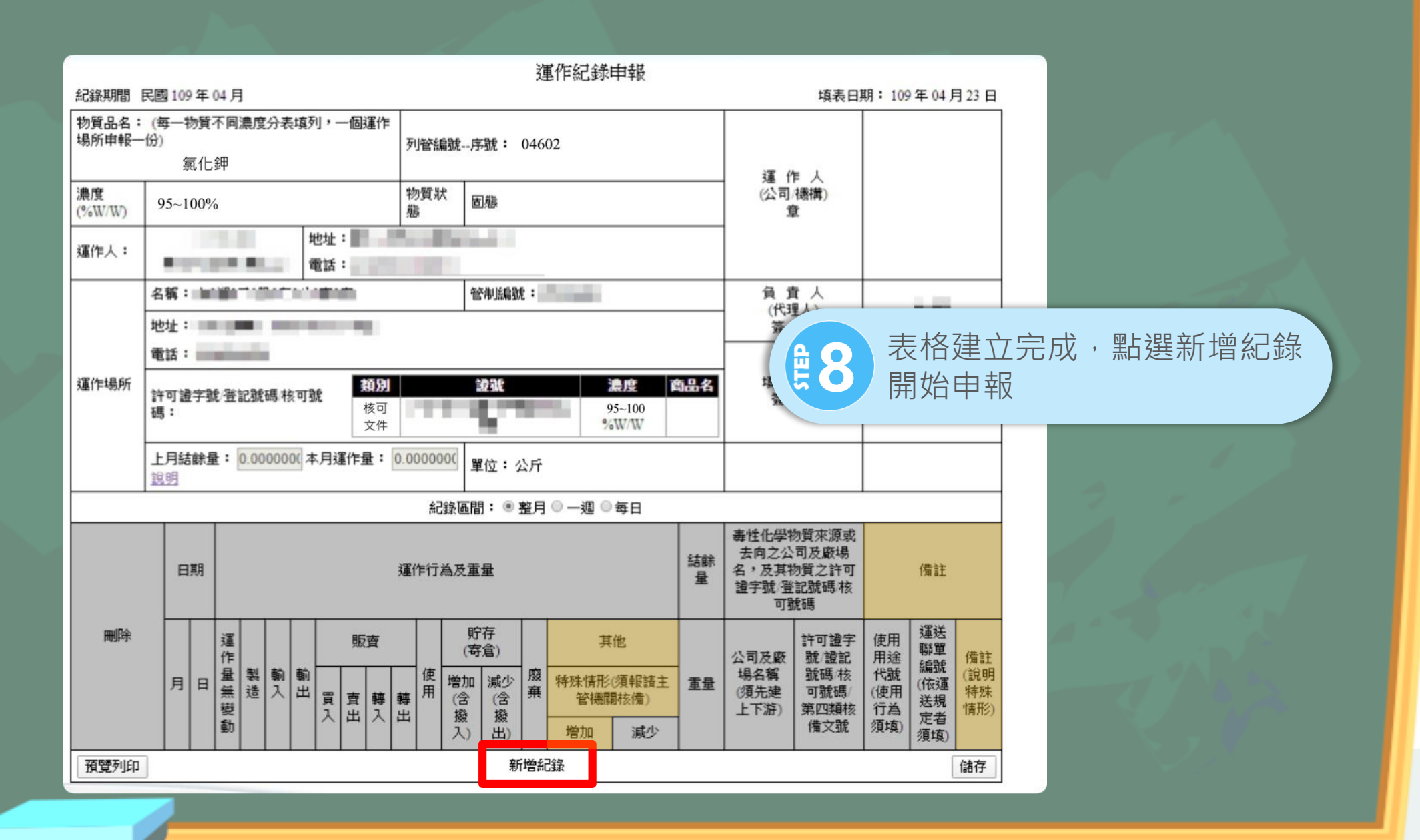

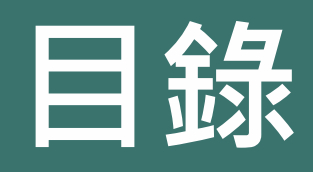

#### ① 配合法規調整內容

2 毒性化學物質證件換發

③ 新申請毒性化學物質證件
 ④ 新增倉儲註記功能介紹

5 申報毒性化學物質運作紀錄

6 運送表單線上申請⑦ 常見問題

登入毒化物登記申報系統,於申報暨申請 專區中, 點選申報/變更。

運送表單

輸出登記

運送聯單

網路註記現況

☆申報|變更 ☆査詢

☆申報/變更 ☆ 査詢

會運送人與受貨人運送表單手機查詢

受委託貯存管理 ☆註記/查詢/變更

報關前、結關後 🗍 申報 查詢

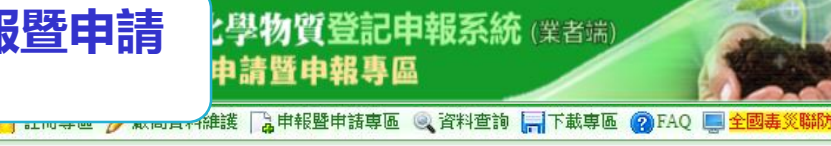

A EMS連結

|                                | 申諸専區                                                                                                    | 0                                                                                                    |
|--------------------------------|----------------------------------------------------------------------------------------------------|----------------------------------------------------------------------------------------------------|
| 許可證<br>登記文件<br>核可文件<br>第四類核可文件 | <ul> <li>○計可證申請 會許可證申請</li> <li>○登記文件申請 會登記文件申請</li> <li>○ 核可文件申請 會核可文件申請</li> <li>○ 第四類核可文件申請</li> <li>○ 第四類核可文件申請</li> <li>○ [許可證/登記文件/核可文件]申請</li> <li>會證件整併申請確認</li> </ul> | <ul> <li>「「專責人員/聯絡人」</li> <li>「「防災基本資料表」</li> <li>「」上傳運作場所之內部配置圖</li> <li>「」「廢棄聲明書</li> <li>「」輸出入簽審編號申請</li> <li>會產品之製造流程與管理方法說明書</li> </ul> |
|                                | 查詢專區                                                                                                    | 0                                                                                                    |
|                                | <ul> <li>☑ 證件狀態查詢</li> <li>☑ 通關簽審編號舊號轉新號查詢</li> <li>☑ 第四類核可文件變更稅則功能</li> <li>會稅則變更</li> <li>會 閬資區管理</li> </ul>                                                                 | <ul> <li>▶ 条統操作教學影片</li> <li>⑦ 建置責任保險</li> </ul>                                                                                             |
|                                | 申報章匣                                                                                                    | 0                                                                                                    |
| 運作紀錄<br>釋放量                    | 會日紀錄填寫<br>⑦申報 ⑦查詢變更                                                                                                    | 應變器材及偵測與 會申報 查詢 變更<br>警報設備計畫書<br>運送危客 /7 由朝 查詢 變更                                                                                            |

預防應變計畫

預防應變計畫

[] 申報|查詢|變更

□臨時證件申請

廠場危害

臨時證件
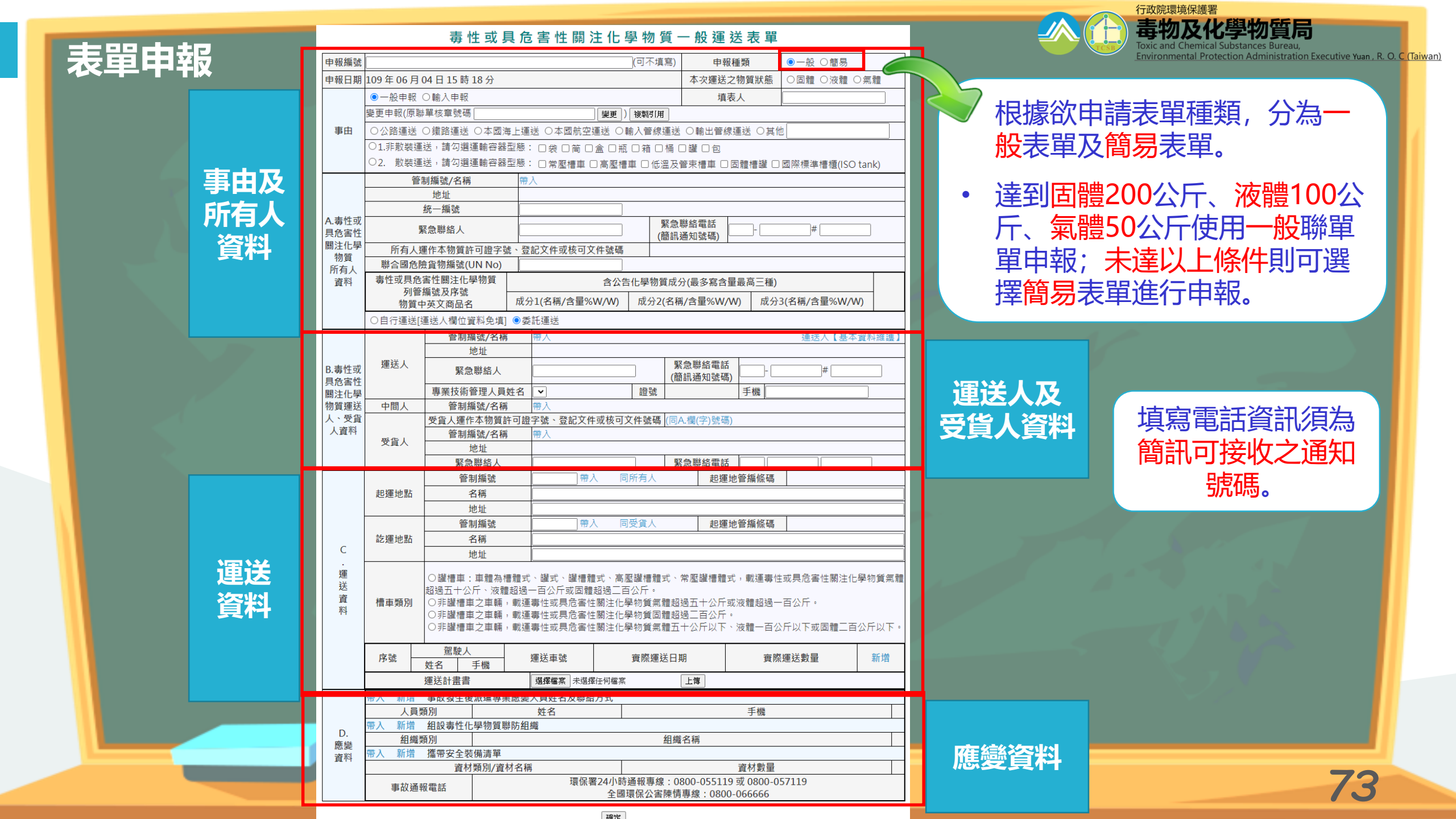

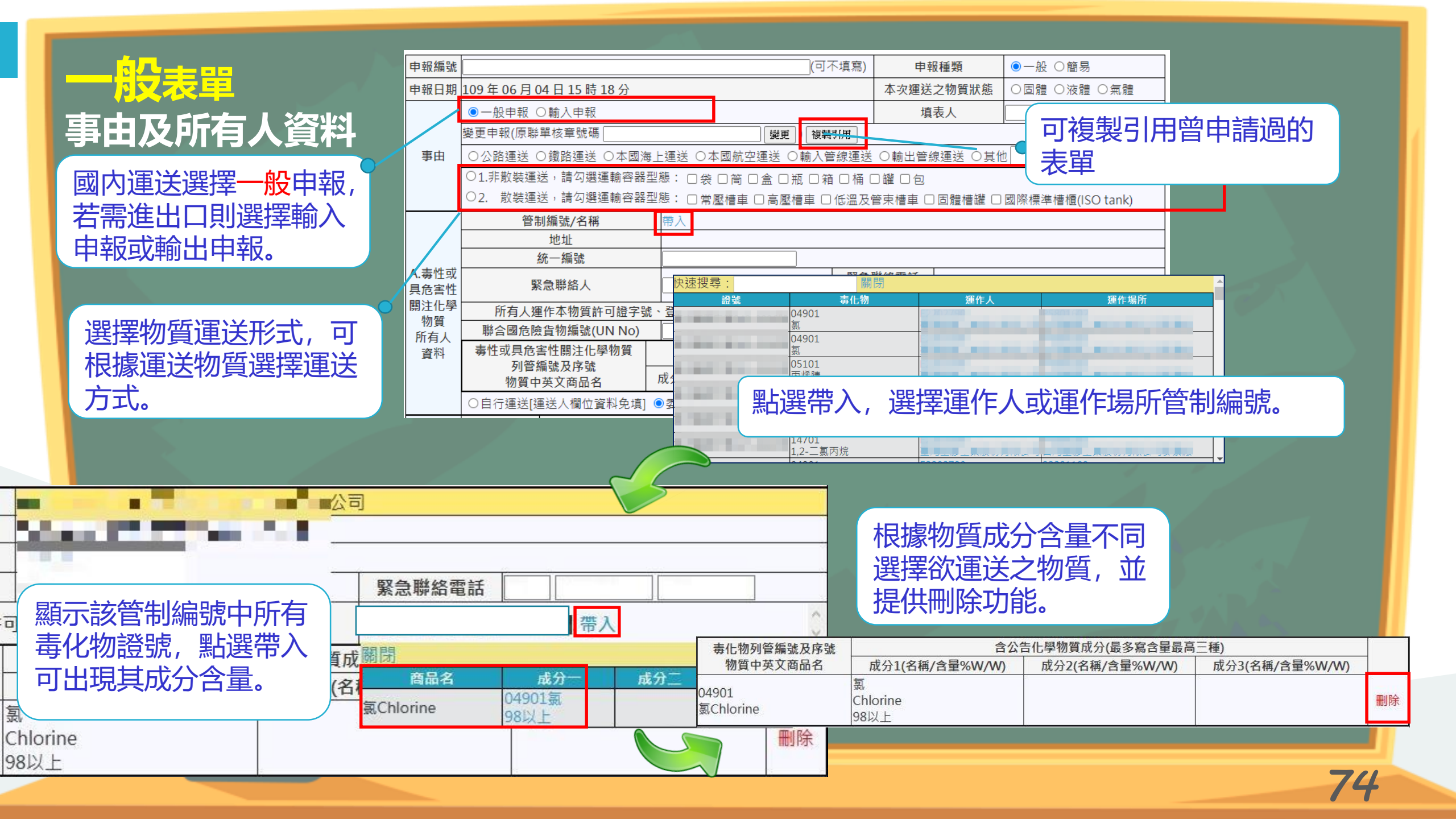

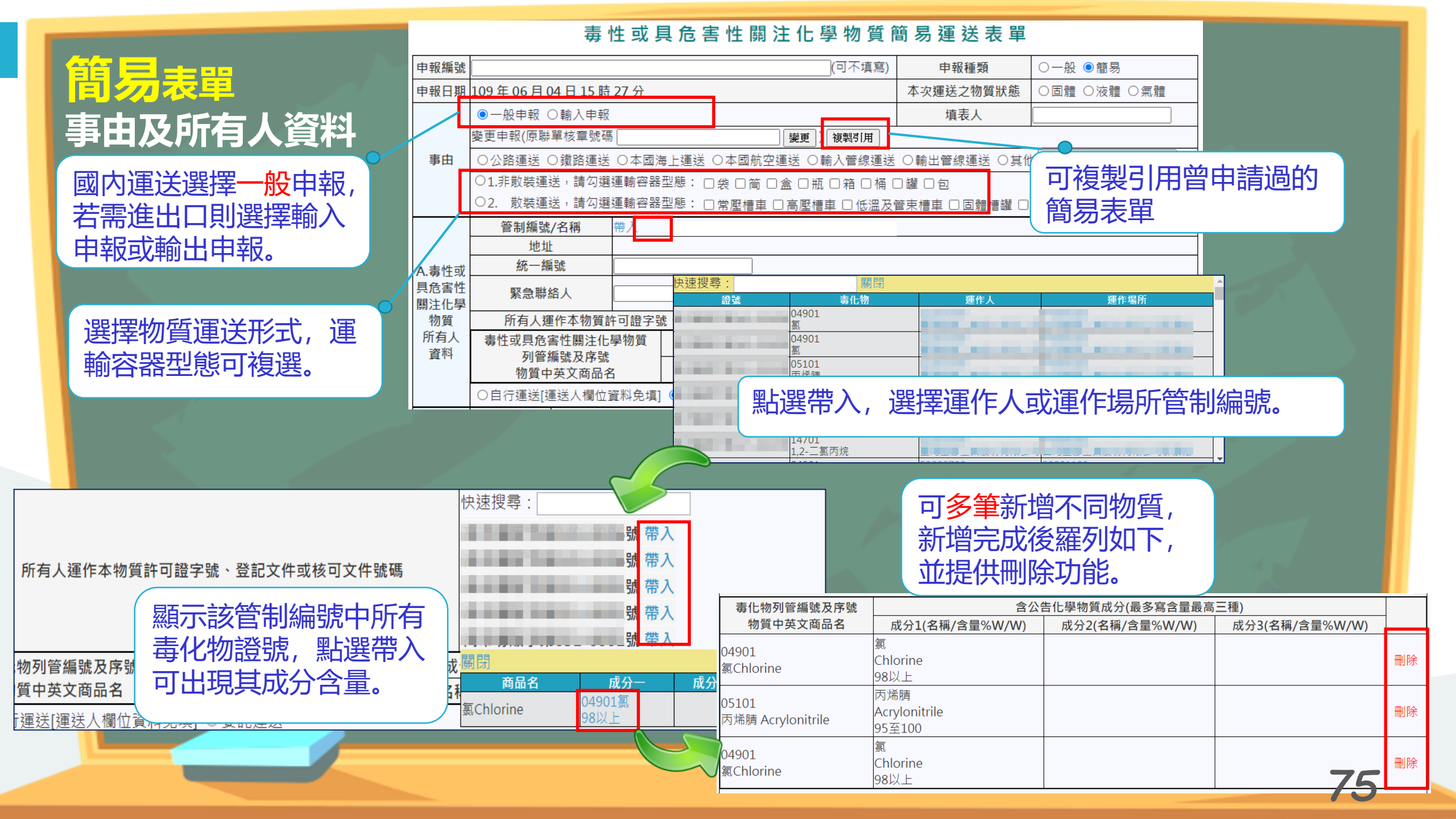

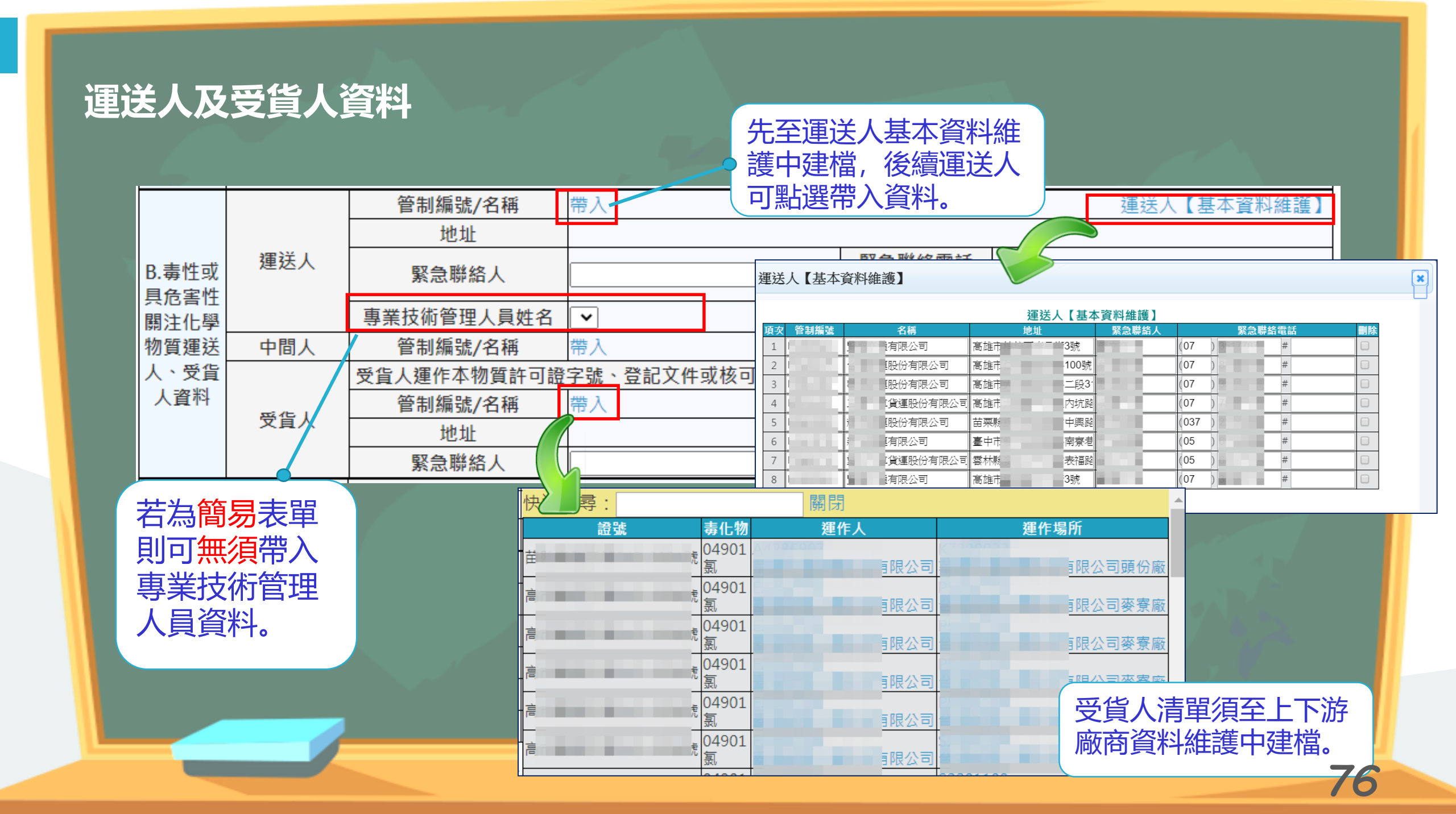

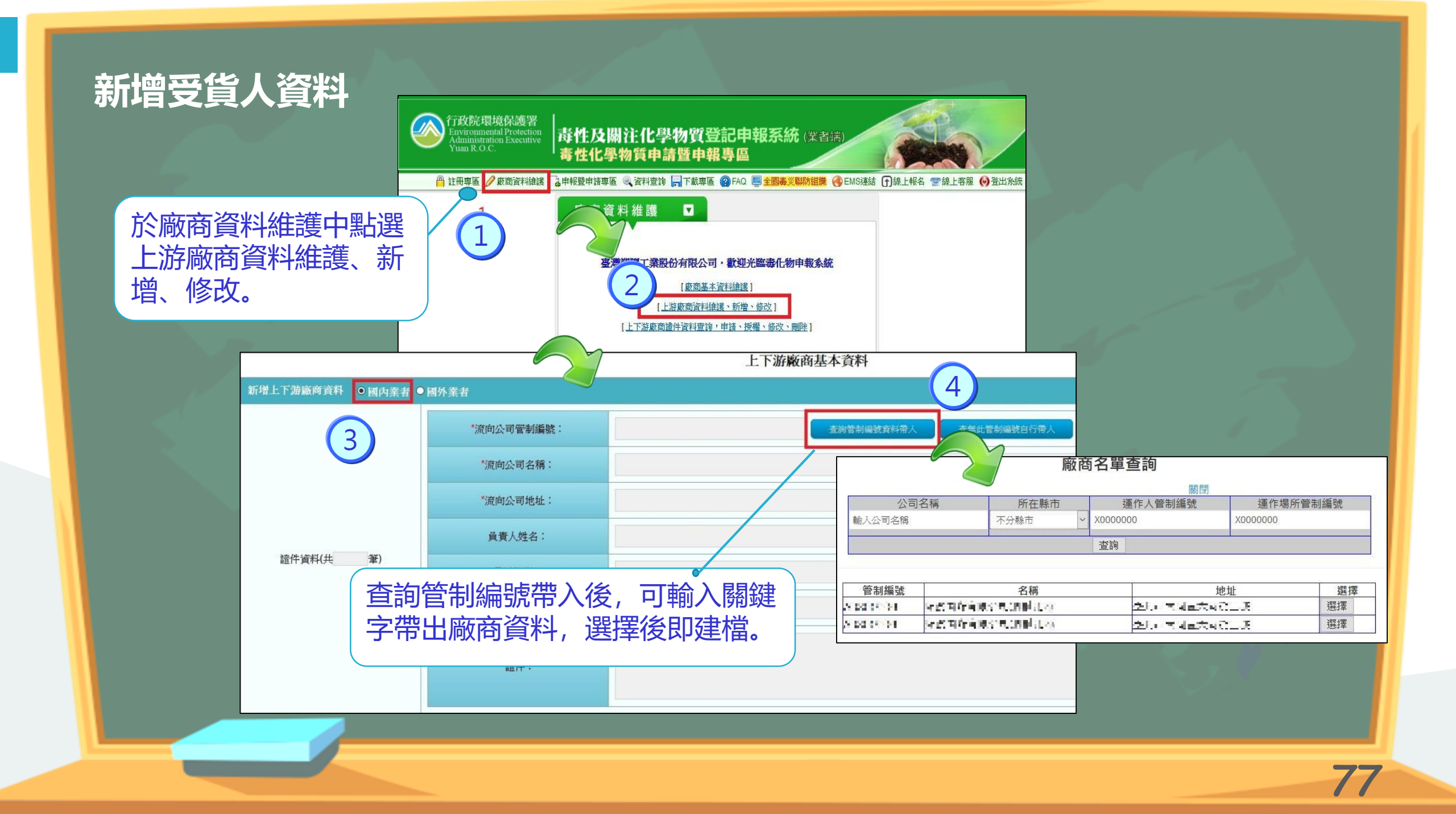

#### 一般表單運送資料

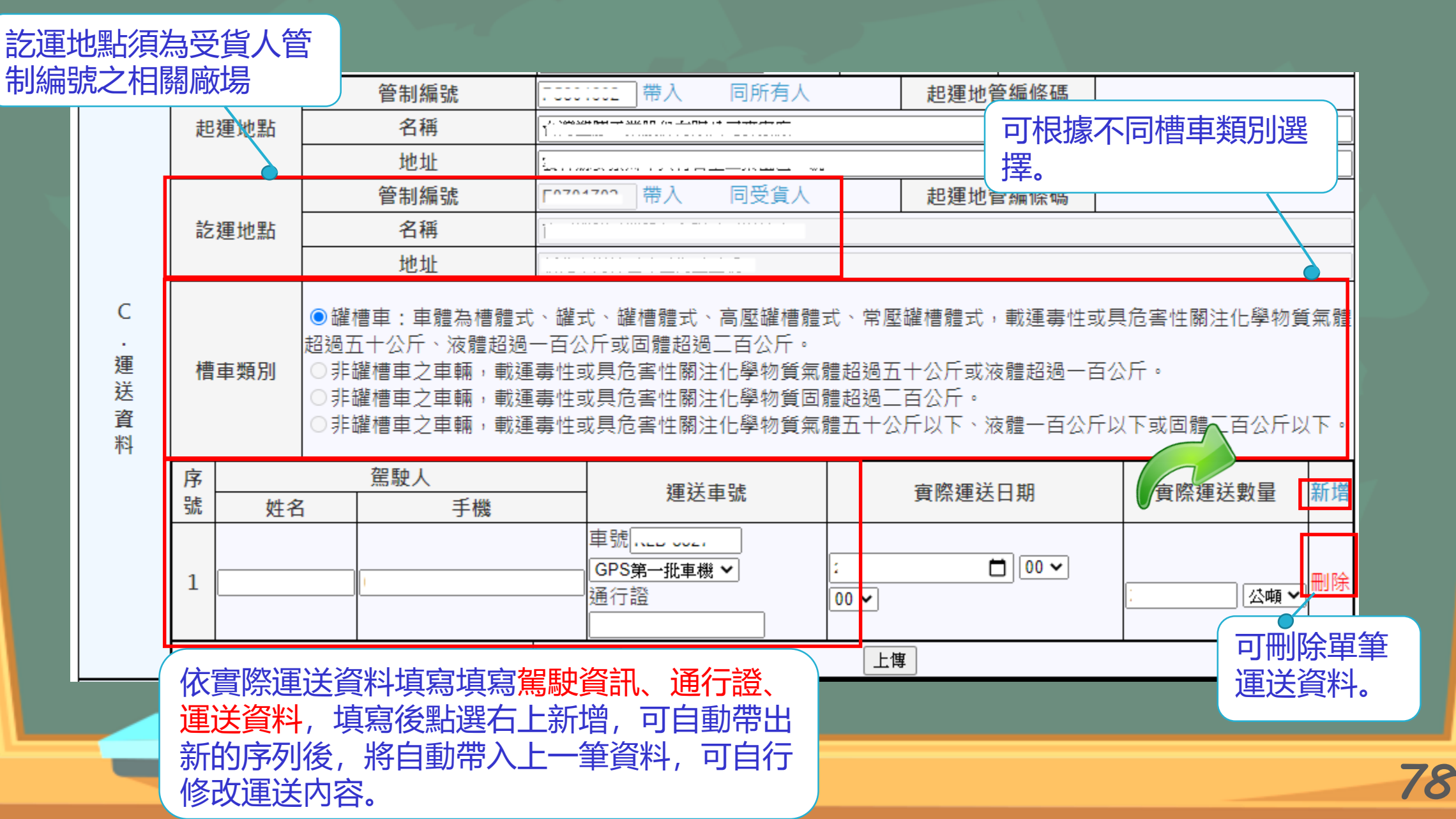

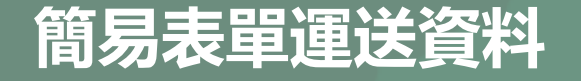

| 管制編       | 號        | 帶入                                                                                                    | 同所有人                                                                                                    | i                                                                                                    | 起運地管編條碼                                                                                                    | 5                                                                                                    |                                                                                                    |                                                                                                    |
|-----------|----------|----------------------------------------------------------------------------------------------------|----------------------------------------------------------------------------------------------------|----------------------------------------------------------------------------------------------------|----------------------------------------------------------------------------------------------------|----------------------------------------------------------------------------------------------------|----------------------------------------------------------------------------------------------------|----------------------------------------------------------------------------------------------------|
| i 名稱      |          |                                                                                                    |                                                                                                    |                                                                                                    |                                                                                                    |                                                                                                    |                                                                                                    |                                                                                                    |
| 地址        |          |                                                                                                    |                                                                                                    | _ 訖運                                                                                                    | 地點須為到                                                                                                    | 受貨人管                                                                                                    |                                                                                                    |                                                                                                    |
| 管制編       | 號        | 帶入 同受                                                                                                    |                                                                                                    | 制編                                                                                                    | 號之相關和                                                                                                    | <b>骇</b> 場。                                                                                                    |                                                                                                    |                                                                                                    |
| i 名稱      |          |                                                                                                    |                                                                                                    |                                                                                                    |                                                                                                    |                                                                                                    |                                                                                                    |                                                                                                    |
| 地址        |          |                                                                                                    |                                                                                                    |                                                                                                    |                                                                                                    | ,                                                                                                    |                                                                                                    |                                                                                                    |
| 駕駛人       |          |                                                                                                    | <b>湄</b> 洋 声 唗                                                                                                    |                                                                                                    | 雷光口语                                                                                                    | 宙꼢湄                                                                                                    | 送動島                                                                                                    | 来后他                                                                                                    |
| 性名        | 手機       | 建必                                                                                                    | 2年5%                                                                                                    | 貝际建心口册                                                                                                    |                                                                                                    | 貝际廷必数里 剂                                                                                                    |                                                                                                    |                                                                                                    |
| 098765432 | 1        | 車號 <mark>AAA-123</mark><br><u>其他</u><br>通行證                                                                                                    | <b>T</b>                                                                                                    | 2019/11/04                                                                                                    | 00 • 00 •                                                                                                    | 氯Chlorine98以<br>3                                                                                                    | 上 •<br>公斤•                                                                                                    | ] 刪除                                                                                                    |
| 098765432 | <u>H</u> | 車號 <mark>AAA-123</mark><br>其他<br>通行證                                                                                                    | <b>_</b>                                                                                                    | 2019/11/04                                                                                                    | 00 • 00 •                                                                                                    | 氯Chlorine98以<br>氯Chlorine98以<br>丙烯腈 Acryloni                                                                                 | 上 ▼<br>上<br>trile95至100                                                                                                    | 刪防                                                                                                    |
|           | 皆制編      | 管制編號   出   名稱   地址   管制編號   皆制編號   近地址   管制編號   1   2   2   2   1   2   2   1   2   1   2   1   2   1   1   2   1   1   1   1   1   1   1   1   1   1   1   1   1   1   1   1   1   1   1   1   1   1   1   1   1   1   1   1   1   1   1   1   1   1   1   1   1   1   1   1   1   1   1   1 | 管制編號 帯入   名稱 地址   管制編號 帯入   管制編號 帯入   管制編號 帯入   資制編號 第入   資制編號 第入   近地址 第入   近地址 第入   近地址 第   近地址 第   近地址 1   建設人 1   建設人 1   建設人 1   建設 1   1 1   1 1   1 1   1 1   1 1   1 1   1 1   1 1   1 1   1 1   1 1   1 1   1 1   1 1   1 1   1 1   1 1   1 1   1 1   1 1   1 1   1 1   1 1   1 1   1 1   1 1   1 1   1 1   1< | 管制編號 帶入 同所有人   出 名稱   近地址 一   管制編號 一   管制編號 一   管制編號 一   管制編號 一   管制編號 一   空間 一   日 名稱   近地址 一   建設人 運送車號   姓名 手機   回987654321 車號[AAA-123]   其他< | 管制編號 帶入 同所有人   占 名稱    地址 方道   皆制編號 帶入 同受貨人   指編號 帶入 同受貨人   指編號 帶入 同受貨人   指編號 帶入 同受貨人   指編號 帶入 同受貨人   指編號 帶入 同受貨人   指編號 帶入 同受貨人   加址     建設人 運送車號 實際;   姓名 手機    回987654321 其他    算他  2019/11/04   通行證  2019/11/04 | 管制編號 帶入 同所有人 起運地管編條碼   名稱 地址 訖運地點須為受<br>制編號之相關加   資制編號 帶入 同受貨人   指 名稱 1   地址 一   建設 一   建設人 運送車號   資際運送日期   単號 AAA-123   其他< | 管制編號 帶入 同所有人 起運地管編條碼   出 名稱     近 管制編號 帶入 同受貨人   管制編號 帶入 同受貨人 制編號之相關廠場。   公 名稱     地址      水 名稱     地址      地址      火 運送車號 實際運送日期 實際運   女 手機 運送車號    少3      少3      小 0987654321     車號 AAA-123     其他      2019/11/04 00 ▼ 00 ▼     第      回987654321      算(計量)      第       第       第 | 管制編號 帶入 同所有人 起運地管編條碼   4 名稱    地址 訪運地點須為受貨人管   管制編號 帶入 同受貨人   管制編號 帶入 同受貨人   1 名稱    地址     2019/11/04 00 ▼ 00 ▼   第     2019/11/04 00 ▼ 00 ▼   第    2019/11/04 00 ▼ 00 ▼   第    2019/11/04 00 ▼ 00 ▼   第    2019/11/04 00 ▼ 00 ▼   第    1    2    1    2    1    2    2    2    2    2    2    3    3    3    3    3    3    3    3    3    3    3    3    3 <td< td=""></td<> |

依實際運送資料填寫,填寫後點選右上新增, 可自動帶出新的序列後,選擇其他物質及數量。

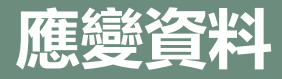

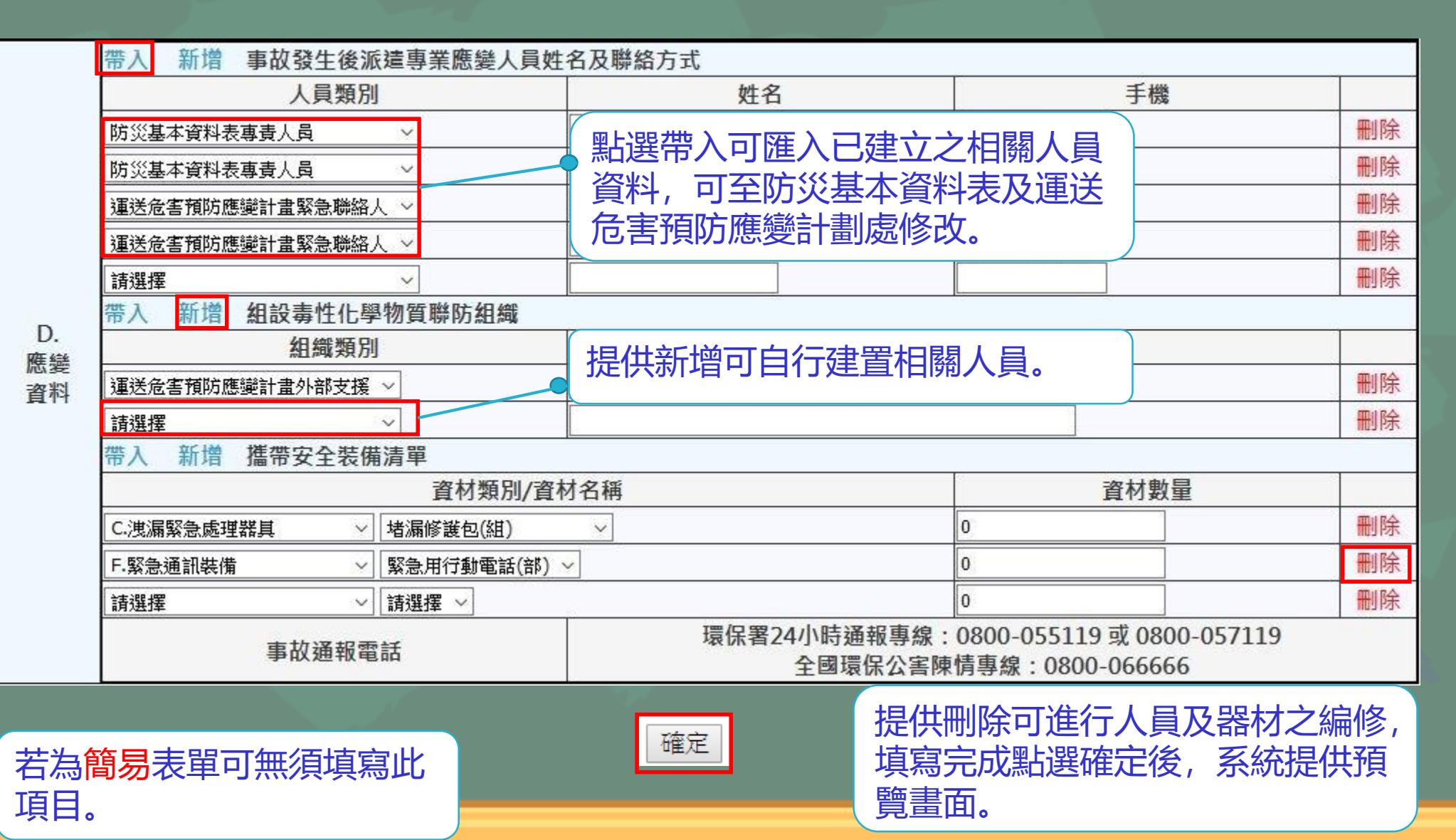

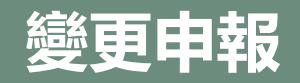

|              |                                                                 |       | 毒    | 性或    | <b>戊 具 危 害 性 關</b>        | 注化                                       | 學物質一般運                                | 送表單              |                |                               |      |  |  |
|--------------|-----------------------------------------------------------------|-------|------|-------|---------------------------|------------------------------------------|---------------------------------------|------------------|----------------|-------------------------------|------|--|--|
| 申報日期         | 108年07月                                                         | 10日1  | 6時   | 56 分  |                           |                                          | 本次運送之                                 | 物質狀態             | 〇固體            | ◉液體 〇氣體                       |      |  |  |
|              | ◉一般申報 ○輸入申報 ○輸出申報                                               |       |      |       |                           |                                          |                                       |                  |                |                               |      |  |  |
|              | 變更申報(原聯單核章號碼                                                    |       |      |       |                           |                                          | 1 1 1 1 1 1 1 1 1 1 1 1 1 1 1 1 1 1 1 |                  |                |                               |      |  |  |
| 事由           | ●公路運送 〇鐵路運送 〇本國海上運送 〇本國航空鎖                                      |       |      |       |                           |                                          | ····································· |                  |                |                               |      |  |  |
|              | ●1.非散裝運送,請勾選運輸容器型態: ☑袋 □ 簡 □ 盒 □ 瓶 □ 箱 □ 桶 □ 罐 □ 包              |       |      |       |                           |                                          |                                       |                  |                |                               |      |  |  |
|              | ○2. 散裝運送,請勾選運輸容器型態: □常壓槽車 高壓槽車 □低溫及管束槽車 □固體槽罐 □國際標準槽櫃(ISO tank) |       |      |       |                           |                                          |                                       |                  |                | tank)                         |      |  |  |
|              | 管制编號/名稱                                                         |       |      | 帶     | 入                         |                                          |                                       |                  |                |                               |      |  |  |
|              | 地址                                                              |       |      | 快     | 速搜尋:                      | $\sim L$                                 | 關閉                                    |                  |                |                               |      |  |  |
| A.毒忹吙        | 統一編號                                                            |       |      |       | 2010                      |                                          | ) 荷化物                                 | 頭作人              |                | 運作場所                          |      |  |  |
| 具応害性<br>關注化學 | 緊急                                                              | B.毒性或 | 運    | 送人    | 緊急聯絡人                     | 黃黃黃                                      |                                       | 緊急聯絡電詰<br>(簡訊通知號 | 舌 0912 -       | 123456 #                      |      |  |  |
| 物質           | 所有開注化學                                                          |       |      |       | 專業技術管理人員姓名                | 3 請選擇                                    | ▼ <b>證</b> 5                          | r.               | 手機             | 0987654321                    |      |  |  |
| 所有人          | <b>春化物列</b> 1、 55                                               |       | 中    | 間人    | 管制編號/名稱                   |                                          | 95                                    |                  |                |                               |      |  |  |
| 資料           | 物質中                                                             | 人資料   |      |       | 受貨人運作本物質許可證字號、登記文件或核可文件號碼 |                                          |                                       |                  |                |                               |      |  |  |
|              | 0.000                                                           | 1     | 受    | 省人    | 管制編號/名稱                   |                                          | [22] 2797 左氏监狱王弟原始围动的制                |                  |                |                               |      |  |  |
|              | 〇日行建选                                                           |       |      |       | 地址                        | 地址日本市地市市地市市市市市市市市市市市市市市市市市市市市市市市市市市市市市市市 |                                       |                  |                |                               |      |  |  |
|              |                                                                 |       |      |       | 緊急聯絡人                     | #**\$                                    |                                       | 緊急聯絡電調           |                |                               |      |  |  |
|              |                                                                 |       | -    |       | 管制編號                      | \$2201                                   | 109                                   | 起運地管             | 編條碼            |                               |      |  |  |
|              | 運送人                                                             |       | 起運地點 |       | 名稱                        | 1.48                                     | 》(第1394期時代出版)——                       |                  |                |                               |      |  |  |
|              |                                                                 |       |      |       |                           |                                          | 地址                                    | 6.87%            | 11日 - 新田一日 - 作 |                               |      |  |  |
|              |                                                                 |       |      |       | 管制編號                      |                                          | *** 帶入                                | 起運地管編條碼          |                |                               | 10   |  |  |
|              | 訖運地點                                                            |       |      |       | 名稱                        | 名稱 直腸關則理節的情報分子                           |                                       |                  |                |                               |      |  |  |
|              |                                                                 | C     |      |       | 地址                        | 高時代に受理的後期に認識。                            |                                       |                  |                |                               |      |  |  |
|              | ·<br>運<br>序號<br>送                                               |       | 駕駛人  |       | 運送車號                      | 實際運送日期                                   |                                       | 實際運送數量           |                |                               |      |  |  |
|              |                                                                 |       | 性    | 些名 手機 |                           |                                          |                                       |                  | - CONTRACTOR   |                               |      |  |  |
|              |                                                                 | 資料    | 1    | 姓名    | 0988123456                |                                          | 車號 123-456<br>其他 ▼<br>通行翌             | 2019/11/23 00    | • 00 •         | <b>二刀甲 - 1目 № 「</b><br>1 公斤 「 | 取消運送 |  |  |

#### ※起運前可變更項目:

專業技術管理人員相關資訊、 運送人資料、訖運地點、起 運日期及時間、運送司機、 電話、車號、數量或取消運 送。

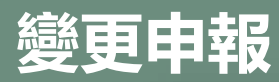

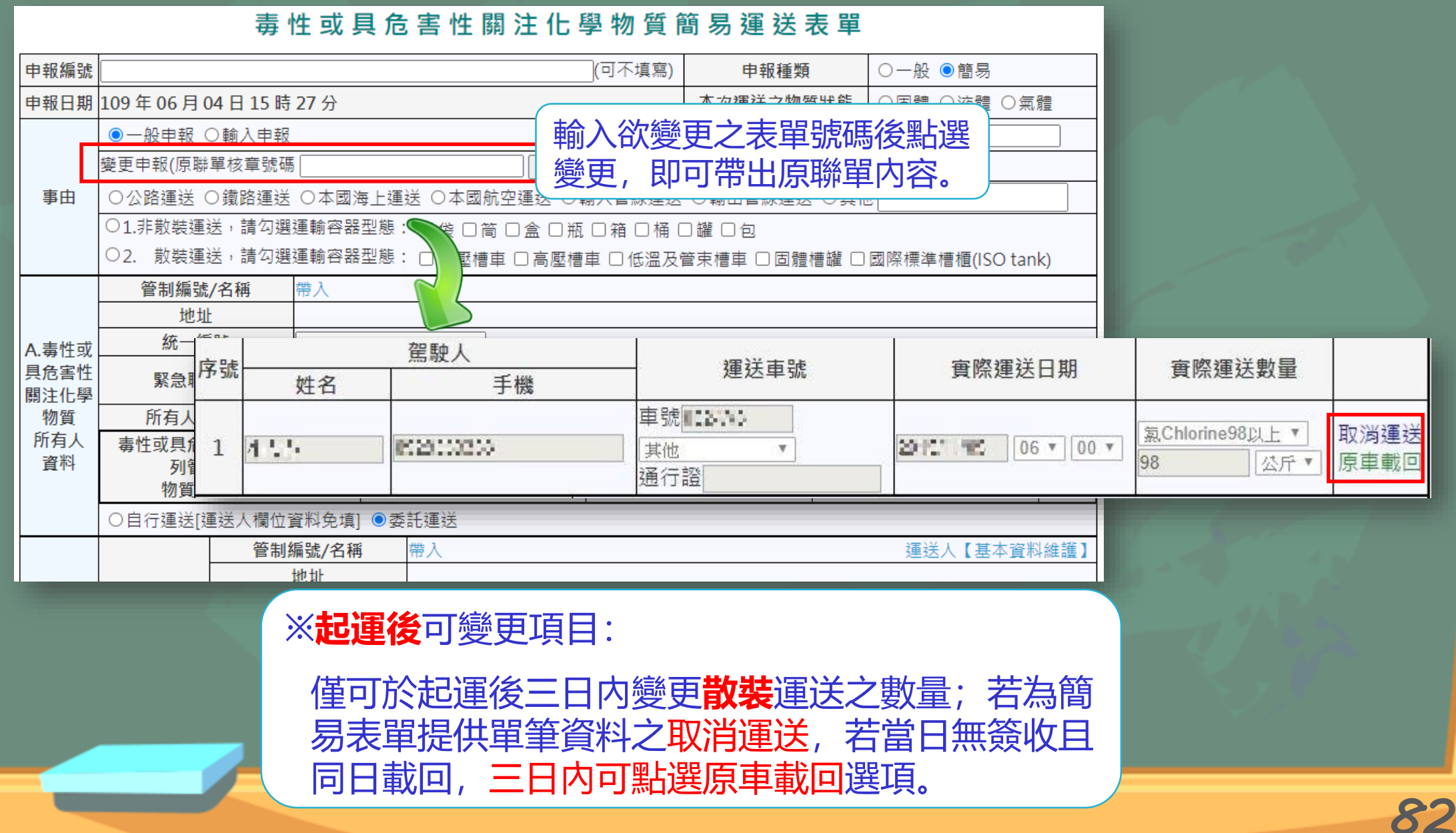

### 一般/簡易表單填寫資訊

| 名稱          | 一般表單         | 簡易表單     |
|-------------|--------------|----------|
| 毒化物資訊       | 僅能選擇單筆資料     | 可選擇多筆資料  |
| 毒化物資訊       | 僅能填寫單項毒化物    | 可填寫多項毒化物 |
| 裝設即時追蹤系統之車輛 | $\checkmark$ |          |
| 專業技術管理人員    | $\checkmark$ |          |
| 通行證號碼       | $\checkmark$ |          |
| 槽車類別        | $\checkmark$ |          |
| 應變資料        | $\checkmark$ |          |

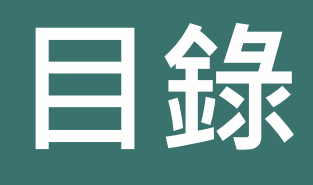

1 配合法規調整內容 2 毒性化學物質證件換發 ③ 新申請毒性化學物質證件 ④ 新增倉儲註記功能介紹 ⑤ 申報毒性化學物質運作紀錄 6 運送表單線上申請 7常見問題

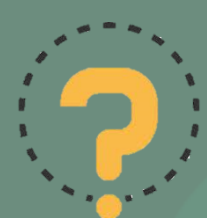

## 新版證件的有效期限如何計算? 以持有有效證期限最長者,作為新版證件之有效期限

| 證件類型            | 證件號碼                          | 有效期限 |            |   | 整併後新期限     |
|-----------------|-------------------------------|------|------------|---|------------|
| 登記文件            | 098-64-11012/<br>098-64-21012 |      | 109年12月23日 |   | 109年12月23日 |
| 核可文件<br>第四類核可文件 | 055-64-J0378                  |      | 114年04月06日 | ٦ |            |
|                 | 093-64-J0038                  |      | 109年08月11日 |   | 11/在0/日06日 |
|                 | 079-64-J0029                  |      | 109年09月21日 |   |            |
|                 | 105-64-J0035                  |      | 109年09月21日 | J | 2          |

未來運作人於<u>期限內</u>新增物質或變更原成分含量,皆以<u>變更</u>方式辦理,核准時**有效期限維持不變** 

有效期屆期3個月至6個月內辦理展延,核准時將依原有效 期限展期5年

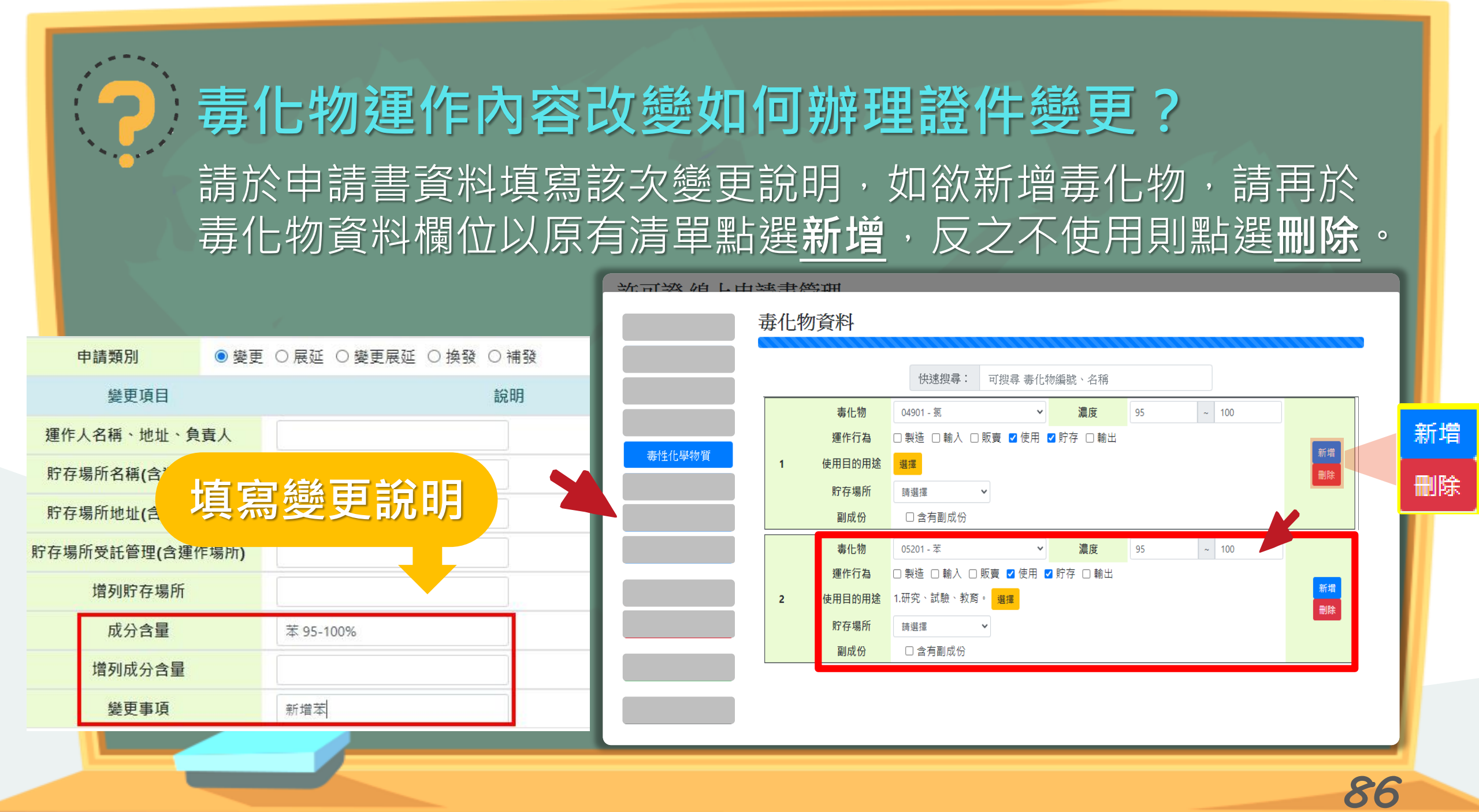

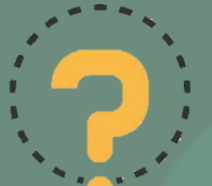

## 核發新證時,舊證需要繳回嗎?

新版證件將採新證號編碼原則進行核發,可明確辨識新舊證件, 故原證件自動視為**失效廢止**,可無須繳回。

核發新證時,需要繳交審查費及證書費嗎? 本次換發作業係因法令修正必須調整,僅進行證書格 式轉換,未涉及變更資料,不收取相關規費。

## 核發新證時,用途欄位顯示空白?

請確認毒化物資料是否為第四類毒化物, 第四類毒化物尚無列管使用用途,故用途欄位不顯示資料。

核發新證時,找不到上傳欄位?

請確認換發作業,僅換發整併資料,請於<u>證件申請確認</u>處上傳, 已整併完成並重新提及展延變更者,請至<u>原申請頁面</u>上傳。

# 如何進行配置圖上傳? (適用防災基本資料表、證件申請)

欲上傳配置圖時,看見[請選擇檔案]的下拉式選單,且無選項可點選時,代表圖資區未上傳配置圖

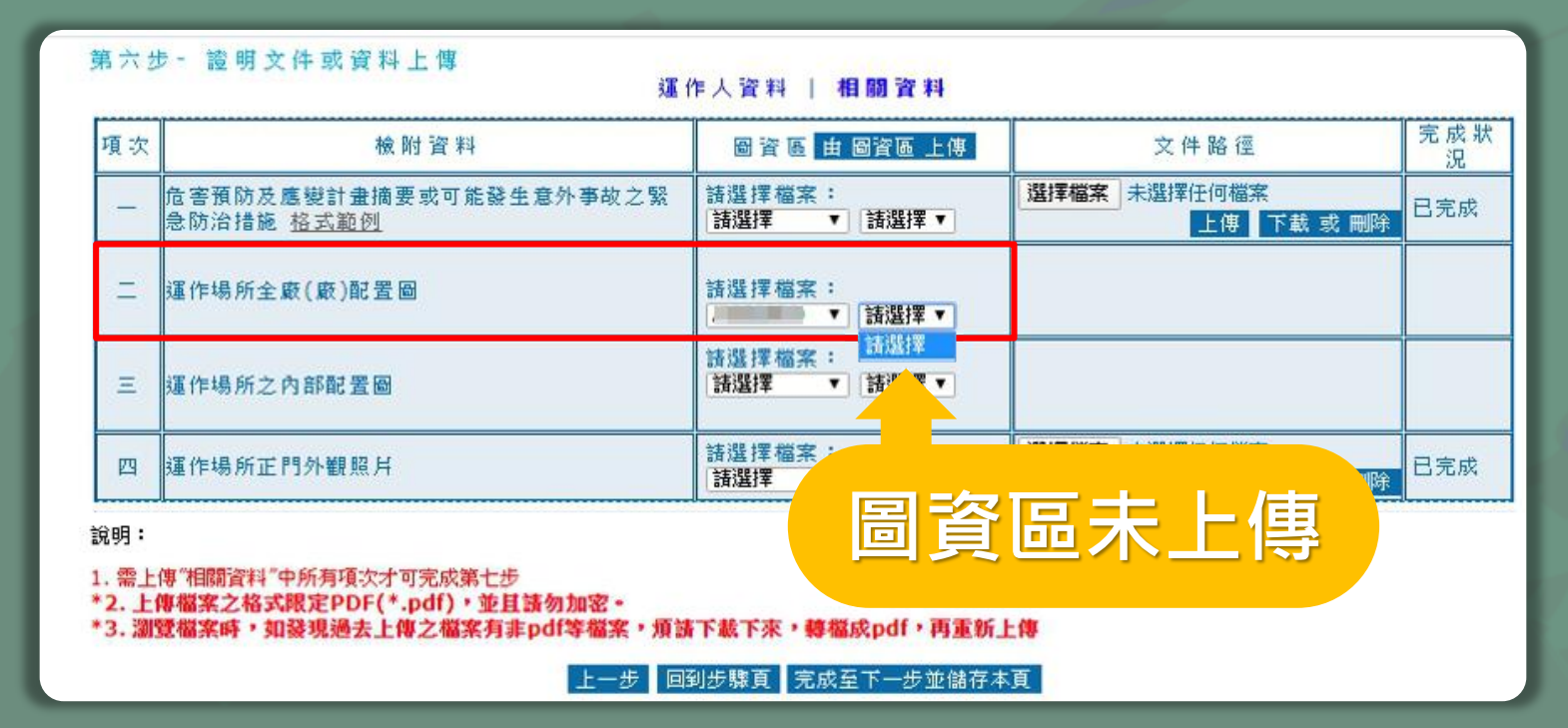

## ▶ 配置圖該去哪建立上傳連結?

## 請至查詢專區的[圖資區管理]進行配置圖上傳

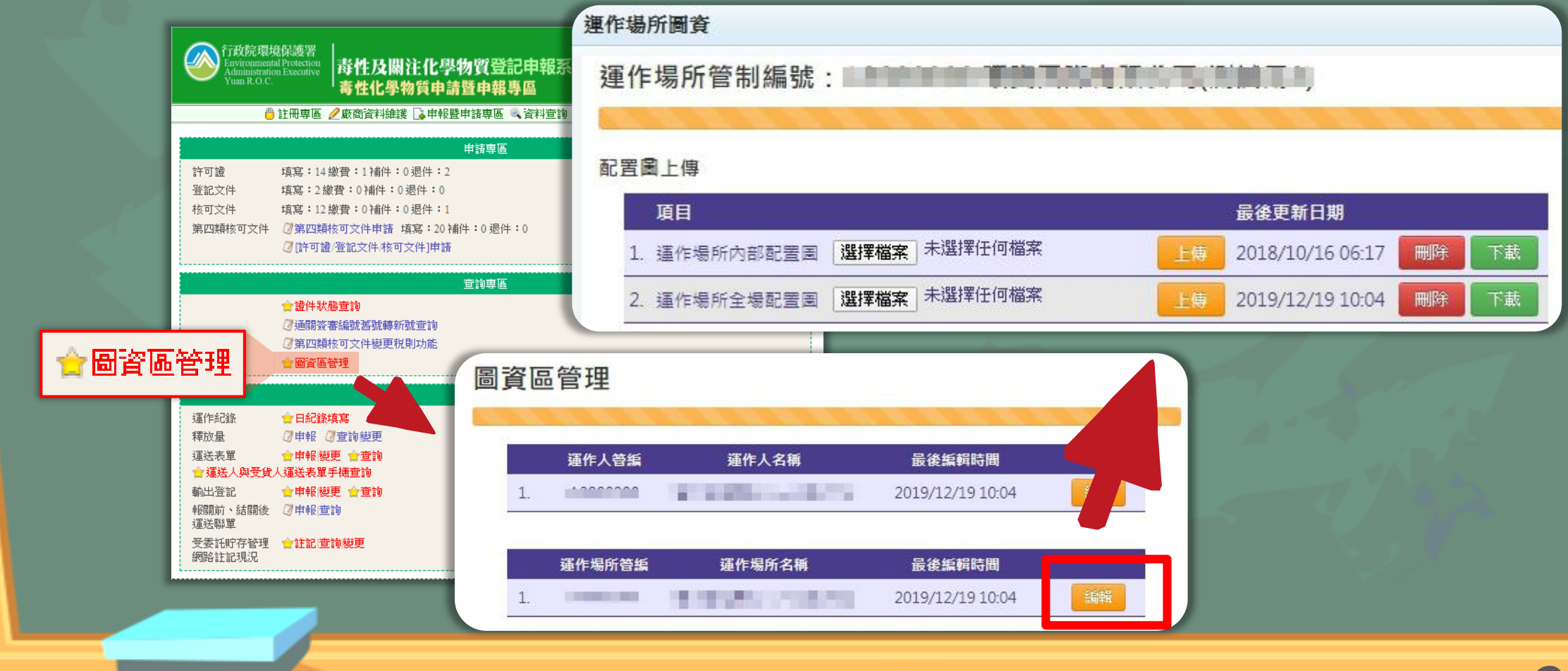

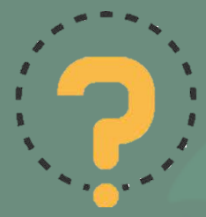

如何修改防災第六步檢附資料之證號或文號、統一編號? 先刪除已附上檔案,即可清空欄位。 再勾選欲檢附之資料欄位,此時[證號或文號、統一編號]欄位即可編輯,編輯完後再進行檔案上傳。

| 第六: | 第六步 一 證明文件或資料上傳<br>運作人資料   相關資料 |                        |                                                              |                            |            |  |  |  |  |
|-----|---------------------------------|------------------------|--------------------------------------------------------------|----------------------------|------------|--|--|--|--|
| 項次  | 檢 附 資 料                         | 證 號 或 文 號<br>、 統 一 編 號 | 圖 資 區 由 圖 資 區 上傳                                             | 文件路徑                       | 完 成 狀<br>況 |  |  |  |  |
|     | ✔取得工廠登記證                        | 13234428               | 請選擇檔案:<br>↓<br>→                                             | 選擇檔案<br>未選擇任何檔案<br>上傳      |            |  |  |  |  |
|     | ■ 取得工廠設立許可證明<br>文件              |                        | 諸選擇<br>毒化物相關資料<br>安全資料表(SDS)-                                | 選擇檔案<br>未選擇任何檔案<br>上傳      |            |  |  |  |  |
|     | □ 取得公司執照                        |                        | 安全資料表(SDS) -<br>安全資料表(SDS) -<br>安全資料表(SDS) -<br>安全資料表(SDS) - | 選擇檔案<br>未選擇任何檔案<br>上傳      |            |  |  |  |  |
| -   | □ 取得公司登記證明文件                    |                        | 安全資料表(SDS)                                                   | 選擇檔案<br>未選擇任何檔案<br>上傳      |            |  |  |  |  |
|     | □ 取得營利事業登記證                     |                        | 主管機關核准之應變器材、值測及<br>基本資料<br>公司登記證明文件                          | 選擇檔案<br>未選擇任何檔案<br>上傳      |            |  |  |  |  |
|     | ■ 其他政府登記資料(非<br>營利者)            |                        | 商業登記文件<br>工廠登記證明文件影本<br>其他證明文件                               | 選擇檔案<br>未選擇任何檔案<br>上傳      |            |  |  |  |  |
|     | ❷ 其他                            | 12345678               |                                                              | 選擇檔案 未選擇任何檔案<br>上傳 下載 或 刪除 | 已完成        |  |  |  |  |
| =   | ✓ 負責人之身分證明文件<br>影本              | E35844EF300BE8E3       | 諸選擇檔案:<br> 諸選擇  ▼   話選擇 ▼                                    | 選擇檔案 未選擇任何檔案<br>上傳 下載 或 刪除 | 已完成        |  |  |  |  |

說明:

1. 需上傳"相關資料"中所有項次才可完成第七步

\*2. 上傳檔案之格式限定PDF(\*.pdf),並且請勿加密。

||覽檔案時,如發現過去上傳之檔案有非pdf等檔案,煩請下載下來,轉檔成pdf,再重新上傳

回到步驟頁。完成至下一步並儲存本頁。

客服専線:(02)2370-1999

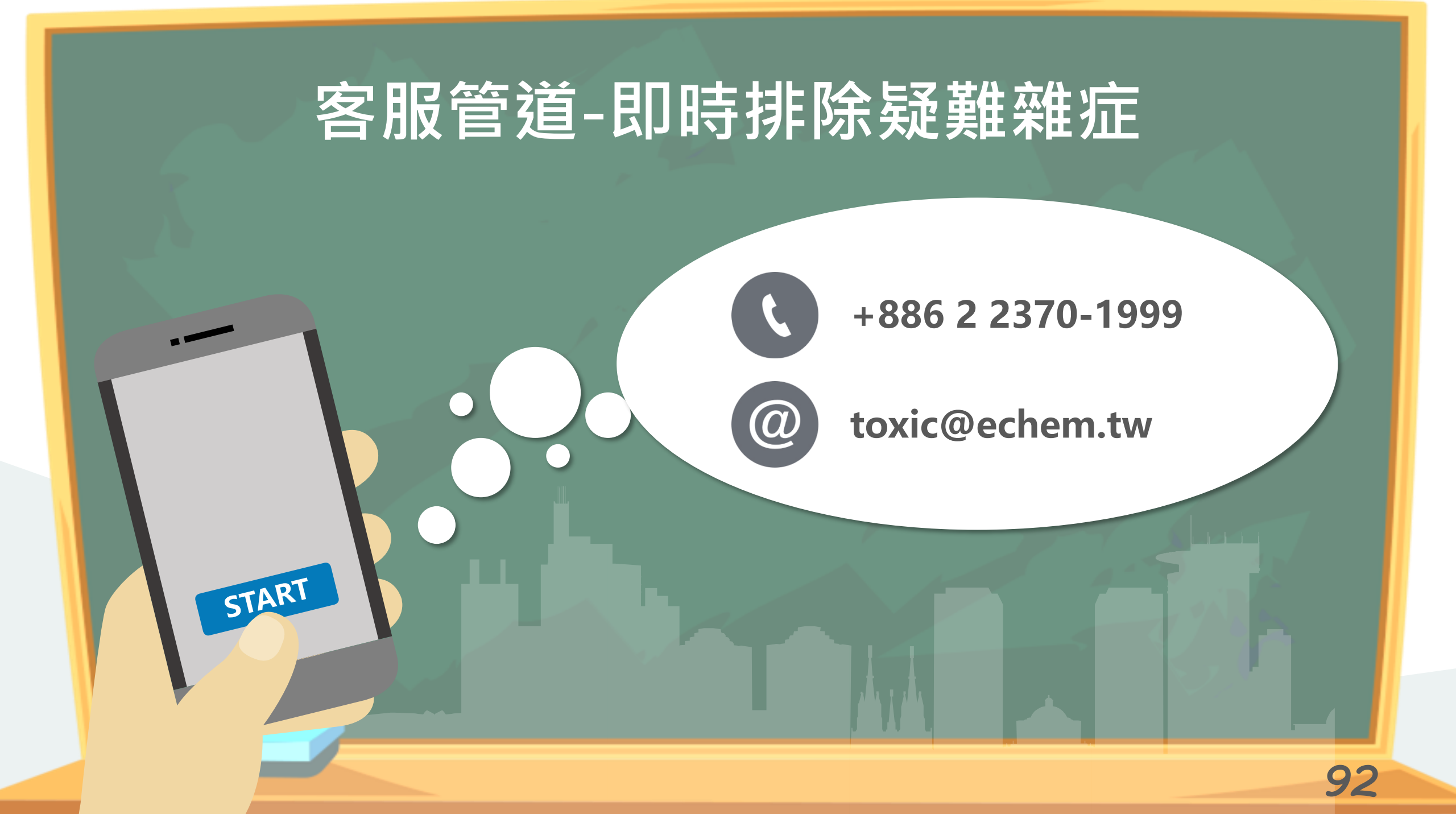

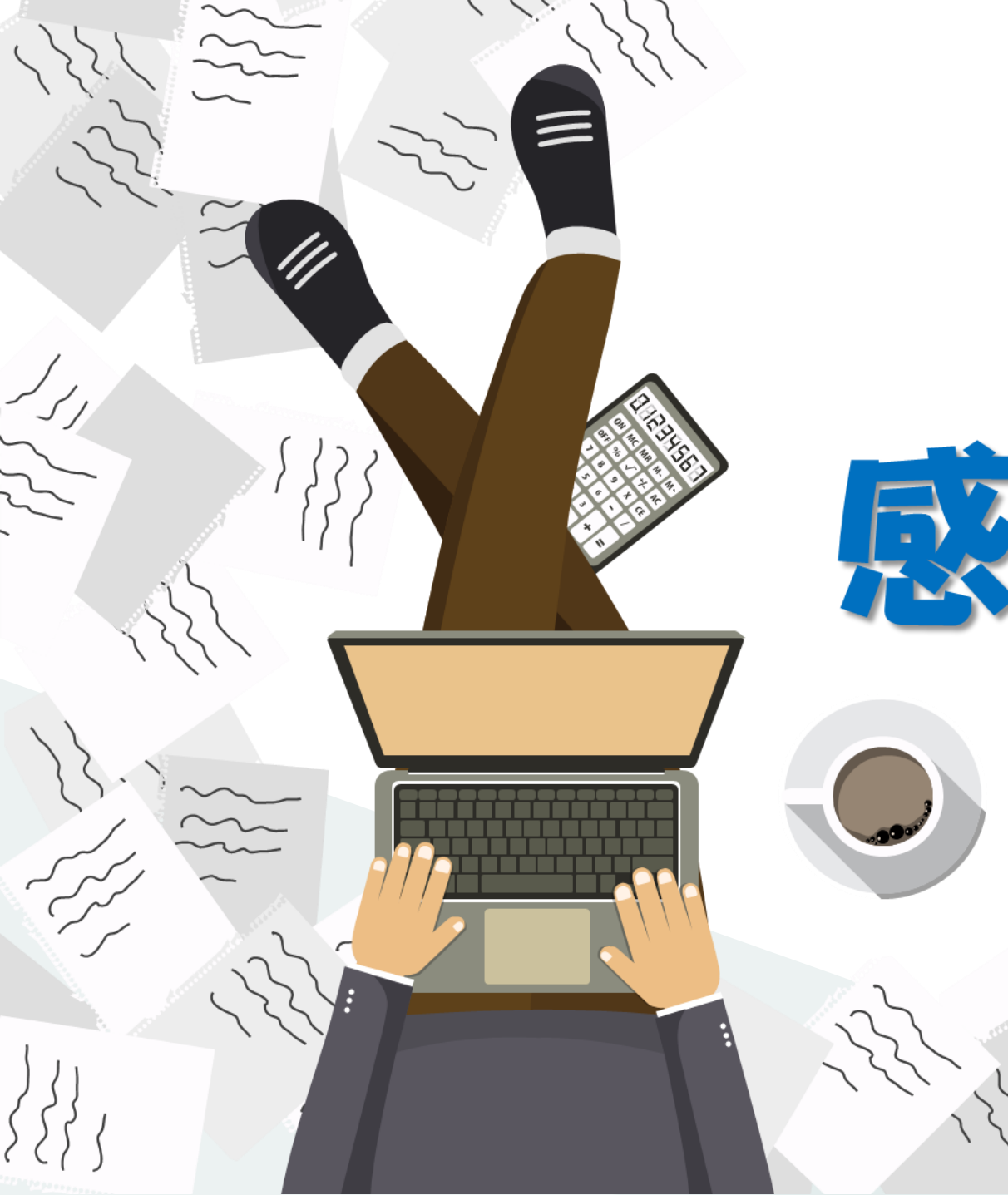

# 感謝您的聆聽